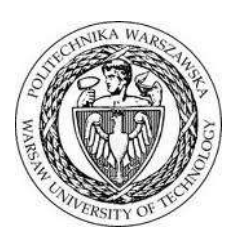

### POLITECHNIKA WARSZAWSKA

WYDZIAŁ ELEKTRONIKI

I TECHNIK INFORMACYJNYCH

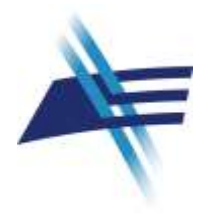

# Ω- $Ψ^R$

## Uczelniana Baza Wiedzy

Podręcznik redaktora

Wersja 1.0 - 1.2.5 2013 - 2016

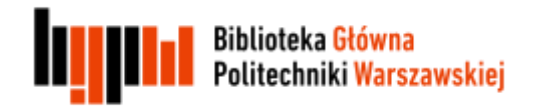

Politechnika Warszawska

#### Historia dokumentu

| Numer<br>wersji | Data<br>wersji | Opis zmian                                                                                          | Autor                                        |
|-----------------|----------------|----------------------------------------------------------------------------------------------------|----------------------------------------------|
| 1.0             | 1.12.2011      | Przygotowanie dokumentu "Podręcznik edytora"                                                        | W. Struk                                     |
| 1.2.1           | 01.02.2014     | Przygotowanie dokumentu "Instrukcja wprowadzania danych"                                            | M. Lewandowska-Tranda<br>M. Miller-Jankowska |
| 1.2.4           | 01.12.2015     | Poprawienie układu                                                                                  | H. Rybiński                                  |
| 1.2.4           | 01.12.2015     | Kompilacja dokumentów pierwotnych w podręczniku redaktora. Aktualizacja związana z rozwojem systemu | M. Lewandowska-Tranda<br>M. Miller-Jankowska |
| 1.2.5           | 15.04.2016     | Aktualizacja związana z rozwojem systemu                                                            | M. Lewandowska-Tranda<br>M. Miller-Jankowska |
| 1.2.5           | 06.05.2016     | Weryfikacja, uzupełnienia i poprawienie układu                                                      | W. Struk                                     |
|                 |                |                                                                                                    |                                              |
|                 |                |                                                                                                    |                                              |
|                 |                |                                                                                                    |                                              |
|                 |                |                                                                                                    |                                              |

Uwagi od autorów

System  $\Omega$ - $\Psi^R$  podlega dynamicznemu rozwojowi.

Dlatego też niniejsze opracowanie zostało przygotowane w sposób ogólny i przedstawia informacje zgodne z wersjami 1.0-1.2.5. Oznacza to, że niektóre ekrany mogą pochodzić z poprzedniej wersji, jednakże treść obrazu oddaje w sposób wystarczający funkcjonalność i sposób korzystania z systemu.

Zespół dokłada szczególnych starań, aby informacje istotne dla użytkowników systemu były w tym opracowaniu zamieszczone.

Ewentualne niedoskonałości prosimy zgłaszać do administratora systemu.

#### Spis treści

| 1. |    | Wst   | stęp6                                             |                                                                             |     |  |  |
|----|----|-------|---------------------------------------------------|-----------------------------------------------------------------------------|-----|--|--|
| 2. |    | Opis  | Opis ogólny                                       |                                                                             |     |  |  |
| 3. |    | Logo  | owar                                              | nie                                                                         | . 8 |  |  |
| 4. |    | Pane  | el re                                             | daktora                                                                     | . 9 |  |  |
| 5. |    | Funk  | <cje< td=""><td>główne</td><td>10</td></cje<>     | główne                                                                      | 10  |  |  |
|    | 5. | 1.    | Wp                                                | prowadzanie danych                                                          | 10  |  |  |
|    | 5. | 2.    | Oce                                               | ena parametryczna - punktacja                                               | 11  |  |  |
|    | 5. | 3.    | Тур                                               | by publikacji wprowadzanych do SBW                                          | 12  |  |  |
|    |    | 5.3.1 | 1.                                                | Artykuły                                                                    | 13  |  |  |
|    |    | 5.3.2 | 2.                                                | Książki                                                                     | 17  |  |  |
|    |    | 5.3.3 | 3.                                                | Raporty                                                                     | 20  |  |  |
|    |    | 5.3.4 | 4.                                                | Tłumaczenia                                                                 | 22  |  |  |
|    | 5. | 4.    | Akt                                               | ywność zawodowa                                                             | 24  |  |  |
|    |    | 5.4.2 | 1.                                                | Funkcje redaktorskie czasopisma                                             | 26  |  |  |
|    | 5. | 5.    | Osi                                               | ągnięcia zawodowe (kariera)                                                 | 29  |  |  |
|    | 5. | 6.    | Roz                                               | zprawy doktorskie                                                           | 36  |  |  |
|    | 5. | 7.    | Pra                                               | ce dyplomowe (magisterskie i inżynierskie oraz prace studiów podyplomowych) | 40  |  |  |
|    | 5. | 8.    | Pro                                               | jekty                                                                       | 42  |  |  |
|    | 5. | 9.    | Pat                                               | enty                                                                        | 45  |  |  |
|    | 5. | 10.   | ٧                                                 | Ndrożenia oraz efekty praktyczne (patentów, produktów)                      | 51  |  |  |
|    | 5. | 11.   | F                                                 | Produkty                                                                    | 54  |  |  |
|    | 5. | 12.   | C                                                 | Czasopisma wydawane przez jednostkę                                         | 55  |  |  |
|    | 5. | 13.   | k                                                 | Konferencje organizowane przez jednostkę                                    | 56  |  |  |
|    | 5. | 14.   | Т                                                 | echnologie                                                                  | 57  |  |  |
| 6. |    | Funk  | <cje< td=""><td>pomocnicze</td><td>57</td></cje<> | pomocnicze                                                                  | 57  |  |  |

| 6.1.  | Afiliacje                                                    |
|-------|--------------------------------------------------------------|
| 6.2.  | Autorzy i pracownicy                                         |
| 6.3.  | Autorzy instytucjonalni                                      |
| 7. Za | asady opisywania konferencji w SBW:67                        |
| 7.1.  | Konferencje – wydarzenia 69                                  |
| 7.2.  | Konferencje – tytuły                                         |
| 8. Za | asady wprowadzania danych do SBW:72                          |
| 8.1.  | Scalanie duplikatów: autorów, jednostek74                    |
| 8.2.  | Opis danych wprowadzanych w formularzach76                   |
| 8.3.  | Przedruki, wznowienia, objętość78                            |
| 8.4.  | Tagi                                                         |
| 9. W  | /ybrane przykłady raportów z SBW 80                          |
| 10.   | Importowanie danych do SBW 88                                |
| 10.1  | Pozyskiwanie danych z Internetu za pomocą Zotero 88          |
| 10.2  | . Import danych w formacie BibTeX 89                         |
| 10.3  | . Wykorzystanie zasobów internetowych na przykładzie BazTech |
| 11.   | Rozszerzenia w kolejnych wersjach systemu90                  |
| 12.   | Formuły wyszukiwawcze                                        |

#### 1. Wstęp

W Instytucie Informatyki Politechniki Warszawskiej został opracowany pod kierunkiem prof. Henryka Rybińskiego system komputerowy do utrzymywania wydziałowego repozytorium dorobku publikacyjnego pracowników uczelni.

System ten zaimplementowano z wykorzystaniem narzędzi programistycznych technologii języka Java – JCR (*Java Content Repository*). Jako bazę danych wykorzystuje się bazy systemu MySQL.

Pierwszego wdrożenia dokonano na Wydziale Elektroniki i Technik Informacyjnych Politechniki Warszawskiej.

W wyniku prac rozwojowych repozytorium stało się integralną częścią Systemu Bazy Wiedzy (SBW).

Koncepcja i projekt techniczny SBW powstały w ramach zadania badawczego SYNAT – oprogramowanie własne OMEGA-PSIR, autorstwa Instytutu Informatyki WEiTI Zastosowane narzędzia i techniczne możliwości systemu sprawiają, że unikalne właściwości SBW (raportowanie, parametryzacja) dały nową jakość w przedstawianiu dorobku naukowego.

Wszyscy użytkownicy systemu (użytkownicy końcowi, redaktorzy, administratorzy) posiadają dostęp do właściwych dla nich funkcji systemu z wykorzystaniem przeglądarki internetowej.

Niniejszy podręcznik opracowano na potrzeby redaktora SBW, którego zadaniem jest wprowadzanie danych do SBW.

Inne aspekty użytkowania systemu SBW opisano w oddzielnych podręcznikach: System Bazy Wiedzy – Podręcznik użytkownika System Bazy Wiedzy – Podręcznik administratora aplikacji

#### 2. Opis ogólny

System Bazy Wiedzy wykorzystywany jest do gromadzenia opisów podstawowych efektów działalności naukowo-badawczej pracowników instytucji, które obejmują:

publikacje (artykuły, książki autorskie i redagowane, rozdziały), prace dyplomowe (inżynierskie, magisterskie, doktorskie) raporty tłumaczenia projekty patenty technologie aktywność zawodowa osiągnięcia zawodowe wydawane czasopisma organizowane konferencje wdrożenia i efekty praktyczne

Przy wprowadzaniu danych należy uwzględniać następujące założenia:

- Opisy artykułów obejmują artykuły klasyczne publikowane w czasopismach oraz elementy składowe publikacji książkowych (rozdział, artykuł)
- Przy wprowadzaniu opisu artykułu (rozdziału) wskazuje się jego typ poprzez zaznaczenie jednej z opcji:

O Artykuł z czasopisma O Rozdział w książce

przy czym dla:

Artykułu z czasopisma należy podać dane dotyczące czasopisma Rozdziału w książce należy podać dane dotyczące książki

Dodatkowo, jeśli artykuł związany jest z konferencją, podaje się opis tej konferencji.

• Przy wprowadzaniu opisu książki wskazuje się rodzaj publikacji poprzez zaznaczenie jednej z opcji: Rodzaj wydawnictwa książkowego:

| 0               | 0                                             | 0      | 0                                              | 0                                                    | 0    |
|-----------------|-----------------------------------------------|--------|------------------------------------------------|------------------------------------------------------|------|
| )<br>Monografia | <ul> <li>Podręcznik<br/>akademicki</li> </ul> | Skrypt | <ul> <li>Encyklopedia /<br/>słownik</li> </ul> | <ul> <li>Wydanie specjalne<br/>czasopisma</li> </ul> | Inne |

Jeśli dana książka wydawana jest w serii, podaje się opis tej serii. Jeśli związana jest z konferencją, podaje się opis tej konferencji.

- Przy opisie czasopisma lub serii wydawniczej podaje się dane dotyczące tomu (woluminu) i numeru (zeszytu) wydania. Należy wpisywać wyłącznie dane numeryczne bez wskaźników typu Vol., Nr, z. itp., gdyż system samodzielnie generuje odpowiednie wskaźniki w zależności od języka prezentacji opisu.
- Nie wyróżniono specjalnego oznakowania materiałów konferencyjnych, dana publikacja jest traktowana jako materiał konferencyjny jeśli w jej opisie znajduje się opis (odniesienie do) konferencji.
- Opis książki, do której będą odnoszone artykuły typu "Rozdział w książce" należałoby utworzyć przed wprowadzaniem opisów rozdziału(-ów), aby łatwiej tworzyć w dalszej kolejności odniesienia do tej książki. Jednak, możliwe jest również wprowadzenie takiego opisu z poziomu tworzenia pierwszego opisu rozdziału danej książki.
- Zasadniczo opis nowego czasopisma, do którego będą odnoszone artykuły typu "Artykuł z czasopisma" powinien być utworzony przez redaktora z rozszerzonymi uprawnieniami (ewentualnie na życzenie innych redaktorów), aby zapewnić jednolity sposób opisu czasopism oraz zapewnić właściwą punktację związaną z danym czasopismem i zapobiec tworzeniu duplikatów.

#### 3. Logowanie

Wejście do bazy w celu edycji danych wymaga logowania.

| Wprowadź sw<br>sieciowy i hasł        | ój identyfika<br>o | tor    |  |
|---------------------------------------|--------------------|--------|--|
| Identyfikator:                        |                    |        |  |
| Hasio                                 |                    |        |  |
| C Ostrzegaj mnie<br>inných serwerach. | przed załogowa     | nem na |  |

Po wprowadzeniu prawidłowego identyfikatora i hasła nastąpi przejście o do panelu redaktora bazy. W aplikacji dostępne są dodatkowe informacje o działaniu systemu.

Po zakończeniu pracy zawsze należy zakończyć sesję (Logout). (poniżej zrzut z ekranu). Przy dłuższej przerwie w pracy system może wylogować automatycznie redaktora.

| cje główne                                                                                                    | Bystem wprowadzania i modyfikowania danych w Repozytorium PW.<br>Uestes zakopowany jako tog UNU<br>Woleke orocha s maku z kowal z kowal                                                                       |
|----------------------------------------------------------------------------------------------------|----------------------------------------------------------------------------------------------------|
| lajzki                                                                                                    | uthora's charles a units a second second                                                                                                    |
| rtykuły I rozdziały                                                                                                    | 17-02-2014 14:08                                                                                                    |
| aporty                                                                                                    | Zvozumu milai oracu I                                                                                                    |
| maozenia                                                                                                    | · · · · · · · · · · · · · · · · · · ·                                                                                                    |
| race intynierskie                                                                                                    | KONTAKT                                                                                                    |
| and a state of the state of the | W sprawach organizacyjnych i merytorycznych: BGPW - M. Lewandowska-Tranda, tel.: 22 234 6074,                                                                                                    |
| -rade magisterskie                                                                                                    | e-mail: repozytorium@bg.pw.edu.pl                                                                                                    |
| lozprzwy doktorskie                                                                                                    | W sprawach technicznych: WEITI - W. Struk, e-mail: W.Struk@elka.pw.edu.pl                                                                                                    |
| Projekty                                                                                                    |                                                                                                    |
| Patenty                                                                                                    | WITAMY w nowej wersji systemu Repozytorium PW (1.1.7)                                                                                                    |
| Aktywność zewodowe                                                                                                    | Najważniejsze rozszerzenia i usprawnienia:                                                                                                    |
| unkcle Pomponicze                                                                                                    |                                                                                                    |
|                                                                                                    | w promit autora obcano pola Armacja zewnętrzna oraz Consultations     w promit autora obcano pola Armacja zewnętrzna oraz Consultations     w promit autora docano pola Armacja zewnętrzna oraz Consultations |
| Amstoje                                                                                                    | <ul> <li>Encyklopedia / słownik</li> </ul>                                                                                                    |
| Autorzy I presownisy                                                                                                    | <ul> <li>Wydanie specjalne czasopisma</li> </ul>                                                                                                    |
| Autorzy Instytuojonalni                                                                                                    | o dodatkowe oznaczenie 'Rozprawa habilitacyjna'                                                                                                    |
| Konferenole (widarzenia)                                                                                                    | <ul> <li>w opisie książek i artykułów dodano pole 'Całkowita liczba autorów', które musi być wypełniane obowiązkowo jeśli</li> </ul>                                                                          |
|                                                                                                    | liczba autorów publikacji jest większa niz liczba wprowadzonych autorów<br>o wojska zdrudkie dolace pale / wtor jest wiejszałka z o wostki zacieznia zdrudki jeśli zuter jed wiejska pie z                    |
| Konferencje (tytuły)                                                                                                    | <ul> <li>w opsie artykuto dobalo pole Autor instytucjonany, od unoziwi zapisane artykuto jesi autor indywodany me<br/>lost many</li> </ul>                                                                    |
| Czesopisme i serie                                                                                                    | <ul> <li>dodano flage 'Pomijane przy ocenie parametrycznej' na formularzu ksiażek, artykułów, patentów, aktywności</li> </ul>                                                                                 |
| lęzyki                                                                                                    | zawodowej. Zaznaczenie tej flagi oznacza, że dana publikacja nie powinna być uwzględniana w ocenie parametrycznej                                                                                             |
| irale orospizacia (de                                                                                                    | (dla każdej z jednostek autorów)                                                                                                    |
| vatentów)                                                                                                    | <ul> <li>w profilu jednostki dodano dyscypliny nadawanych stopni naukowych</li> </ul>                                                                                                    |
| itszary dziedziny                                                                                                    | <ul> <li>przygotowano wykaz dyscyplin naukowych</li> </ul>                                                                                                    |
| ysoypiliny nauki                                                                                                    | <ul> <li>nakezy uzupemic dyscypiiny dla każdej z uprawnionych jednostek</li> <li>w opicie zerzymu dołace du opicie w opicie doktorza</li> </ul>                                                               |
| py projektow                                                                                                    | <ul> <li>in opiare rouphawy sourceship doubled ury scypting industrego stoping doutora</li> <li>idotano novo truo noise. "Aktivnenöö zawodowa".</li> </ul>                                                    |
| and the second sector (                                                                                                    | <ul> <li>przypotowano hierarchiczny wykaz typów aktywności</li> </ul>                                                                                                    |
| ypy aktywnosol                                                                                                    | o należy wykorzystywać typ aktywności adekwatny do pełnionej funkcji (tylko niektóre rodzaje aktywności sa                                                                                                    |
| mport                                                                                                    | uwzgledniane w ocenie parametrycznej                                                                                                    |

#### 4. Panel redaktora

Panel redaktora SBW – wersja dla redaktora dzieli się na 2 główne części: funkcje główne i pomocnicze. Funkcje główne wykorzystywane są do wprowadzania podstawowych danych. F**unkcje główne** są dostępne dla redaktorów zgodnie z ich uprawnieniami.

W funkcjach pomocniczych dla redaktorów dostępne są następujące opcje:

Afiliacje – możliwość edytowania, brak możliwości dodawania nowych rekordów przez redaktora (zgłosić do administratora aplikacyjnego)

Autorzy instytucjonalni - możliwość edytowania i dodawania nowych

Autorzy i pracownicy - możliwość edytowania i dodawania nowych

Konferencje (wydarzenia) - możliwość edytowania i dodawania nowych Konferencje (tytuły) – gromadzi tytuły konferencji (głównie z listy Web of Science), brak

możliwości dodawania przez redaktora nowych tytułów konferencji ( należy zgłosić do administratora aplikacyjnego)

Czasopisma i serie – wpisujemy tytuł, opis i punktację czasopisma, brak możliwości dodawania nowych tytułów czasopism przez redaktora ( należy zgłosić do administratora aplikacyjnego).

Import – importowanie metadanych w formacie BibTex oraz z URL (w tym przypadku tylko dla stron obsługiwanych przez Zotero)

Pozostałe funkcje pomocnicze (Konferencje – tytuły, Czasopisma i serie, Języki, Kraje, organizacje, Obszary, dziedziny, dyscypliny nauki, Typy projektów, Typy aktywności, dane słownikowe) dostępne są **tylko dla redaktora o uprawnieniach administratora aplikacyjnego**. Wszelkie propozycje zmian należy **zgłaszać administratorowi**.

#### 5. Funkcje główne

Instrukcja zawiera opis wprowadzania danych dla zalogowanych redaktorów. W rozdziale omówione zostały funkcje główne i funkcje pomocnicze, dostępne dla redaktorów z poszczególnych jednostek.

Funkcje główne obejmują: książki, artykuły i rozdziały (w tym materiały konferencyjne), raporty, tłumaczenia, prace inżynierskie/licencjackie, prace magisterskie, podyplomowe, rozprawy doktorskie, projekty, patenty, technologie, aktywność zawodową, osiągnięcia zawodowe (kariera), wdrożenia oraz efekty praktyczne (patentów, produktów), czasopisma wydawane w przez jednostkę, konferencje organizowane przez jednostkę.

#### 5.1. Wprowadzanie danych

- Przed rozpoczęciem wprowadzania zawsze sprawdź czy opis danej publikacji nie jest już wprowadzony do bazy, korzystając z opcji wyszukiwania przez autora lub tytuł publikacji. Mamy możliwość skorzystania z 2 opcji: wyszukiwanie proste lub zaawansowane-(bardziej precyzyjne, zalecane).
- Nie musimy wpisywać polskich liter, system je automatycznie rozpoznaje
- Przy wyszukiwaniu zalecane jest pytanie o najważniejsze słowa, aniżeli podawanie pełnej frazy nazwy lub tytułu

| Fortinga gilleres<br>Bossyler<br>Avrykysky i roedzisaky                                                                                                    | Artykuły i ro<br>Wyszuktwanie              | ozdzieły             |                        |                       |                            |  |
|----------------------------------------------------------------------------------------------------|--------------------------------------------|----------------------|------------------------|-----------------------|----------------------------|--|
| konghes<br>Arrhykosty i znadziasty                                                                                                    | Wyscustwanie                               |                      |                        |                       |                            |  |
| and the second second se | 500451000                                  | atandardowe Wyscul   | klwanie przez przykład |                       |                            |  |
| naperty .                                                                                                    | Life:                                      | +t                   |                        |                       |                            |  |
| Thurbuscine in                                                                                                    | Pulitage                                   | E Mozennik z Kakalok | III weekverstaansparte | III een               |                            |  |
| Press adjusted bits                                                                                                    | Auto:                                      |                      | at                     | III nas atrettono     |                            |  |
| Place regulatorskie<br>Rozpitewy doktorskie                                                                                                    | Aust:                                      |                      | 14 1                   | III emoleces          | III ree atroducco          |  |
| Property<br>Patenty                                                                                                    | Ampia                                      |                      |                        |                       |                            |  |
| Avgoment sensitive                                                                                                    | Uproating way                              | typ/autor            | 9                      |                       |                            |  |
| Kukige Portstitube                                                                                                    | Status Intensis                            | III manimumater      | El tiamatalvo          | El viarditomary       |                            |  |
| Adjusta<br>Astrony (processing)                                                                                                    | Status pilitur<br>Matemat                  | E PR BRAZER          | ET Provinsionaurer     |                       |                            |  |
| Autorey vertytusjonalei<br>Kooferenge                                                                                                    | Neter Bar<br>Usylogiewenie<br>votakinej    |                      |                        |                       |                            |  |
| Konteronge Optivitie                                                                                                    | tredyfRacji<br>Dalo ostatnej<br>modyfnacji | at                   | (iii) da               |                       |                            |  |
| International Conservation                                                                                                    | Modelwki                                   | )                    |                        | Banke Wyszyłd         | (201)                      |  |
| Rraja, organizacje (ile<br>paterzbie)                                                                                                    | Dodal nowy                                 | -                    |                        | Caleton query cathree | (and superdationly) (vity) |  |
| Disease, duredality,<br>descepting marks                                                                                                    |                                            |                      |                        |                       |                            |  |

- przy wprowadzaniu danych korzystaj ze wszystkich dostępnych indeksów: autorski:(autor i autor instytucjonalny), języki, czasopisma i serie, konferencje (wydarzenia), konferencje (tytuł), kraje, obszary, dziedziny, dyscypliny nauki, kierunki studiów, specjalności. Indeksy mogą być rozszerzane w zależności od potrzeb redaktorów
- sprawdź czy tytuł czasopisma, nazwa serii lub tytuł konferencji są wpisane do bazy, jeśli nie – zgłoś to osoby odpowiedzialnej za te dane – Administrator aplikacji
- w formularzach do wpisywania danych **pola obowiązkowe** są oznaczone **gwiazdką**, muszą być wypełnione, jeśli zapomnimy o tym pojawi się komunikat zaznaczony czerwonym kolorem pole wymagane.
- po wpisaniu danych użyj opcji: sprawdź poprawność, jeśli pojawi się napis błędy krytyczne, system nie pozwoli zapisać rekordu, jeśli wystąpią ostrzeżenia – można - zapisać rekord, ale warto uważnie przeczytać ostrzeżenia i poprawić błędy
- po wprowadzeniu publikacji i sprawdzeniu poprawności rekordu zapisz wprowadzony rekord do bazy używając przycisku Zapisz
- ikonki dostępne dla redaktorów służące do modyfikowania rekordów i innych czynności.

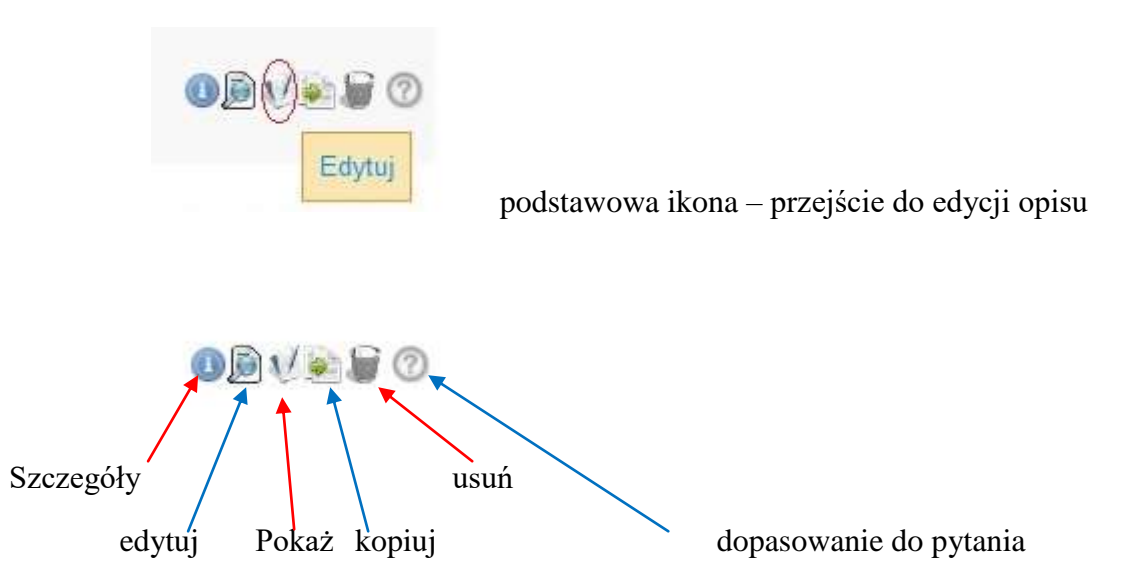

Dopasowanie do pytania oznacza wskazanie pola/pól, w którym występuje wyszukiwany termin.

#### 5.2. Ocena parametryczna - punktacja

Punktacja ministerialna wyliczana jest automatycznie na postawie parametrów publikacji lub nadawana ręcznie przez głównego redaktora (redaktorzy wydziałowi mogą ręcznie modyfikować punktacje, ale tylko dla publikacji sprzed 2011 r.). Korekta punktów polega na użyciu przycisku "Wyczyść" i wpisaniu ręcznym właściwej liczby. Automatycznie system zawsze nadaje punkty zgodnie z aktualnymi regułami.

Została dodana nowa flaga "**Pomijane przy ocenie parametrycznej**". Zaznaczenie tej flagi oznacza, że dana publikacja nie powinna być uwzględniana w ocenie parametrycznej (dla każdej z jednostek autorów). Flagę zaznacza się np. jeśli w repozytorium umieszczamy dane

publikacji, o której wiemy z więcej niż całą pewnością, że publikacja ta nie powinna zaliczać się nigdy przy parametryzacji dla każdej z zaangażowanych jednostek. Takie pole umożliwia wprowadzenie do bazy całości dorobku pracownika przy jednoczesnym uwzględnieniu, czy ma ona być później uwzględniona przy parametryzacji jednostki. Flagi tej nie należy nadużywać, przykładowo nie powinna ona być wykorzystywana do wskazania, że dany autor nie afiliuje publikacji przy jednostce macierzystej, gdyż do tego celu wykorzystywany jest mechanizm wskazywania afiliacji zewnętrznej a poza tym status afiliowania jednego z autorów nie wyklucza, że dana publikacja powinna być uwzględniona przy parametryzacji jednostki innego współautora.

*Flagę tę zaznaczamy tylko wtedy*, gdy chcemy wykluczyć tę publikację z oceny nawet wtedy, gdy system nadałby więcej niż 0 punktów, np. jeśli jest to publikacja w suplemencie punktowanego czasopisma, albo monografia nie spełniająca kryteriów naukowości albo wydanie specjalne czasopisma. W ten sposób wymuszamy nadanie przez system 0 punktów. Jeśli system z definicji nadaje 0 punktów, to nie ma potrzeby dodatkowego zaznaczania tej flagi.

Nie można jednak zaznaczać flagi w przypadku gdy publikacja nie liczy się dla danej jednostki, a może być zaliczana na korzyść innej jednostki uczelni.

#### 5.3. Typy publikacji wprowadzanych do SBW

System ewidencji dorobku naukowego pracowników, doktorantów i studentów jednostek Instytucji aktualnie rejestruje następujące typy publikacji:

- artykuły w czasopismach i rozdziały w książkach (mogą też dotyczyć materiałów konferencyjnych)
- książki (autorskie i redagowane) z podziałem na: monografie, podręczniki akademickie, skrypty, książkowe wydawnictwa seryjne (zbiór artykułów), książkowe wydawnictwa materiałów konferencyjnych, encyklopedie/słowniki, wydawnictwa specjalne czasopism, rozprawy habilitacyjne i inne.
- raporty
- tłumaczenia

#### 5.3.1. Artykuły

• Podstawowy opis artykułu zawiera elementy pokazane na poniższym rysunku w zakładkach: Dane podstawowe, Dane publikacji, Opisy, Punktacja.

| UMag basuperty i i j                      | ako uniwersama piauonna mikro-appilance uo zasusowan sieciowych i bezpieczenstwa |
|-------------------------------------------|----------------------------------------------------------------------------------|
| Dane podstawowe                           | Dane publikacji Opisy Punktacja Pola systemowe                                   |
| id                                        | WUT7fe1a3cce2d9496881a6fc9b0636051d                                              |
| Właściciel<br>rekordu                     | bskalska                                                                         |
| Kolekcja                                  | IN                                                                               |
| Status rekordu                            | O Niekompletny   Kompletny   Weryfikowany                                        |
| Pomijane przy<br>ocenie<br>parametrycznej |                                                                                  |
| Autor zbiorowy                            | Dodaj nowy                                                                       |
| a*Autor                                   | Dodaj                                                                            |
|                                           | Grzegorz J Blinowski II Usuń Rozwiń/Edytuj Zastąp                                |
|                                           | iomasz i reczarek e osun rozmin coykuj zastąp m                                  |
| Całkowita liczba<br>autorów               | 2                                                                                |
| *Tytuł                                    | Układ Raspberry Pi jako uniwersalna platforma mikro-appliance do zas             |
| Inne wersje<br>tytułu                     | Dodaj<br>(np. wersja angielska - dotyczy tylko wersji podanych w publikacji)     |
| a*Autor<br>instytucjonalny                | Dodaj                                                                            |
| *Język                                    | Dodaj                                                                            |
|                                           | pl polski 🕕 Usuń Rozwiń/Edytuj Zastąp                                            |
| DOI                                       |                                                                                  |
| URL                                       | http://www.sigma-not.pl/zeszyt-4100-przeglad-telekomunikacyjny-201               |
| ldentyfikator<br>wewnętrzny               | Dodaj                                                                            |
| Projekt                                   | Dodaj                                                                            |

| Dane podstawowe                                                                                                    | Dane publikacji Opisy Punktacja Pola systemowe                                                                                                    |
|----------------------------------------------------------------------------------------------------|----------------------------------------------------------------------------------------------------|
| Artykuł z czasopis                                                                                                    | ma Rozdział w książce Wyczyść zaznaczenie                                                                                                    |
| *Tytuł<br>czasopisma/serii                                                                                                    | Wybierz                                                                                                    |
|                                                                                                    | Przegląd Telekomunikacyjny- Wiadomości Telekomunikacyjne, ISSN 1230-3496 Usuń Rozwiń/Edytuj D                                                                                                    |
| Тот                                                                                                    |                                                                                                    |
| Nr                                                                                                    | 7                                                                                                    |
| Rok wydania                                                                                                    | 2014                                                                                                    |
| Konferencja                                                                                                    | Wybierz                                                                                                    |
| Paginacja                                                                                                    | 697-701                                                                                                    |
| Objętość<br>publikacji w<br>arkuszach<br>wydawniczych                                                                                                    | 0.5                                                                                                    |
| Sprawdź poprawność                                                                                                    |                                                                                                    |
|                                                                                                    |                                                                                                    |
| Artykuły i rozo<br>Ostania modyfikacja: w<br>Układ Raspberry Pi j<br>Dane podstawowe<br>Streszczenie w<br>języku polskim<br>Streszczenie w<br>języku<br>ancialskim | vstruk, 2015-11-29 19:30:23 Data utworzenia: 2014-07-22 07:02:54<br>ako uniwersalna platforma mikro-appliance do zastosowań sieciowych i bezpieczeństwa<br>Dane publikacji Opisy Punktacja Pola systemowe<br>Platforma Raspberr y PI Platforma Raspberry PI została<br>opracowana w Wielkiej Brytanii na uniwersytecie w<br>Cambridge, przez Ebena Uptona, a obecnie jest rozwijana<br>przez specjalnie do tego celu powołaną fundację Raspberry<br>Pi Foundation [1]. Celem projektu rozpoczętego w 2006 r.<br>było stworzenie taniego, ale jednocześnie wydajnego i w<br>pełni funkcjonalnego, komputera przeznaczonego do<br>zastosowań edukacyjnych, zarówno w zakresie sprzętu, jak i<br>oprogramowania. Rasberry PI jest obecnie dostępny w dwóch<br>w tabeli 1. Na rys. 1 pokazano ogólny widok płytki |
| angielskim<br>Słowa kluczowe<br>w języku<br>polskim<br>Słowa kluczowe<br>w języku<br>angielskim                                                                    |                                                                                                    |

Licencja

Pola dodatkowe

Sprawdź poprawność

Dodaj nowy

Dodaj

| Dane podstawowe                     | Dane publikacji Opisy Punktacja Pola systemowe |  |
|-------------------------------------|------------------------------------------------|--|
| Punktacja                           | 6 Wyczyść Nadaj ręcznie                        |  |
| Data punktacji                      | sty 31, 2015                                   |  |
| Reguła<br>punktująca                | ArticleFromJournal                             |  |
| Nazwa<br>algorytmów<br>punktujących | reguly_2013_v8                                 |  |
| Punktacja                           | Dodaj nowy                                     |  |
| Wskaźniki<br>publikacji             | Dodaj nowy                                     |  |
| Sprawdź poprawność                  |                                                |  |

#### Przy opisie artykułów należy uwzględnić następujący podział:

- opisy artykułów publikowane w czasopismach oraz elementy składowe publikacji książkowych (artykuł, rozdział)
- podczas wprowadzania opisu artykułu wskazuje się na jego rodzaj poprzez zaznaczenie jednej z opcji (artykuł/ rozdział):

| Dane podstawowe  | Dane publikacji   | Opisy     | Punktacja    | Pola syste | mowe |
|------------------|-------------------|-----------|--------------|------------|------|
| Artykuł z czasop | isma 🔍 Rozdział w | v książce | Wyczyść zazr | aczenie    |      |

- dla artykułu podajemy dane dotyczące czasopisma, natomiast dla rozdziału w książce należy podać opis książki. W przypadku wprowadzania dużej liczby artykułów lub rozdziałów w książce, należy najpierw zrobić opis czasopisma lub książki. Wprowadzając artykuły lub rozdziały należy zrobić powiązania z uprzednio wprowadzonym tytułem czasopisma lub książki.
- Regułą jest zgłoszenie konieczności wpisania nowego tytułu czasopisma do Administratora aplikacji
- Liczba punktów danej publikacji nadawana jest automatycznie przez system według aktualnie obowiązujących zasad i redaktor nie ma możliwości zmiany tej liczby. W przypadku wątpliwości należy nacisnąć ikonę "Wyczyść" (system automatycznie przeliczy powtórnie punktację). Do SBW załadowane są czasopisma z listy Ministerialnej A i B wraz z aktualną punktacją. Przeliczenia punktacji należy zażądać każdorazowo, gdy dokonane zmiany w opisie publikacji są na tyle istotne, że może to powodować zmianę należnej punktacji

(np. zmieniono język publikacji, zmieniono powiązane czasopismo, zamieniono artykuł z czasopisma na rozdział albo odwrotnie, inne) Zawartość list ministerialnych można sprawdzić na stronie MNiSW.: <u>http://www.nauka.gov.pl/komunikaty/komunikat-w-sprawie-wykazu-</u> <u>czasopism-naukowych-wraz-z-liczba-punktow-przyznawanych-za-publikacje-</u> <u>w-tych-czasopismach.html</u>

Podając liczbę stron publikacji nie wprowadzamy oznaczeń typu s, ss, system sam dodaje oznaczenie skrótu paginacji w odpowiednej wersji językowej. Podając zakres stron artykułu czy rozdziału podajemy np. 112-145, a dla publikacji jednostronicowych podajemy np. 15-15, Nigdy - 15. System automatycznie oblicza szacunkową wartość liczbę arkuszy wydawniczych na podstawie podanego zakresu stron Wyliczona wartość może być ręcznie poprawiona, ale potem nie jest już ponownie przeliczana automatycznie, gdyż przyjmuje się, że wartość wpisana ręcznie jest bardziej poprawna. W celu uzyskania możliwości ponownego określenia szacunkowej wartości liczby arkuszy przy skorygowaniu zakresu stron, liczba arkuszy musi być wyczyszczona przed zmianami w polu zakresu stron.

Dla materiałów umieszczonych wyłącznie na CD wprowadzamy informację np. materiały umieszczone wyłącznie na CD w polu – Opisy, w zakładce: streszczenie w j. polskim. Dla materiałów umieszczonych wyłącznie on-line wpisujemy link do materiałów w polu – URL lub w polu DOI.

URL - oznacza adres www, pod którym znajdziemy opis publikacji, wpisujemy "z ręki" Należy wskazywać adres, o którym wiemy, że będzie najbardziej trwały i który wskazuje również na tekst pracy.

URL (ang. Uniform Resource Locator) – oznacza ujednolicony format adresowania zasobów (informacji, danych, usług) stosowany w Internecie i w sieciach lokalnych. DOI – oznacza identyfikator wersji elektronicznej, wpisujemy "z ręki"

https://pl.wikipedia.org/wiki/DOI\_(identyfikator\_cyfrowy):

DOI (ang. digital object identifier – cyfrowy identyfikator dokumentu elektronicznego) – identyfikator dokumentu elektronicznego, który w odróżnieniu od identyfikatorów URL nie zależy od fizycznej lokalizacji dokumentu, lecz jest do niego na stałe przypisany. Materiały zamieszczone na witrynach – podajemy w Raportach, wybierając typ – witryna.

#### 5.3.2. Książki

Podstawowy opis książki zawiera elementy pokazane na poniższym rysunku w zakładkach: Dane podstawowe, Dane publikacji, Opisy, Punktacja.

| Dane podstawowe                                 | Dane publikacji Opisy Punktacja Pola systemowe                           |
|-------------------------------------------------|--------------------------------------------------------------------------|
| Id                                              | WUT56cee062eb654640b15753f09c27f284                                      |
| Właściciel<br>rekordu                           | anoinska                                                                 |
| Kolekcja                                        | RE                                                                       |
| Status rekordu                                  | O Niekompletny   Kompletny   Wenyfikowany                                |
| Pomijane przy<br>ocenie<br>paramezycznej        |                                                                          |
| *Rodzaj<br>wydawniczwa<br>książkowego           | O Podręcznik     Monografia akademicki Skrypt słownik     Skrypt słownik |
| Inne kategorie                                  | Rozprawa habilitacyjna                                                   |
| Pozlom<br>wyróżnienia                           | Wybierz<br>Wylolina Wyróżniona                                           |
| Autor zbiorowy                                  | Doda) nowy                                                               |
| Rodzaj kslążki                                  | 🔿 Kslątka redagowana 🔘 Kslątka autorska                                  |
| *Autor                                          | Dedaj                                                                    |
|                                                 | Tadeusz Morawski RE Usuń Rozwiń/Edytuj Zastąp o 🔻                        |
|                                                 | Wojclech Gwarek RE                                                       |
| Redaktor                                        | Dodsj                                                                    |
| Całkowita liczba<br>autorów i<br>redaktorów     | 2                                                                        |
| *Тушł                                           | Pola i fale elektromagnetyczne                                           |
| inne wersje tytułu                              | Doda)                                                                    |
| Uwaga dotycząca<br>roli autorów /<br>redaktorów | Dodaj                                                                    |
| a*Autor<br>Instytucjonalny                      | Dodsj                                                                    |

| Dane podstawowe                                       | Dane publikacji Opisy Punktacja Pola systemowe                                      |
|-------------------------------------------------------|-------------------------------------------------------------------------------------|
| *Rok wydania                                          | 2014                                                                                |
| Wydawca                                               | Wydawnictwo Naukowo-Techniczne                                                      |
| Miejsce<br>wydania (adres<br>wydawcy)                 | Podać miejsce wydania (adres wydawcy podaje się zwykle dla mało znanych wydawnictw) |
| Paginacja                                             | 303                                                                                 |
| Objętość<br>publikacji w<br>arkuszach<br>wydawniczych | 15.15                                                                               |
| ISBN                                                  | 978-83-7926-160-4                                                                   |
| Inne ISBN                                             | Dodaj                                                                               |
| DOI                                                   |                                                                                     |
| URL                                                   |                                                                                     |
| Konferencja                                           | Wybierz                                                                             |
| Inne<br>konferencje                                   | Dodaj                                                                               |
| Seria<br>książkowa                                    | Wybierz                                                                             |
| Тот                                                   |                                                                                     |
| Nr                                                    |                                                                                     |
| Sprawdź poprawność                                    |                                                                                     |

Redakcja terminów encyklopedii/słownika powinna być wprowadzana jako opis 'rozdziału z książki' powiązanego z opisem książki oznaczonej jako 'Encyklopedia / słownik'

| Książki                                            |                                                                                                    |  |  |  |  |
|----------------------------------------------------|----------------------------------------------------------------------------------------------------|--|--|--|--|
| Ostania modyfikacja: ar<br>Pola i fale elektromagn | Ostania modyfikacja: anoinska, 2015-01-30 08:17:35 Data utworzenia: 2015-01-30 08:17:35<br><b>Pola i fale elektromagnetyczne</b> |  |  |  |  |
| Dane podstawowe                                    | Dane publikacji Opisy Punktacja Pola systemowe                                                                                   |  |  |  |  |
| Punktacja                                          | 20 Wyczyść Nadaj ręcznie                                                                                                    |  |  |  |  |
| Data punktacji                                     | sty 30, 2015                                                                                                    |  |  |  |  |
| Reguła<br>punktująca                               | BookNotMainLanguagesAuthor                                                                                                    |  |  |  |  |
| Nazwa<br>algorytmów<br>punktujących                | reguly_2013_v8                                                                                                    |  |  |  |  |
| Punktacja                                          | Dodaj nowy                                                                                                    |  |  |  |  |
| Wskaźniki<br>publikacji                            | Dodaj nowy                                                                                                    |  |  |  |  |
| Sprawdź poprawność                                 |                                                                                                    |  |  |  |  |
| *- oznacza pola obowi                              | azkowa a*- pola alternatywnia obowiazkowa                                                                                        |  |  |  |  |

Przy opisie książki rodzaj publikacji wskazuje się przez wybór jednej z opcji:

| *Rodzaj<br>wydawnictwa<br>książkowego | )<br>Monografia        | O Podręcznik<br>akademicki | )<br>Skrypt | O Encyklopedia /<br>słownik | O Wydanie specjalne<br>czasopisma | )<br>Inne |
|---------------------------------------|------------------------|----------------------------|-------------|-----------------------------|-----------------------------------|-----------|
| Inne kategorie                        | Rozprawa habilitacyjna |                            |             |                             |                                   |           |

Jeśli książka jest wydawana w serii, należy podać opis danej serii. Jeżeli ma powiązanie z konferencją podaje się opis danej konferencji Konferencje (wydarzenia).

W polu ISBN nie podajemy nigdy numeru ISSN, natomiast numer ISBN podajemy bez skrótu (słowa) ISBN.

Numer ISSN podaje się w opisie powiązanej serii (również bez skrótu ISSN)

Zakładka **'Dane publikacji'** służy do wprowadzania danych określających, czy dana książka jest poświęcona konferencji czy też jest wydawnictwem seryjnym. Jeżeli tworzymy opis zwykłej publikacji książkowej podajemy podstawowy opis książki.

Opis wydarzenia konferencyjnego redaktorzy wprowadzają najpierw na listę główną do modułu Konferencje (wydarzenia), a następnie podwiązują pod publikacje.

Jeżeli nie ma tytułu czasopisma w module 'Czasopisma i serie' redaktorzy zgłaszają je do administratora aplikacyjnego lub redaktora o rozszerzonych uprawnieniach i dopiero po wpisaniu tytułu na listę główną podwiązują tytuł czasopisma lub serii książkowej do publikacji.

Przykład zrzutu z ekranu w przypadku, kiedy książka ma powiązanie z konferencją – konferencje (wydarzenia) i serią książkową.

| Dane podstawowe                                       | Dane publikacji Opisy Punktacja Pola systemowe                                                                                                    |
|-------------------------------------------------------|----------------------------------------------------------------------------------------------------|
| *Rok wydania                                          | 2014                                                                                                    |
| Wydawca                                               | Springer International Publishing                                                                                                    |
|                                                       | Podać miejsce wydania (adres wydawcy podaje się zwykle dla mało znanych wydawnictw)                                                                              |
| Paginacja                                             | 568                                                                                                    |
| Objętość<br>publikacji w<br>arkuszach<br>wydawniczych | 28.4                                                                                                    |
| ISBN                                                  | 978-3-319-08325-4                                                                                                    |
| Inne ISBN                                             | 978-3-319-08326-1 Usuń Dodaj                                                                                                    |
| DOI                                                   | 10.1007/978-3-319-08326-1                                                                                                    |
| URL                                                   | http://link.springer.com/book/10.1007%2F978-3-319-08326-1                                                                                                    |
| Konferencia<br>(wydarzenie)                           | Wybierz<br>21st International Symposium on Methodologies for Intelligent Systems, (ISMIS 2014), 25-06-2014 - 27-06-2014, Roskilde, Dania<br>Usuń Rozwiń/Edytuj D |
| Inne konferencje                                      | Dodaj                                                                                                    |
| Seria książkowa                                       | Wybierz                                                                                                    |
|                                                       | Lecture Notes in Artificial Intelligence, ISSN [0302-9743] Usuń Rozwiń/Edytuj D                                                                                  |
| Тот                                                   | 8502                                                                                                    |

#### 5.3.3. Raporty

Formularz służy do umieszczania publikacji innego typu niż uwzględnione w podstawowych formularzach, np. sprawozdanie, prezentacja, dokumentacja, poster.

W przypadku wprowadzania typów raportów: referat wygłoszony, prezentacja, poster, streszczenie należy pamiętać o powiązaniu w formularzu raportu z Konferencje (wydarzenie). Z tego indeksu podwiązujemy opis konferencji, jeśli go nie ma, wpisujemy najpierw w module Konferencje (wydarzenia).

| Rodzaj<br>dokumentu   | raport naukowo-<br>badawczy referat wygłoszony | o o<br>prezentacja poste | r streszczenie bibliog | O<br>grafia dokumentacja | witryna bazadanycł | oprogramowanie in | )<br>ne |
|-----------------------|------------------------------------------------|--------------------------|------------------------|--------------------------|--------------------|-------------------|---------|
| Inny typ<br>dokumentu | Wybierz<br>dokument elektroniczny              |                          |                        |                          |                    |                   |         |

Podstawowy opis raportu zawiera elementy pokazane na poniższym rysunku w zakładkach: Dane podstawowe, Opisy, Punktacja.

Zrzut z ekranu raportu typu: dokumentacja

| Dane podstawowe       | Opisy Punktacja Pola systemowe                          |
|-----------------------|---------------------------------------------------------|
| id                    | WUT275445                                               |
| Właściciel<br>rekordu | bskalska                                                |
| Kolekcja              | IN                                                      |
| Status rekordu        | 🔿 Niekompletny 🖲 Kompletny 💭 Weryfikowany               |
| Rodzaj<br>dokumentu   | O O O O O O O O O O O O O O O O O O O                   |
| Inny typ<br>dokumentu | Wybierz<br>dokument elektroniczny                       |
| Autor zbiorowy        | Dodaj nowy                                              |
| Autor                 | Dodaj<br>Henryk Rybiński II Usuń Rozwiń/Edytuj Zastąp 👻 |
|                       | Tomasz Kustra Usuń Rozwiń/Edytuj Zastąp M               |
|                       | Tomasz Ramsza Usuń Rozwiń/Edytuj Zastąp M               |
| Rola autora           | Autor      Redaktor                                     |
| *Tytuł                | a-ISIS formatting language                              |
| Język                 | Dodaj                                                   |
|                       | en angielski 🕕 Usuń Rozwiń/Edytuj Zastąp                |
| Rok publikacji        | 2011                                                    |
| Paginacja             | 41                                                      |

| Raporty                                        |                                                                           |
|------------------------------------------------|---------------------------------------------------------------------------|
| Ostania modyfikacja:<br>α-ISIS formatting lang | wstruk, 2015-11-29 19:18:31 Data utworzenia: 2013-06-28 13:39:08<br>juage |
| Dane podstawowe                                | Opisy Punktacja Pola systemowe                                            |
| Streszczenie w<br>języku polskim               |                                                                           |
| Streszczenie w                                 |                                                                           |
| języku<br>angielskim                           |                                                                           |
| Słowa kluczowe<br>w języku<br>polskim          |                                                                           |
| Słowa kluczowe<br>w języku<br>angielskim       |                                                                           |
| Uwagi                                          |                                                                           |
| Licencja                                       | Dodaj nowy                                                                |
| Pola dodatkowe                                 | Dodaj                                                                     |
| Pola lokalne                                   | Dodaj nowy                                                                |
| Sprawdź poprawnoś                              | é                                                                         |
| * - oznacza pola obov                          | viązkowe                                                                  |

Pole 'Uwagi' - można wpisać adres URL publikacji lub inną, dodatkową informację

| Raporty                                         |                                     |                    |                    |      |
|-------------------------------------------------|-------------------------------------|--------------------|--------------------|------|
| Ostania modyfikacja: v<br>α-ISIS formatting lan | vstruk, 2015-11-29 19:18:<br>iguage | 31 Data utworzenia | a: 2013-06-28 13:3 | 9:08 |
| Dane podstawowe                                 | Opisy Punktacja                     | Pola systemowe     |                    |      |
| Punktacja                                       | 0                                   | Wyczyść            | Nadaj ręcznie      |      |
| Data punktacji                                  | cze 28, 2013                        |                    |                    |      |
| Reguła<br>punktująca                            |                                     |                    |                    |      |
| Nazwa<br>algorytmów<br>punktujących             | reguly_2012_v6                      |                    |                    |      |
| Punktacja                                       | Dodaj nowy                          |                    |                    |      |
| Wskaźniki<br>publikacji                         | Dodaj nowy                          |                    |                    |      |
| Sprawdź poprawnoś                               | ć                                   |                    |                    |      |

#### 5.3.4. Tłumaczenia

Podstawowy opis Tłumaczenia zawiera elementy pokazane na poniższym rysunku: Dane podstawowe, Dane publikacji, Opisy, Pola systemowe

| Dane podstawowe          | Dane publikacji Opisy Pola systemowe                                                                                                 |
|--------------------------|----------------------------------------------------------------------------------------------------|
| ld                       | WEITI-475c02b0-c99c-4940-bc4e-259ed0322711                                                                                           |
| Właściciel<br>rekordu    | bskalska                                                                                                    |
| Kolekcja                 | N.                                                                                                    |
| Status rekordu           | Niekompietny   Kompietny   Weryfikowany                                                                                              |
| *Rodzaj książki          | O Monografia      Podręcznik akademicki O Skrypt                                                                                     |
| *Ksląžka                 | Wybierz                                                                                                    |
|                          | Russell Bardford: The Art of Computer Networking, 2007, Pearson Education Limited, ISBN 978-0-321-30676-0, 285 s. Usun Rozwin/Edytuj |
| Autor zbiorowy           | Dodaj nowy                                                                                                    |
| *Rola autora             | Tłumacz                                                                                                    |
| *Autor                   | Dodsj                                                                                                    |
|                          | Krzysztof Grecki III Usuń Rozwiń/Edytuj Zestąp                                                                                       |
| *Tytuł                   | Podstawy sieci komputerowych                                                                                                    |
| Autor<br>Instytucjonalny | Dodsj                                                                                                    |
| *Język                   | Wybierz                                                                                                    |
|                          | pi polski 🕕 Usuń Rozwiń/Edytuj                                                                                                    |
| *Rok wydania             | 2009                                                                                                    |
| Wydawca                  | Wydawnictwa Komunikacji i Łączności WKŁ                                                                                              |
| Miejsce wydania          | Warszawa                                                                                                    |
| (auros wyuancy)          | Podač mlejsce wydania (adres wydawcy podaje się zwykle dla mało znanych wydawnictw)                                                  |
| Paginacja                | 306                                                                                                    |
| ISBN                     | 978-83-206-1736-8                                                                                                    |
| Inne ISBN                | Dodaj                                                                                                    |

| -                  |                 |       |                | 1 |  |
|--------------------|-----------------|-------|----------------|---|--|
| Dane podstawowe    | Dane publikacji | Opisy | Pola systemowe |   |  |
| Konferencja        | Wybierz         |       |                |   |  |
| Seria<br>książkowa | Wybierz         |       |                |   |  |
| Тот                |                 |       |                |   |  |
| Nr                 |                 |       |                |   |  |
| prawdź poprawnoś   | ć               |       |                |   |  |
| oznacza pola obow  | iązkowe         |       |                |   |  |
|                    |                 |       |                |   |  |

| Dane podstawowe                          | Dane publikacij Opisy Pola systemowe                                                                                                    |
|------------------------------------------|----------------------------------------------------------------------------------------------------|
|                                          |                                                                                                    |
| Streszczenie w<br>języku polskim         | Sieci komputerowe to jedna z pasjonujących i ważnych<br>dziedzin współczesnej informatyki. Wiemy, że przez telefon<br>komórkowy możemy wysyłać filmy albo zdjęcia do naszych<br>przyjaciół, że przez Internet możemy zarezerwować miejsce w<br>pobliskiej restauracji, czy też uczestniczyć w<br>wideokonferencjach z osobami przybywającymi na innym<br>kontynencie. Ale niewielu z nas rozumie, jakie technologie<br>sprawiają, że jest to w ogóle możliwe.<br>W książce "Podstawy sieci komputerowych", Russell Bradford<br>wprowadza Czytelnika w świat najbardziej istotnych aspektów<br>sieci. Poprzez systematyczne zagłębianie tematu i pomijanie |
| Streszczenie w<br>języku<br>angielskim   | Networking is one of the most exciting and important fields<br>in computer science. We now take it for granted we can send<br>or photos to our friends via our mobile phones; search the<br>web in milliseconds for the nearest Thai restaurant; or<br>even hold a videoconference cross continents in real time,<br>but few understand the underlying technologies which make<br>all this possible.<br>In The of Computer Networking Russell Bradford takes you on<br>a hands-on tour of the most important aspects of<br>networking. By staying sharply focused and avoiding<br>unnecessary peripheral detail, he provides you with a solid             |
| Słowa kluczowe<br>w języku<br>polskim    |                                                                                                    |
| Słowa kluczowe<br>w języku<br>angielskim |                                                                                                    |
| Pola dodatkowe                           | Dodaj                                                                                                    |
| Sprawdź poprawność                       |                                                                                                    |

Opis oryginału tworzymy jak każdy opis w zakładce książka, w polu książka robimy powiązanie z tytułem książki tłumaczonej i jej opisem, w polu tytuł podajemy tytuł tłumaczenia, język tłumaczenia.

W nowej wersji wprowadzona została możliwość opisania aktywności zawodowej. W tej zakładce można opisać m.in. takie rodzaje aktywności, jak: redaktor naczelny czasopisma, członkostwo w jednostce naukowej, organizacji, stowarzyszenia, komitecie programowym, udział **w organizacji** konferencji/seminarium, członkostwo we władzach konferencji. Są to osiągnięcia trwające określony zakres czasowy. Jeżeli funkcja wciąż trwa lub nie jest znany rok zakończenia w polu 'Rok do' zostawiamy 0. (zrzut z ekranu poniżej).

| Data<br>rozpoczęcia<br>(jeśli znana) |                                                                     |
|--------------------------------------|---------------------------------------------------------------------|
| Rok od                               | 2012<br>Zero jeśli rok nie jest znany                               |
| Data<br>zakończenia<br>(jeśli znana) |                                                                     |
| Rok do                               | 0<br>Zero jeśli rok nie jest znany lub aktywność nie zakończyła się |

#### UWAGA

**Funkcje redakcyjne** występujące w poprzedniej wersji systemu jako funkcje oddzielne, zostały przeniesione do Aktywności zawodowej.

Redakcja specjalnego wydania czasopisma powinna być wprowadzana jako opis 'książki' oznaczonej jako 'Wydanie specjalne czasopisma' powiązanej z czasopismem.

Redakcja terminów encyklopedii/słownika powinna być wprowadzana jako opis 'rozdziału z książki' powiązanego z opisem książki oznaczonej jako 'Encyklopedia / słownik' Szczegółowe informacje 'wyjaśniające' prezentowane są w informacji pomocniczej formularzy wprowadzania danych, przykład:

- pełnienie przez pracownika jednostki naukowej funkcji redaktora naczelnego czasopisma umieszczonego na listach European Reference Index for the Humanities (ERIH) lub Journal Citation Reports (JCR) lub czasopisma naukowego nieposiadającego współczynnika wpływu IF, za publikację w którym przyznaje się co najmniej 8 pkt, zgodnie z wykazem Ministra Nauki i Szkolnictwa Wyższego, o którym mowa w § 14 ust. 3 pkt 2 rozporządzenia 2 pkt
- członkostwo pracowników jednostki naukowej w komitetach redakcyjnych czasopism naukowych umieszczonych na listach European Reference Index for the Humanities (ERIH) lub Journal Citation Reports (JCR) - 1 pkt

W przypadku instytucji, organizacji, towarzystwa lub zespołu eksperckiego, do oceny jednostki zaliczane jest:

 członkostwo pracowników jednostki naukowej we władzach zagranicznych lub międzynarodowych towarzystw, organizacji i instytucji naukowych lub artystycznych, których członkowie pochodzą co najmniej z **10** państw - **1 pkt**, a w przypadku pełnienia funkcji przewodniczącego - **2 pkt** 

 członkostwo pracowników jednostki naukowej w zespołach eksperckich powołanych przez organy i instytucje państwowe oraz instytucje zagraniczne lub międzynarodowe - 2 pkt

Rozróżniamy następujące Przedmioty aktywności:

- czasopismo/seria
- Instytucja/organizacja/towarzystwo/zespół ekspercki
- wydarzenie konferencji
- konferencja (tytuł)

W przypadku opisu aktywności związanej z wydarzeniem konferencji wybieramy określony rodzaj aktywności z podanego indeksu, który automatycznie dostosowuje się do wybranego przedmiotu aktywności (zrzut poniżej)

| *Wydarzenie<br>konferencji<br>"Bio<br>Usu                            | erz<br>omolecular Interactions<br>suń Rozwiń/Edytuj M                                                                                            | and drug discovery", Ur                                                                                         | niversity of Manchester Innova                            | tion Centre (UMIC), Ma                         | anchester, Anglia 🕕      |
|----------------------------------------------------------------------|----------------------------------------------------------------------------------------------------|----------------------------------------------------------------------------------------------------|-----------------------------------------------------------|------------------------------------------------|--------------------------|
|                                                                      |                                                                                                    |                                                                                                    |                                                           |                                                |                          |
| *Rodzaj Wybier:<br>aktywności Udział<br>Członki<br>Organi<br>Zaprosi | rz<br>ł w organizacji konferen<br>kostwo w komitecie prog<br>nizacja konferencji (Orga<br>nizacja warsztatów, semin<br>szony wykład (Invited spi | cji/warsztatów/kursu/sen<br>ramowym (Membership<br>nization of conference)<br>narium, kursu (Organiza<br>eaker) | ninarium (Participation in con<br>in Programme Committee) | ference/workshop/cours<br>urse) Prowadzenie se | se/seminar organization) |

W przypadku opisu aktywności związanej z czasopismem wybieramy określony rodzaj aktywności z podanego indeksu, który automatycznie dostosowuje się do wybranego przedmiotu aktywności (zrzut poniżej)

| Przedmiot<br>aktywności | Czasopismo / O Instytucja / organizacja / towarzystwo / zespół Wydarzenie konferencji (tytuł)          wydarzenie       Konferencja         wydarzenie       (tytuł) |
|-------------------------|----------------------------------------------------------------------------------------------------|
| *Czasopismo /<br>seria  | Wybierz                                                                                                    |
|                         | International Journal of Electronics and Telecommunications, ISSN 0867-6747 Usun Rozwiń/Edytuj D                                                                     |
| *Rodzaj                 | Wybierz                                                                                                    |
| aktywności              | Członkostwo w komitetach redakcyjnych, redagowanie czasopisma, serii, kolekcji (Participation in committees, edition of journal, series, collection)                 |
|                         | Członkostwo w komitetach redakcyjnych, redakcja antologii/kolekcji (Participation in committees, editor of unfinished research anthology/collection)                 |
|                         | Członkostwo w komitetach redakcyjnych, redakcja czasopisma (Participation in committees, editor of Research journal)                                                 |
|                         | Członkostwo w komitetach redakcyjnych, redakcja serii (Participation in committees, editor of Series)                                                                |
|                         | Członkostwo w komitetach redakcyjnych, redakcja czasopisma (Participation in committees, editor of Research journal) (Usuń Rozwiń/Edytuj Uszczegółów                 |

#### 5.4.1. Funkcje redaktorskie czasopisma

redakcja czasopism powinna być opisywana w ramach aktywności zawodowej. Jeżeli autor/pracownik był redaktorem w kilku okresach, wtedy zakłada się dla każdego okresu czasowego oddzielny rekord.

#### UWAGA

 redakcja specjalnego wydania czasopisma powinna być wprowadzana jako opis 'książki' oznaczonej jako 'Wydanie specjalne czasopisma' powiązanej z czasopismem

• redakcja terminów encyklopedii/słownika powinna być wprowadzana jako opis 'rozdziału z książki' powiązanego z opisem książki oznaczonej jako 'Encyklopedia / słownik'

Podstawowy opis - **Aktywność zawodowa** zawiera elementy pokazane na poniższym rysunku w zakładkach: Dane podstawowe, Opisy, Powiązania, Punktacja.

|                                           | 2011.0.202                                                                                                    |
|-------------------------------------------|----------------------------------------------------------------------------------------------------|
| Dane podstawowe                           | Opisy Powlązania Punktacja Pola systemowe                                                                                                    |
| ld                                        | WUTc96864ac64184def95d3a1380410a622                                                                                                    |
| Właściciel<br>rekordu                     | hrybinsk                                                                                                    |
| Kolekcja                                  | N                                                                                                    |
| Status rekordu                            | Niekompletny 🔍 Kompletny 🔿 Weryfikowany                                                                                                    |
| Pomijane przy<br>ocenie<br>parametrycznej |                                                                                                    |
| Przedmioz<br>aktywności                   | Czasopismo / Oinstytucja / organizacja / towarzystwo / Wydarzenie Konferencja     Wyozyść zaznaozenie     Wyozyść zaznaozenie                                   |
| °Czasopismo /<br>seria                    | Wybierz<br>International Journal of Social Network Mining Usun Rozwiń/Edytuj                                                                                    |
| °Rodzaj<br>aktywności                     | Wybierz<br>Członkostwo w komitetach redakcyjnych, redagowanie czasopisma, serii, kolekcji (Participation in committees, edition of journal, series, collection) |
|                                           | Członkostwo w komitetach redakcyjnych, redakcja antologi/kolekcji (Participation in committees, editor of unfinished research anthology/collection)             |
|                                           | Członkostwo w komitetach redakcyjnych, redakcja czasopisma (Participation in committees, editor of Research journal)                                            |
|                                           | Czionkostwo w komitetach redakcyjnych, redakcja seril (Participation in committees, editor of Series)                                                           |
|                                           | Czionkostwo w komitetach redakcyjnych, redakcja czasopisma (Participation in committees, editor of Research journal)                                            |
| Uwagi dotyczące<br>rodzaju<br>aktywności  | Dodaj                                                                                                    |
| *Osoba                                    | Dodsj                                                                                                    |
|                                           | Henryk Rybliński II Usuń Rozwiń/Edytuj Zastąp                                                                                                    |
| a°Funkcja/nazwa<br>w języku polskim       | Człanek Kamiletu redakcyjnego                                                                                                    |
| a"Funkcja/nazwa<br>w języku<br>angleiskim | Member of programme Committee                                                                                                    |
| Poziom funkcji                            | O Redaktor Naczelny / Przewodniczący 🖲 Inne                                                                                                    |

| Dane podstawowe                          | Opisy | Powiązania | Punktacja | Pola systemowe |      |
|------------------------------------------|-------|------------|-----------|----------------|------|
| a*Opis w języku<br>polskim               |       |            |           |                |      |
| a*Opis w języku<br>angielskim            | -     |            |           |                | <br> |
|                                          |       |            |           |                |      |
| Słowa kluczowe<br>w języku<br>polskim    |       |            |           |                |      |
| Słowa kluczowe<br>w języku<br>angielskim |       |            |           |                |      |
| Dokumenty<br>dotyczące<br>aktywności     | Dodaj |            |           |                |      |
| Pliki<br>multimedialne                   | Dodaj |            |           |                |      |
| Uwagi                                    | Dodaj |            |           |                |      |
| Sprawdź poprawnoś                        | ć     |            |           |                |      |

| Dane podstawowe         | Opisy Powiązania Punktacja Pola systemowe     |
|-------------------------|-----------------------------------------------|
| Powiązane<br>aktywności | Dodaj                                         |
| Powiązane<br>projekty   | Dodaj                                         |
| Powiązane<br>artykuły   | Dodaj                                         |
| Powiązane<br>raporty    | Dodaj                                         |
| Pola dodatkowe          | Dodaj                                         |
| Sprawdź poprawnoś       | Ś.                                            |
| * - oznacza pola obov   | viązkowe, a* - pola alternatywnie obowiązkowe |

| Punktacja                           | 0 Wyczyść Nadaj ręcznie |
|-------------------------------------|-------------------------|
| Data punktacji                      | lut 11, 2014            |
| Reguła<br>punktująca                |                         |
| Nazwa<br>algorytmów<br>punktujących | reguly_2013_v7          |
| Punktacja                           | Dodaj nowy              |
| sprawdź poprawno                    | ść                      |

Informacje dotyczące profilu pracownika (dane osobowe, kontaktowe pracownika, zdjęcie, tekst opisujacy działalność naukową) wprowadza się w Funkcjach pomocniczych w opcji "Autorzy i pracownicy".

Opis jednostki naukowej (Wydział, zakład, instytut, katedra) wprowadzany jest w Funkcjach pomocniczych w opcji Afiliacje. Szczegóły w części opisującej Funkcje pomocnicze.

#### 5.5. Osiągnięcia zawodowe (kariera)

W odróżnieniu od aktywności zawodowej w module osiągnięć zawodowych gromadzimy opisy wydarzeń w karierze zawodowej naukowca, które nie są funkcjami pełnionymi w pewnym okresie czasowym, ale są zdarzeniami w określonym punkcie czasowym.

W tym module wpisujemy m. innymi osiągnięcia typu: nagrody i wyróżnienia krajowe międzynarodowe, uzyskanie stopni i tytułów naukowych, specjalizacji, certyfikatów, itp.

| Osiągnięcia                             | zawodowe (kariera)                      |                       |
|-----------------------------------------|-----------------------------------------|-----------------------|
| Wyszukiwanie                            | standardowe Wyszukiwanie przez przykład |                       |
| Lata od:<br>Rodzaj<br>osiągnięcia:      | do:                                     | ]                     |
| Osoba:                                  |                                         | all 💌 🔲 nie określono |
| Kategoria                               |                                         |                       |
| Uporządkuj wg:                          | osoba/rok/typ                           |                       |
| Status rekordu:                         | Niekompletny                            | Weryfikowany          |
| Status pliku:                           | Plik dołączony Plik niedołączony        |                       |
| Właściciel<br>rekordu:                  |                                         |                       |
| Użytkownik<br>ostatniej<br>modyfikacji: |                                         |                       |
| Data utworzenia:                        | od: do:                                 |                       |
| Data ostatniej<br>modyfikacji:          | od: do:                                 |                       |
|                                         |                                         | Szukaj Wyczyść (894)  |
| Custom query (ad                        | min and superdataentry only)            |                       |
| Dodaj nowy                              | Nowy                                    |                       |

Poniżej ekran obrazujący formularz wprowadzania danych w module - Osiągnięcia zawodowe (kariera) – przykład opisu nagrody

| Nagroda indyviduaina II                                         | stopnia Rektora Politechniki Warszawskiej za oslągnięcia naukowe       |
|-----------------------------------------------------------------|------------------------------------------------------------------------|
| Dane podstawowe                                                 | pisy Powiązania Punktacja Pola systemowe                               |
| Id                                                              | WUT8926f76b2aff477fa1bec15a93be754c                                    |
| Status rekordu                                                  | O Niekompletny    Kompletny    Weryfikowany                            |
| Właściciel<br>rekordu                                           | gk_D0                                                                  |
| Kolekcja                                                        | WGIK                                                                   |
| Pomljane przy<br>ocenie<br>parametrycznej                       |                                                                        |
| *Rodzaj<br>oslągnięcia                                          | Wybierz                                                                |
| Uwagi dotyczące<br>rodzaju<br>oslągnięcia                       | Dodaj                                                                  |
| *Osoba                                                          | Dodaj<br>Jerzy Chmiel ZFTSIP Usuń Rozwiń/Edytuj Zastąp                 |
| a*Nazwa w języku<br>polskim                                     | Nagroda indywidualna II stopnia Rektora Politechniki Warszawskiej za o |
| a*Nazwa w języku<br>angleiskim                                  | x                                                                      |
| Jednostka<br>przyznająca z<br>macierzystej<br>instytucji        | Wybierz<br>Politechnika Warszawska 🕕 Usuń Rozwiń/Edytuj Uszczegółów    |
| Jednostka<br>przyznająca<br>spoza<br>macierzystej<br>instytucji | Wybierz                                                                |
| URL                                                             | Dodaj                                                                  |
| Data oslągnięcia<br>(Jeśli znana)                               | 01-10-2015                                                             |
| *Rok oslągnięcia                                                | 2015                                                                   |
| Profil nagrody                                                  | Dadaj nowy                                                             |

Kolejny formularz wprowadzania danych w module - Osiągnięcia zawodowe (kariera)

| Dane nodstawowe                          | Onievu Powiazania Punktanja Pola svetemowe                                                                                                    |  |
|------------------------------------------|----------------------------------------------------------------------------------------------------|--|
| Dane podstanone                          | opisy romazama romataga romasystemore                                                                                                    |  |
| Opis w języku<br>polskim                 | Nagroda za cykl publikacji składających się na rozprawę<br>habilitacyjną pt. "Ocena metod przetwarzania zdjęć<br>satelitarnych w aspekcie potrzeb systemów informacji<br>przestrzennej." |  |
|                                          |                                                                                                    |  |
| Opis w języku<br>angielskim              |                                                                                                    |  |
|                                          |                                                                                                    |  |
| Słowa kluczowe<br>w języku<br>polskim    |                                                                                                    |  |
| Słowa kluczowe<br>w języku<br>angielskim |                                                                                                    |  |
| Uwagi                                    | Dodaj                                                                                                    |  |
| Pliki związane z<br>osiągnięciem         | Dodaj                                                                                                    |  |
| Pliki<br>multimedialne                   | Dodaj                                                                                                    |  |
| Sprawdź poprawność                       | 5                                                                                                    |  |

| Dane podstawowe          | Opisy Powiązania Punktacja Pola systemowe                                                                                                    |
|--------------------------|----------------------------------------------------------------------------------------------------|
| Powiązane<br>osiągnięcia | Dodaj                                                                                                    |
| Powiązane<br>projekty    | Dodaj                                                                                                    |
| Powiązane<br>artykuły    | Dodaj         Chmiel Jerzy, Fijałkowska Anna: Thematic accuracy assessment for object based classification in agriculture areas: comparative analysis of selected approaches, w: ISPRS - International Archives of the Photogrammetry, Remote Sensing and Spatial Information Sciences / Addink E. A., Coille Van F. M. B. (red.), vol. XXXVIII-4/C7, 2010, International Society for Photogrammetry and Remote Sensing ① Usuń Rozwiń/Edytuj Zastap LD         Białousz Stanisław, Chmiel Jerzy, Fijałkowska Anna: Przykład wykorzystania wieloźródłowych danych i narzędzi GIS do aktualizacji małoskałowych baz danych o glebach, w: Roczniki Geomatyki [Annals of Geomatics], vol. 10, nr 2 (52), 2012, ss. 7-18 ① Usuń Rozwiń/Edytuj Zastap LD         Chmiel Jerzy, Fijałkowska Anna: Evaluation of influence of image segmentation parameters and other selected effects on thematic accuracy of object oriented VHRS image analysis, w: Imagin[e,g] Europe / Manakos Ioannis, Kalaitzidis Chariton (red.), 2010, IOS Press, ISBN 9781807504931, ss. 51-58, DOI:10.3233/978-1-80750-494-8-51 ①         Vsuń       Rozwiń/Edytuj Zastap LD |
| Powiązane<br>ksiażki     | Dodaj                                                                                                    |
| Powiązane<br>raporty     | Dodaj                                                                                                    |
| Pola dodatkowe           | Dodaj                                                                                                    |
| Sprawdź poprawnoś        | ć                                                                                                    |

| Punktacja                           | 0 Wyczyść Nadaj ręcznie |
|-------------------------------------|-------------------------|
| Data punktacji                      | lis 13, 2015            |
| Reguła<br>punktująca                |                         |
| Nazwa<br>algorytmów<br>punktujących | reguly_2013_v8d         |
| Punktacja                           | Dodaj nowy              |
| oprawdź poprawno                    | ść                      |

Przy klasyfikowaniu nagród należy uważnie odczytać nazwę nagrody, tak aby przypisać ją do właściwej kategorii.

Większość nagród rektorskich za działalność naukową umieszczamy w kategorii - działalność naukowa lub naukowo-badawcza. Dokładną nazwę nagrody (lub innego osiągnięcia) wpisujemy w polu *Nazwa w języku polskim i.lub Nazwa w języku angielski.* 

Aby ułatwić Państwu klasyfikację dodaliśmy w kategorii: Inne, podtypy: nagrody za osiągnięcia dydaktyczne, organizacyjne, całokształt dorobku badawczego (zrzut z ekranu poniżej). Typologia nagród i pozostałych osiągnięć zawodowych może być rozszerzana w zależności od potrzeb instytucji. W przypadku wątpliwości ostateczna decyzja należy do autora nagrody.

Poniżej ekran przedstawiający rodzaj osiągnięcia do wyboru przez redaktora.

| Dane podstawowe               | Opisy Powiązania Punktacja Pola systemowe                               |     |
|-------------------------------|-------------------------------------------------------------------------|-----|
| id<br>Status rekordu          |                                                                         |     |
| otatuo / enoroda              | 🔾 Niekompletny 🖲 Kompletny 🛑 Weryfikowany                               |     |
| Właściciel                    |                                                                         |     |
| renorda                       |                                                                         |     |
| Kolekcja                      | 1                                                                       |     |
| Pomijane przy                 |                                                                         |     |
| parametrycznej                |                                                                         |     |
| *Podzej                       |                                                                         |     |
| osiągnięcia                   | nagr                                                                    | 0   |
| lhuoni                        | Nagrody, wyroznienia                                                    | 0   |
| dotyczace                     |                                                                         | 0   |
| rodzaju                       | ——————————————————————————————————————                                  | (?) |
| osiągnięcia                   | Nagrody za osiągnięcia dydaktyczne                                      | 0   |
| *Osoba                        | Nagrody za osiągnięcia organizacyjne                                    | 0   |
| 03000                         | Nagrody za całokształt dorobku                                          | 0   |
| a*Nazwa w                     | Osiągnięcia naukowo-techniczne                                          | 0   |
| języku polskim                | Wyróżniona rozprawa doktorska                                           | 0   |
| a*Na7wa w                     | Wybitny dorobek naukowy lub artystyczny                                 | 0   |
| iezvku                        | Działalność naukowa lub naukowo-badawcza                                | 0   |
| angielskim                    | Zastosowanie praktyczne wyników badań naukowych lub prac<br>rozwojowych | 0   |
| Jednostka                     | Osiągnięcia naukowe lub artystyczne                                     | 0   |
| przyznająca z<br>macierzystej | Osiągnięcia będące podstawą nadania stopnia doktora                     | ?   |
| instytucji                    | habilitowanego                                                          |     |
| la de se de s                 | Nagrody międzynarodowe                                                  | 0   |
| Jednostka                     |                                                                         |     |
| spoza                         |                                                                         |     |
| macierzystej                  |                                                                         |     |
| instytucji                    |                                                                         |     |
|                               |                                                                         |     |

Poniżej ekran przedstawiający Profil nagrody do wyboru przez redaktora. Na formularzu obowiązkowo oznaczamy Poziom nagrody: nagroda lub wyróżnienie. Oznaczamy też Poziom współpracy: indywidualna, zespołowa, instytucjonalna.

Dane te są obowiązkowe w systemie POL-on, do którego jesteśmy zobowiązani przekazywać dane o nagrodach.

| a*Nazwa w         |      |                      |                                       |   |
|-------------------|------|----------------------|---------------------------------------|---|
| języku            |      |                      |                                       |   |
| angielskim        |      |                      |                                       |   |
| Jednostka         | Wybi | ierz                 |                                       |   |
| przyznająca z     |      |                      |                                       |   |
| macierzystej      |      |                      |                                       |   |
| Instytucji        |      |                      |                                       |   |
| Jednostka         | Wybi | ierz                 |                                       |   |
| przyznająca       |      |                      |                                       |   |
| macierzystei      |      |                      |                                       |   |
| instytucji        |      |                      |                                       |   |
|                   |      | Profil nagrody       |                                       | > |
| URL               | Dot  |                      |                                       |   |
| Data              |      | id                   |                                       |   |
| osiągnięcia       |      | W/łaściciol          |                                       |   |
| (jeśli znana)     |      | rekordu              |                                       |   |
| *Rok              |      |                      |                                       |   |
| osiągnięcia       | L    | Kolekcja             |                                       |   |
| Drofil no grooty  | Ded  | Poziom               |                                       |   |
| Prominagrouy      |      | nagrody              | S Nagroda O Wyrozhienie               |   |
|                   | N    | Poziom               |                                       |   |
|                   |      | współpracy           | indvwidulna zespołowa instytucionalna |   |
| Krai uzvskania    | Dod  |                      | ,                                     |   |
| osiągnięcia (lub  | 200  | Uwagi                | Dodaj                                 |   |
| organizacja       |      | <b>7</b>             |                                       |   |
| międzynarodowa)   |      | Zapisz i zamknij     |                                       |   |
|                   | _    | * - oznacza pola obr | wiazkowe                              |   |
| prawdź poprawność |      | 52110020 poid 000    |                                       |   |

#### 5.6. Rozprawy doktorskie

Podstawowy opis rozprawy doktorskie zawiera elementy pokazane na poniższym rysunku w zakładkach: Dane podstawowe, Opisy, Powiązania.

W zakładce 'Dane podstawowe' dodana została możliwość wybrania z indeksu dyscypliny naukowej, której dotyczy praca doktorska.

Wykaz jednostek uprawnionych do nadawania stopni naukowych: <a href="http://www.ck.gov.pl/images/PDF/Wykaz/wykaz.pdf">http://www.ck.gov.pl/images/PDF/Wykaz/wykaz.pdf</a>

Data rozpoczęcia oznacza - datę zgłoszenia przewodu doktorskiego. Data zakończenia - datę nadania stopnia doktora (zwykle na Radzie Wydziału).

Istnieje możliwość podania recenzentów - wewnętrznego i zewnętrznego (o ile jest znany), oznaczenia czy praca jest wyróżniona oraz możliwość dołączenia pliku z tekstem recenzji.

Poniżej ekran obrazujący formularz wprowadzania danych dotyczących rozprawy doktorskiej.

| 0 | Dane podstawowe                                           | Opisy Powiązania Pola systemowe                                                          |
|---|-----------------------------------------------------------|------------------------------------------------------------------------------------------|
|   | id                                                        | WUT384244                                                                                |
|   | Właściciel<br>rekordu                                     | bskalska                                                                                 |
|   | Kolekcja                                                  | <u>IN</u>                                                                                |
|   | Status rekordu                                            | 🔿 Niekompletny 💿 Kompletny 💭 Weryfikowany                                                |
|   | *Autor                                                    | Wybierz<br>Marek Szyprowski II Usuń Rozwiń/Edytuj                                        |
|   | *Tytuł w języku<br>polskim                                | Metoda redukcji kosztu kwantowego binarnych układów odwracalny-                          |
|   | Tytuł w języku<br>angielskim                              | A method of quantum cost reduction in binary reversible circuits                         |
|   | Tytuł w innym<br>języku                                   | Dodaj                                                                                    |
|   | *Promotor                                                 | Dodaj<br>Paweł Kerntopf II Usuń Rozwiń/Edytuj Zastąp o                                   |
|   | a*Jednostka<br>dyplomująca                                | Wybierz<br>Wydział Elektroniki i Technik Informacyjnych 🕔 Usuń Rozwiń/Edytuj Uszczegółów |
|   | a*Jednostka<br>dyplomująca<br>(jeśli spoza<br>Instytucji) | Wybierz                                                                                  |
|   | *Dyscyplina<br>nauki                                      | Wybierz<br>informatyka (information science) 🕕 Usuń Rozwiń/Edytuj Uszczegółów            |
|   | *Język                                                    | Wybierz<br>pl polski 🖲 Usuń Rozwiń/Edytuj                                                |

Rozprawy doktorskie – poniżej zrzuty ekranów kolejnych formularzy służących do wprowadzenia opisu rozprawy doktorskiej.

Do pól obowiązkowych należą streszczenia i słowa kluczowe w języku polskim i angielskim.
W zakładce – opisy umieszcza się streszczenia oraz słowa kluczowe w języku angielskim i polskim.

W zakładce Powiązania podaje się powiązanie (jeżeli zaistniało) z projektem/książką/raportem.

| *Status pracy               | ◯ W toku ◯ Zatwierdzona ◯ Zrecenzowana ◉ Obroniona                 |
|-----------------------------|--------------------------------------------------------------------|
| *Data<br>rozpoczęcia        | 2010.12.14                                                         |
| *Data obrony                | 2013.11.21                                                         |
| *Data<br>zakończenia        | 2013.11.26                                                         |
| Wyróżnienie                 | $\checkmark$                                                       |
| Paginacja                   | 122                                                                |
| ldentyfikator<br>wewnętrzny | Dodaj                                                              |
| Plik pracy                  | Dodaj<br>mszyprowski_phd_corrected.pdf 🗎 🖲 Usuń Rozwiń/Edytuj      |
| Recenzje                    | Dodaj                                                              |
| Inne pliki                  | Dodaj                                                              |
| Recenzenci<br>zewnętrzni    | Dodaj<br>Marian Adamski UZ <sup>10</sup> Usuń Rozwiń/Edytuj Zastąp |
| Recenzenci<br>wewnętrzni    | Dodaj<br>Andrzej Kraśniewski IT Usuń Rozwiń/Edytuj Zastąp o        |
| Sprawdź poprawność          |                                                                    |

| Dane podstawowe                              | Opisy ) Powiązania Pola systemowe                                                                                                    |   |
|----------------------------------------------|----------------------------------------------------------------------------------------------------|---|
| *Streszczenie w<br>języku polskim            | Projektowanie układów odwracalnych oraz układów kwantowych<br>jest aktualnie dynamicznie rozwijająca się dziedzina nauki,<br>łączącą informatykę, elektronikę i fizykę kwantową.<br>Zaproponowano wiele algorytmów konstruowania takich<br>układów, jednak otrzymywane wyniki nie są zadowalające ze<br>względu na wysoką nadmiarowość. Problem znajdowania<br>optymalnych układów odwracalnych, które byłyby odpowiednie<br>do budowania w technologiach kwantowych, nie został jeszcze<br>rozwiązany dla układów realizujących funkcję więcej niż<br>trzech zmiennych.<br>Niniejsza rozprawa poświęcona jest problemowi redukcji | * |
| *Streszczenie w<br>języku<br>angielskim      | Reversible and quantum circuit synthesis has been<br>intensively studied for the last decade.<br>Although many synthesis algorithms have been developed, it<br>has been shown that they generate<br>redundant reversible circuits. Synthesis of circuits<br>optimal under the metric appropriate for<br>quantum computing, called quantum cost, has not been solved<br>for functions of more than three<br>variables. Optimal designs are needed to estimate quality<br>of synthesis algorithms for reversible<br>and quantum circuits. This thesis is focuses on quantum                                                          | * |
| *Słowa<br>kluczowe w<br>języku polskim       | układy odwracalne, układy kwantowe, koszt kwantowy                                                                                                    |   |
| *Słowa<br>kluczowe w<br>języku<br>angielskim | reversible circuits, quantum circuits, quantum cost.                                                                                                    |   |
| Klasyfikacja<br>PKT                          | 4100                                                                                                    |   |
| Klasyfikacja<br>KBN                          | 28-Informatyka                                                                                                    |   |
| Klasyfikacja<br>europejska                   | 80-30                                                                                                    |   |
| Pola dodatkowe                               | Dodaj                                                                                                    |   |

| Projekt     Dodaj       Artykuł     Dodaj       Książka     Dodaj       Raport     Dodaj | Dane podstawow | e Opisy Powiązania Pola systemowe |
|------------------------------------------------------------------------------------------|----------------|-----------------------------------|
| Artykuł     Dodaj       Książka     Dodaj       Raport     Dodaj                         | Projekt        | Dodaj                             |
| Książka Dodaj<br>Raport Dodaj                                                            | Artykuł        | Dodaj                             |
| Raport Dodaj                                                                             | Książka        | Dodaj                             |
|                                                                                          | Raport         | Dodaj                             |
|                                                                                          |                |                                   |

W module rozprawy doktorskie obowiązkowo należy dodać plik z treścią rozprawy doktorskiej. Mamy możliwość ustawienia jednego z 3 poziomów dostępu do treści dokumentu.

Plik PDF – plik zawierający treść wersji cyfrowej publikacji, który dołączamy klikając – dodaj następnie "Pick file". Przy dołączaniu pliku z treścią publikacji musimy zaznaczyć poziom dostępu do publikacji (w przeciwnym przypadku plik nie będzie widoczny dla użytkownika – ma ustawiony domyślnie tryb Prywatne). Aktualnie są ustalone 3 poziomy:

- **Publiczne** dostęp nieograniczony z możliwością zadania okresu karencji (dostępny od wskazanej daty)
- **Chronione** dostęp wymaga zalogowania i posiadania afiliacji jako użytkownik tylko użytkownicy afiliowani poniżej struktury ustalania ochrony mogą mieć dostęp, np. jeżeli Chronione jest na poziomie określonego Wydziału, to dostęp ma Wydział i jego instytuty, jeżeli Chronione jest na poziomie instytutu, to tylko ten instytut ma dostęp. Można ustawić okres karencji (dostępny od wskazanej daty)
- **Prywatne** dostęp ograniczony tylko dla właściciela rekordu (redaktora), nikt nie może oglądać/pobierać, ale dokument wchodzi do indeksu wyszukiwania i jest w repozytorium archiwizowany.

**Uwaga** – dla danej publikacji można ustalić kilka reguł dostępności, np. para (prywatne, publiczne za 6 miesięcy) działa tak, że jest prywatne aż do dnia upublicznienia, czyli po 6 miesiącach zmienia się na publiczne.

| Prawa dostępu       |                                                                                    |
|---------------------|------------------------------------------------------------------------------------|
| ld                  | WUT844e51acd3d54c35a8c1682178d5424e                                                |
| Ograniczenie        | O Publiczne O Chronione O Prywatne                                                 |
|                     | Według rosnącego poziomu ograniczeń : Prywatne = dostęp najbardziej<br>ograniczony |
| Dla Afiliacji       | Wybierz                                                                            |
| Ważne od            |                                                                                    |
| Zapisz i zamknij    |                                                                                    |
| * - oznacza pola ob | owiązkowe                                                                          |
|                     |                                                                                    |

### 5.7. Prace dyplomowe (magisterskie i inżynierskie oraz prace studiów podyplomowych)

Prace dyplomowe studentów (inżynierskie, licencjackie i magisterskie) i słuchaczy studiów podyplomowych podlegają ewidencji w SBW na podstawie decyzji kierownika właściwej jednostki.

Poniżej ekran obrazujący formularz wprowadzania danych dotyczących pracy magisterskiej.

| Lane poostawowe                       | Upisy Hola systemowe                                                                     |
|---------------------------------------|------------------------------------------------------------------------------------------|
|                                       |                                                                                          |
| Id                                    | WUT447115ff5f9b4e1da276e9c6850846df                                                      |
| Właściciel<br>rekordu                 | bskalska                                                                                 |
| Kolekcja                              | N                                                                                        |
| Status rekordu                        | Niekompletny 🖲 Kompletny 💭 Weryfikowany                                                  |
| *Autor                                | Dodaj<br>Wiktor Jóźwicki II Usuń Rozwiń/Edytuj Zastąp M                                  |
| °Tytuł w języku<br>polskim            | Metody odkrywania reguł kolokacji dla przestrzennych obiektów rozszer,                   |
| Tytuł w języku<br>anglelskim          | Methods for Discovering Co-location Rules with Extended Spatial Object                   |
| *Promotor                             | Dodaj                                                                                    |
|                                       | Robert Bembenik II Usuń Rozwiń/Edytuj Zastąp                                             |
| Klerownik                             | Wybierz                                                                                  |
| *Jednostka<br>dyplomująca             | Wybierz<br>Wydział Elektroniki i Technik informacyjnych 🕕 Usuń Rozwiń/Edytuj Uszczegółów |
| *Jednostka<br>prowadząca              | Wybierz<br>Instytut Informatyki 🕕 Usuń Rozwiń/Edytuj Uszczegółów                         |
| °Klerunek /<br>specjalność<br>studiów | Wybierz                                                                                  |
| °Język                                | Wybierz<br>pl polski 🔍 Usuń Rozwiń/Edytuj                                                |
| °Status pracy                         | O w toku O Zatwierdzona O Zrecenzowana      O Goroniona                                  |
| Ocena                                 | bardzo dobry                                                                             |
| Wyróżnienie                           | $\checkmark$                                                                             |
| *Data obrony                          |                                                                                          |
| Data (rok)                            | 2013                                                                                     |

| metody oukrywania n                          | ena kolokacji ula przesużennych oblektów roższerzonych                                                                                                    |   |
|----------------------------------------------|----------------------------------------------------------------------------------------------------|---|
| Dane podstawowe                              | Opisy Pola systemowe                                                                                                    |   |
|                                              |                                                                                                    |   |
| *Streszczenie w<br>języku polskim            | Niniejsza praca wprowadza w tematykę algorytmów wykrywania<br>reguł kolokacji dla obiektów przestrzennych. W dalszej<br>części skupia się na dwóch podstawowych metodach dotyczcych<br>rozszerzonych obiektów przestrzennych: DEOSP i EXCOM, które<br>zostały porównane pod kątem własności. Na potrzeby pracy<br>zaimplementowane zostały trzy wersje algorytmu EXCOM, w<br>różny sposób wykorzystujące możliwości rozszerzenia Spatial<br>do Oracle 11 g. Najwydajniejszą wersję algorytmu EXCOM | ^ |
|                                              | porownano doświadczalnie z metodą DLODP. Przeprowadzona<br>została seria badań, których wyniki wskazuję na prawdziwość<br>wszystkich opisanych w pracy różnic pomiędzy podejściem z<br>buforem z podejściem bagwiagum pa grupowaniu i                                                                                                    | • |
| *Streszczenie w<br>języku<br>angielskim      | The thesis introduces to spatial co-location nie discovery<br>algorithms. The core deliberation is about two most<br>important methods dedicated to extended spatial objects:<br>DEOSP and EXCOM, which are further compared. In the<br>research work the three versions of EXCOM algorithm were<br>implemented in Oracle Spatial lig environment. The most<br>efficient EXCOM version was experimentally compared with<br>DEOSP. Results of series of tests prove all the differences             | ^ |
|                                              | described in this paper between a buffer based method and a<br>method based on grouping and triangulation. Furthermore,<br>the set of previously prepared data with noise reveals flaw<br>in both DFOSD and its presures - FADICS Finally the                                                                                                    | • |
| *Słowa<br>kluczowe w<br>języku polskim       | EXCOM, DEOSP, kolokacje przestrzenne, przestrzenne obiekty rozszer                                                                                                    |   |
| *Słowa<br>kluczowe w<br>języku<br>angielskim | EXCOM, DEOSP, spatial co-locations, extended spatial objects, Oracle :                                                                                                    |   |
| Pola dodatkowe                               | Dodaj                                                                                                    |   |
| Sprawdź poprawność                           |                                                                                                    |   |
|                                              |                                                                                                    |   |

| Dodatkowe pola    | Dodaj                                               |
|-------------------|-----------------------------------------------------|
| systemowe         | importld: 1407237957630 🕕 Usuń Rozwiń/Edytuj Zastąp |
|                   |                                                     |
| prawdź poprawnoś  | ć                                                   |
|                   |                                                     |
| oznacza pola obov | viązkowe, c* - oznacza pola warunkowo obowiązkowe   |

Musimy pamiętać, że prace magisterskie oprócz podstawowych danych (autor, tytuł, promotor, jednostka dyplomująca(wydział), jednostka prowadząca (instytut) należy uzupełnić o następujące pola: kierunek/specjalność studiów (wybieramy z indeksu) oraz o pole – data obrony.

Obowiązkowo musimy dołączać pliki z treścią prac magisterskich. Dane te są konieczne do prawidłowego przekazania prac magisterskich do systemu ORPD (Ogólnopolskie Repozytorium Prac Dyplomowych).

Podstawowy opis projekty zawiera elementy pokazane na poniższym rysunku w zakładkach: Dane podstawowe, Wykonawcy, Konsorcjum, Realizacja i finanse, Dane opisowe, Powiązania.

Aktualnie pola obowiązkowe oznaczone są gwiazdkami. Dodatkowo pola, które należy wypełnić do ankiety jednostki zaznaczone są na różowo. Projekt wypełnia kierownik projektu lub wskazana przez Wydział osoba lub redaktor wydziałowy przy współudziale kierownika projektu Uwaga – bardzo istotna - ważna jest afiliacja kierownika projektu, gdyż przy jednostce, z której jest afiliowany kierownik, będzie afiliowany projekt.

W opisie projektów określa się typ projektu, który zasadniczo określa źródło finansowania projektu. Aktualna struktura typologii projektów znajduje się w lewym menu w Funkcjach pomocniczych – Typy projektów.

Poniższy ekran prezentuje: rodzaje projektów, współpracy i obszary zastosowań

| Rodzaj projektu:      | Badawczy<br>podstawowy<br>Inwestycyjny<br>aparaturowy | Badawczy<br>rozwojowy<br>Inwestycyjny<br>budowlany | Celowy     | <ul> <li>Edukacyjny</li> <li>Opinia</li> </ul> | ☐ Grant na<br>grant | Specjalny Specjalny | U Wdrożeniowy |
|-----------------------|-------------------------------------------------------|----------------------------------------------------|------------|------------------------------------------------|---------------------|---------------------|---------------|
| Rodzaj<br>współpracy: | ☐<br>Międzynarodowy                                   | 🗌 Krajowy                                          |            |                                                |                     |                     |               |
| Obszar<br>zastosowań: | 🗌 przemysł 🗌                                          | administracja                                      | 🗆 biznes 🗌 | 🗌 nauka 🗌 e                                    | dukacja <b>ali</b>  | *                   |               |

W podręczniku przedstawione są tylko trzy pierwsze zakładki. Z pozostałymi zakładkami należy zapoznać się bezpośrednio w SBW.

| Projekty                                                        |                                                       |                                                 |                                              |                                             |              |                |               |                |
|-----------------------------------------------------------------|-------------------------------------------------------|-------------------------------------------------|----------------------------------------------|---------------------------------------------|--------------|----------------|---------------|----------------|
| Ostania modyfikacja<br>Rozwój nowych alg<br>informacyjnych ora: | : bskalska, 2015<br>orytmów w obs<br>z c) grafiki kom | -11-19 13:16:59<br>szarach: a) opr<br>puterowej | 9 Data utworzenia: 20<br>ogramowania i archi | 15-07-23 12:19:57<br>itektury komputerów, t | ) sztucze    | nej inteligeno | ;ji i systemó | w              |
| Dane podstawowe                                                 | Wykonawcy                                             | Konsorcjum                                      | Realizacja i finanse                         | Finanse szczegółowo                         | Opisy        | Powiązania     | Punktacja     | Pola systemowe |
| id                                                              | WUTff587336                                           | b4734256affb0a3                                 | 39911bedd0                                   |                                             |              |                |               |                |
| Właściciel<br>rekordu                                           | bskalska                                              |                                                 |                                              |                                             |              |                |               |                |
| Kolekcja                                                        | IN                                                    |                                                 |                                              |                                             |              |                |               |                |
| Status rekordu                                                  | O Niekomp                                             | oletny 🖲 Komp                                   | pletny 🔘 Weryfikowa                          | ny                                          |              |                |               |                |
| *Numer<br>ewidencyjny<br>projektu                               | II/2015/DS/1<br>(np. ISE/2012/                        | UPB/3)                                          |                                              |                                             |              |                |               |                |
| *Status projektu                                                | O Wniosek                                             | Zaakcepto                                       | wany 🖲 W realizacji                          | ◯ Zakończony ◯ Oc                           | drzucony (   | O Niepodjęty   | O Przerwany   | /              |
| Uwagi<br>dotyczące<br>statusu                                   | Dodaj                                                 |                                                 |                                              |                                             |              |                |               |                |
| *Bieżący status<br>projektu                                     | Wybierz<br>w trakcie real                             | izacji zakończor                                | ny/zrealizowany zakoń                        | czony/niezrealizowany cz                    | zęściowo zre | ealizowany     |               |                |
| Wyróżniony                                                      |                                                       |                                                 |                                              |                                             |              |                |               |                |
| Data wniosku                                                    |                                                       |                                                 |                                              |                                             |              |                |               |                |
| Data złożenia<br>konkursowa                                     |                                                       |                                                 |                                              |                                             |              |                |               |                |
| *Typ projektu                                                   | Wybierz                                               |                                                 |                                              |                                             |              |                |               |                |
|                                                                 | Działalność                                           | statutowa                                       | suń Rozwiń/Edytuj Usa                        | zczegółów D                                 |              |                |               |                |
| a*Jednostka                                                     | Dodaj                                                 |                                                 |                                              |                                             |              |                |               |                |
| Instytucji                                                      | Instytut Inf                                          | ormatyki 🕕 Us                                   | uń Rozwiń/Edytuj Usz                         | czegółów Zastąp                             |              |                |               |                |
| Jednostka<br>wykonująca                                         | Dodaj                                                 |                                                 |                                              |                                             |              |                |               |                |

| Jednostka<br>wykonująca<br>poza Instytucją | Dodaj                                                                                                    |
|--------------------------------------------|----------------------------------------------------------------------------------------------------|
| *Tytuł w języku<br>polskim                 | Rozwój nowych algorytmów w obszarach: a) oprogramowania i architektury komputerów, b) sztuczenej inteligencji i systemów informac         |
| *Tytuł w języku<br>angielskim              | Development of new algorithms in the areas of software and computer architecture, artificial intelligence and information systems and com |
| Akronim<br>projektu                        |                                                                                                    |
| a*Numer<br>kontraktu                       |                                                                                                    |
| a*Numer umowy<br>(pracy)                   |                                                                                                    |
| Numer decyzji                              |                                                                                                    |
| Inne<br>identyfikatory                     | Dodaj                                                                                                    |
| Data<br>rozpoczęcia                        | 18-05-2015                                                                                                    |
| a*Planowana<br>data<br>zakończenia         | 30-11-2016                                                                                                    |
| a*Faktyczna<br>data<br>zakończenia         |                                                                                                    |
| *Rodzaj projektu                           | Badawczy O O O O O O O O O O O O O O O O O O O                                                                                            |
| *Rodzaj<br>współpracy                      | O Międzynarodowy 🖲 Krajowy                                                                                                    |
| Sprawdź poprawnoś                          | ć                                                                                                    |
|                                            |                                                                                                    |
| Projekty                                   |                                                                                                    |

| Dane<br>podstawowe                                                                    | Wykonawcy          | Konsorcjum | Realizacja i<br>finanse | Finanse<br>szczegółowo | Opisy | Powiązania | Punktacja | Pola<br>systemov |
|---------------------------------------------------------------------------------------|--------------------|------------|-------------------------|------------------------|-------|------------|-----------|------------------|
| <sup>p</sup> artnerzy,<br>Nykonawcy<br>instytucjonali<br>Członkowie<br>sieci/konsorcj | Dodaj<br>ni,<br>um |            |                         |                        |       |            |           |                  |
| <i>Coordynator</i>                                                                    |                    |            |                         |                        |       |            |           |                  |
| lr umowy<br>consorcjum                                                                |                    |            |                         |                        |       |            |           |                  |
| Data<br>oodpisania<br>imowy                                                           |                    |            |                         |                        |       |            |           |                  |

Przedmiotem ochrony patentowej mogą być:

Wynalazki, wzory przemysłowe, użytkowe, zdobnicze, znak towarowy, prawa autorskie, prawa wyłączne, topografia układów scalonych, międzynarodowe znaki towarowe. Informacja o punktach do oceny jednostki za określone typy ochrony własności podana jest w rozwijalnych helpach przy formularzu wprowadzania patentów. Typ patentu musi podać twórca patentu. Dziedzina twórczości wymagana jest przy znakach towarowych. Można dodać nowe dziedziny oprócz już dostępnych.

Zakładkę Zgłoszenie wypełniamy warunkowo – tylko wtedy kiedy mamy potwierdzone zgłoszenie patentowe.

Dołączanie plików potwierdzeń jest konieczne, aby potem można było poświadczać uzyskanie zgłoszenia/patentu w celu uwzględnienia przy parametryzacji. Plik (skan) z potwierdzeniem, uzyskany od autora, musi być zamieszczony w bazie. W momencie uznania patentu w tym samym rekordzie podajemy dane dotyczące patentu w zakładce 'Patent/prawo'. Cały formularz dokumentuje proces przyznania/odrzucenia/chronienia patentu.

Zgłaszający uprawniony – instytucja lub jeden z twórców. Pełnomocnik – rzecznik właściwy dla danej instytucji.

W zakładce patent/prawo – jeśli zaznaczono, że patent został wdrożony, wtedy wypełniamy wszystkie pola w tej zakładce. W przeciwnym wypadku pozostawiamy puste. W zakładce Powiązania – patent referencyjny oznacza inny patent powiązany (podobnie projekt referencyjny i publikacja referencyjna).

Informacje o patentach dostępne są na stronie UP RP:

http://www.uprp.pl/pozyskiwanie-elektronicznych-kopii-pelnych-tekstowopisow/Menu05,756,1,index,pl/

### Poniżej ekran obrazujący formularz wprowadzania danych dotyczących Patentu

| Patenty                                                           |                                                                                                    |
|-------------------------------------------------------------------|----------------------------------------------------------------------------------------------------|
| Ostania modyfikacja:<br>Ploki toru oubiercezeg                    | amossako, 2016-01-12 12:09:46 Data utworzenia: 2016-01-12 11:44:02<br>jo sygnału GPS/Galileo na pasmo L1/E1                                                                                                    |
| Dane podstawowe                                                   | Zgłoszenie Patent/Prawo Opisy Rejestracja międzynarodowa Powiązania Punktacja Pola systemowe                                                                                                    |
| id                                                                | WUT4d9d098bcb4o4b62be6f2635360b32e1                                                                                                    |
| Właściciel<br>rekordu                                             | amossako                                                                                                    |
| Kolekcja                                                          | MO                                                                                                    |
| Status rekordu                                                    | O Niekompletny 🖲 Kompletny 💭 Weryfikowany                                                                                                    |
| Pomijane przy<br>ocenie<br>parametrycznej                         |                                                                                                    |
| *Status<br>patentu/prawa                                          | ○ W przygotowaniu ○ Zgłoszenie potwierdzone ○ Zaakceptowany ○ Odrzucony ⑧ Chroniony ○ Wygasły                                                                                                    |
| Uwagi do<br>statusu                                               | Dodaj<br>(np. brak oplaty)                                                                                                    |
| *Przedmiot<br>ochrony<br>własności                                | O Wzór O Wzór O Wzór O Znak O Prawa<br>Wynalazek przemysłowy użytkowy zdobniczy towarowy<br>użytkowy zdobniczy towarowy towarowy towarowy<br>zdobniczy towarowy towarowy towarowy scalonych znak towarowy scalonych znak towarowy                                                                                                    |
| Uwagi dot.<br>przedmiotu<br>własności                             | Dodaj<br>(np. rodzaj znaku: S, G, SG)                                                                                                    |
| Podtyp produktu<br>(typ utworu) -<br>tylko dla praw<br>autorskich | Wybierz           wyrażone słowem, symbolami matematycznymi, znakami graficznymi (literackie, publicystyczne, naukowe, kartograficzne oraz programy komputerowe)           plastyczne] fotograficzne] lutnicze] wzornictwa przemysłowego] architektoniczne, architektoniczno-urbanistyczne i urbanistyczne]           muzyczne i słowno-muzyczne] sceniczne, sceniczno-muzyczne, choreograficzne i pantomimiczne] audiowizualne, w tym filmowe] |
| c*Dziedzina<br>twórczości<br>(tylko dla<br>utworów)               | 🗌 architektura i urbanistyka 🔲 wzornictwo przemysłowe 🗌 sztuki projektowe                                                                                                    |
| Inne dziedziny<br>twórczości<br>(tylko dla<br>utworów)            | Dodaj                                                                                                    |
|                                                                   |                                                                                                    |
| twórczości<br>(tylko dla<br>utworów)                              | — аконсекциа и изанатука — изопнолно різенузюне — здик ројектоне                                                                                                    |
| Inne dziedziny                                                    | Dodaj                                                                                                    |
| tworczości<br>(tylko dla                                          |                                                                                                    |
| utworow)                                                          |                                                                                                    |
| a 'Nazwa<br>wynalazku/wzoru<br>/utworu w<br>jezyku polskim        | Bloki toru odbiorczego sygnału GPS/Galileo na pasmo L1/E1                                                                                                    |
| a*Nazwa<br>wynalazku/wzoru<br>/utworu w<br>języku<br>angielskim   | Blocks of the GPS/Galileo signal receiver for L1/E1 band                                                                                                    |
| Nazwa<br>dodatkowa (np.<br>nazwa odmiany<br>rośliny)              |                                                                                                    |
| *Twórca/autor                                                     | Dodaj                                                                                                    |
|                                                                   | Tomasz Borejko IMiO Usuń Rozwiń/Edytuj Zastąp                                                                                                    |
|                                                                   | Jacek Grądzki IMiO Usuń Rozwiń/Edytuj Zastąp                                                                                                    |
|                                                                   | Aleksander Paweł Koter IMiO Usuń Rozwiń/Edytuj Zastąp                                                                                                    |
|                                                                   | Krzysztof Siwiec IMIO Usuń Rozwiń/Edytuj Zastąp                                                                                                    |
|                                                                   | Witold Pleskacz IMiO Usuń Rozwiń/Edytuj Zastąp                                                                                                    |
| Sprawdź poprawność                                                |                                                                                                    |

Formularz służący do wprowadzenia danych dotyczących zgłoszenia patentu.

| Bloki toru odbiorczeg        | o <u>syqna</u> łu GP | S/Galileo na               | a pasmo L1   | /E1               |             |                |           |                |
|------------------------------|----------------------|----------------------------|--------------|-------------------|-------------|----------------|-----------|----------------|
| Dane podstawowe              | Zgłoszenie           | Patent/Prawo               | Opisy        | Rejestracja międ: | zynarodowa  | Powiązania     | Punktacja | Pola systemowe |
|                              | -                    |                            |              |                   |             | •              |           | -              |
| c*Numer                      | 5-0014               |                            |              |                   |             |                |           |                |
| zgłoszenia                   |                      |                            |              |                   |             |                |           |                |
|                              | Dedai                |                            |              |                   |             |                |           |                |
| idontofikatory               | Douaj                |                            |              |                   |             |                |           |                |
| załoszenia                   |                      |                            |              |                   |             |                |           |                |
| -3                           |                      |                            |              |                   |             |                |           |                |
| c*Data                       | 10-07-2015           |                            |              |                   |             |                |           |                |
| zgłoszonia                   |                      | 7-1                        |              |                   |             |                |           |                |
| *Krai Zuruszewa              | ązkowe przy .        | Lgroszeniu                 | 1            |                   |             |                |           |                |
| (lub organizacia             | Dodaj                |                            |              |                   |             |                |           |                |
| międzynarodowa)              | Polska               | Usuń Rozwiń                | Edvtui Usz   | czegółów Zastap   |             |                |           |                |
|                              |                      |                            |              |                   |             |                |           |                |
|                              |                      |                            | 1            |                   |             |                |           |                |
| a"Jednostka                  | Dodaj                |                            |              |                   |             |                |           |                |
| (właściciela)                | last did M           | التراتيب والمراجع والمراجع | Ontrolektor  | ali 🔴 Hand Daam   | and and the |                | -         |                |
| patentu z                    | mstytut M            | KIOElektroniki I           | optoelektroi |                   | incuyiuj Os | zczegolow zasi | ab        |                |
| Instytucji                   |                      |                            |              |                   |             |                |           |                |
|                              |                      |                            | 1            |                   |             |                |           |                |
| a"Jednostka                  | Dodaj                |                            |              |                   |             |                |           |                |
| zgraszająca<br>(właściciela) |                      |                            |              |                   |             |                |           |                |
| patentu spoza                |                      |                            |              |                   |             |                |           |                |
| Instytucji                   |                      |                            |              |                   |             |                |           |                |
|                              |                      |                            | 1            |                   |             |                |           |                |
| "Zgłaszający                 | Wybierz              |                            |              |                   |             |                |           |                |
| (współtwórca)                | Tomaca Bo            | roiko IMOO                 | loui Pomi    | é/Educturi        |             |                |           |                |
| (                            | 10111852 00          |                            | USUN ROZWI   | iv Edytaj         |             |                |           |                |
|                              |                      |                            |              |                   |             |                |           |                |
| Pełnomocnik                  | Wybierz              |                            |              |                   |             |                |           |                |
|                              |                      |                            |              |                   |             | _              |           |                |
| Zakres                       |                      |                            |              |                   |             |                |           |                |
| pentomocniciwa               |                      |                            |              |                   |             |                |           |                |
| Publikacja                   | Dodaj nowy           |                            |              |                   |             |                |           |                |
| zgłoszenia                   |                      |                            |              |                   |             |                |           |                |
|                              |                      |                            |              |                   |             |                |           |                |
| Dokumenty                    | Dodaj                |                            |              |                   |             |                |           |                |
| dołączone do                 |                      |                            |              |                   |             | 7              |           |                |
| zgłoszenia                   | Borejko_to           | pografia-UPRF              | DC1.PDF      | 🗏 🖤 Usuń Rozwin   | i/Edytuj    |                |           |                |
|                              |                      |                            |              |                   |             | -              |           |                |
|                              |                      |                            |              |                   |             |                |           |                |
| Sprawdź poprawność           |                      |                            |              |                   |             |                |           |                |

### Kolejne części formularzy opisu patentu:

| j                                                           |                                                                                                    | -)                                                                                                    |                                                                                                    |                                                                                                    |                                                                                                    |           |                |
|-------------------------------------------------------------|----------------------------------------------------------------------------------------------------|----------------------------------------------------------------------------------------------------|----------------------------------------------------------------------------------------------------|----------------------------------------------------------------------------------------------------|----------------------------------------------------------------------------------------------------|-----------|----------------|
| Ostania modyfikacja: a<br>Blaki teru odbiorozog             | amossako, 20                                                                                                    | 16-01-12 12:09:4                                                                                                    | 8 Data utworzen                                                                                                    | ia: 2016-01-12 11:44                                                                                                    | :02                                                                                                    |           |                |
| Bloki toru odbiorczeg                                       | o sygnału G                                                                                                    | P S/Gameo na pas                                                                                                    | STID LIVET                                                                                                    |                                                                                                    |                                                                                                    |           |                |
| Dane podstawowe                                             | Zgłoszenie                                                                                                    | Patent/Prawor                                                                                                    | Opisy Rejestr                                                                                                    | acja międzynarodowa                                                                                                    | Powiązania                                                                                                    | Punktacja | Pola systemowe |
| a*Opis w języku<br>polskim<br>a*Opis w języku<br>angielskim | Przedmiot<br>produkcyj<br>Mode/RF -<br>charakter<br>przestrze<br>odpowiedr<br>sposób la<br>aby zapew<br>pomiędzy<br>Ochronia.<br>Disclaime<br>in the pl<br>- 1.0V/2.<br>topograph<br>of a sate<br>working c | em sastrzeżeni<br>nych w technol<br>·1P9M2T1F - 1.<br>yystycznym 90 r<br>enne składowych<br>a konstelacji<br>z połączenia ploków<br>mić prawidłowe<br>blokami oraz p<br>nodlem równie<br>er topography i<br>anar technolog<br>5V by UMC comp<br>y presents the<br>cllite receiver<br>nn L1/E1 band = | a topografii<br>ogii planarm<br>OV/2.5V firm;<br>m przedstawi;<br>bloków toru<br>GPS i Galile<br>omiędzy nimi<br>jettowany. 2;<br>zostały sapr<br>zostały sapr<br>i działanie t<br>rowadzonymi ;<br>frowadzonymi ;<br>frowadzonymi ;<br>frowadzonymi ;<br>frowadzonymi ;<br>frowadzonymi ;<br>frowadzonymi ;<br>frowadzonymi ;<br>from GPS and<br>ind the conne; | jest projekt maz<br>=j CMOS L90N Mixe<br>ających rozmieszc<br>odbiorczego do<br>o pracującego na<br>, których układ s<br>arówno rozmieszer<br>ojektowany w taki<br>pru, uniknąć sprz<br>sygnałami w.cz. j<br>most i montricorre<br>gned manufacturir<br>fixed-Mode/RF - 1<br>re size 90 nm. Th<br>f the constituent<br>Galileo constell | sek<br>ed-<br>rsenie<br>pasmo<br>zostal w<br>nie oraz<br>i sposób<br>sejénia<br>i p.cz.<br>horoz<br>horoz |           |                |
| Share khoasaa                                               | blocks, w<br>layout ar<br>such a wa<br>to avoid<br>signals.                                                                                                    | which have been<br>ad connections<br>by as to ensure<br>coupling between<br>The layout of<br>the layout of                                                                                                    | appropriate<br>of the block:<br>proper oper<br>en blocks and<br>assembly are<br>ation of silv                                                                                                    | ly designed. Both<br>s have been designation of the rece<br>d RF signals and<br>as with input/out<br>icon die with pl-                                                                                                    | the<br>gned in<br>eiver,<br>IF<br>tput                                                                                                    |           |                |
| Słowa kluczowe                                              |                                                                                                    |                                                                                                    |                                                                                                    |                                                                                                    |                                                                                                    |           |                |
| polskim                                                     |                                                                                                    |                                                                                                    |                                                                                                    |                                                                                                    |                                                                                                    |           |                |
| Słowa kluczowe                                              |                                                                                                    |                                                                                                    |                                                                                                    |                                                                                                    |                                                                                                    |           |                |
| w języku<br>angielskim                                      |                                                                                                    |                                                                                                    |                                                                                                    |                                                                                                    |                                                                                                    |           |                |
| Klasyfikacja<br>MKP                                         |                                                                                                    |                                                                                                    |                                                                                                    |                                                                                                    |                                                                                                    |           |                |
| Miejsce<br>przechowywania<br>akt                            |                                                                                                    |                                                                                                    |                                                                                                    |                                                                                                    |                                                                                                    |           |                |
| Uwagi                                                       |                                                                                                    |                                                                                                    |                                                                                                    |                                                                                                    |                                                                                                    |           |                |

| Ostania modyfikacja:<br>Bloki toru odbiorcze | amossako, 20<br>go sygnału G | 16-01-12 12:09:<br>PS/Galileo na p | :46 Data<br>asmo L | a utworzenia: 2016-01-12 11:44<br>1/E1 | :02          |           |                |
|----------------------------------------------|------------------------------|------------------------------------|--------------------|----------------------------------------|--------------|-----------|----------------|
| Dane podstawowe                              | Zgłoszenie                   | Patent/Prawo                       | Opisy              | Rejestracja międzynarodowa             | Powiązania   | Punktacja | Pola systemowe |
| Numer<br>zgłoszenia PCT                      |                              |                                    |                    |                                        |              |           |                |
| Data zgłoszenia<br>PCT                       |                              |                                    |                    |                                        |              |           |                |
| Numer patentu<br>PCT                         |                              |                                    |                    |                                        |              |           |                |
| Data udzielenia<br>patentu PCT               |                              |                                    |                    |                                        |              |           |                |
| Sprawdź poprawnoś                            | ić                           |                                    |                    |                                        |              |           |                |
| * - oznacza pola obo                         | wiązkowe, a*                 | - pola alternatyv                  | vnie ob            | owiązkowe, c* - oznacza pola v         | varunkowo ob | owiązkowe |                |
| Powrót                                       |                              |                                    |                    |                                        |              |           |                |

| T7 | 1   | •   | C      | 1        | •      |          | 1.      | •              | •       | •      |      | 1.      | ••  |
|----|-----|-----|--------|----------|--------|----------|---------|----------------|---------|--------|------|---------|-----|
| к  | പല  | ine | tormu  | ilarze ( | 101011 | natentii | shizaci | $- n_0 W_{12}$ | a79n10m | 001511 | oraz | nunktac | 11  |
| 17 | UIC |     | TOTHIG |          | pisu   | patenta  | STULLAU | e pown         | 4Zamom  | opisu  | OTUL | punktue | 11. |

| Dane podstanone                     | Lyvszeme                  | 1 atenut lawo   | opisy      | Nejestracja międzynarodowa | 1 omązama | i unitatija | r via system |
|-------------------------------------|---------------------------|-----------------|------------|----------------------------|-----------|-------------|--------------|
| Punktacja                           | 10                        |                 | Wyczyść    | Nadaj ręcznie              |           |             |              |
| Data punktacji                      | sty 12, 2016              | ;               |            |                            |           |             |              |
| Reguła<br>punktująca                | PatentPrawoOchronneAuthor |                 |            |                            |           |             |              |
| Nazwa<br>algorytmów<br>punktujących | reguly_2013               | 3_v8e (WoS by i | indicator) |                            |           |             |              |
| Punktacja                           | Dodaj nowy                |                 |            |                            |           |             |              |
| Sprawdź poprawno                    | ść                        |                 |            |                            |           |             |              |
|                                     |                           |                 |            |                            |           |             |              |

Część formularzy posiada ekrany 'pomocy', zawierającej szczegółowsze wyjaśnienia dotyczące oceny i punktacji.

Poniżej ekran prezentujący formularz patentu z helpem dotyczącym punktacji patentów.

| Dane podstawowe                           | Zgłoszenie Patent/Prawo Opisy Rejestracja międzynarodowa Powiązania Punktacja Pola systemowe                                                                                                    |
|-------------------------------------------|----------------------------------------------------------------------------------------------------|
| id                                        | WUT4d9d098bcb4o4b62be8f2635360b32e1                                                                                                    |
| Właściciel<br>rekordu                     | amossako                                                                                                    |
| Kolekcja                                  | MO                                                                                                    |
| Status rekordu                            | 🔿 Niekompletny 🖲 Kompletny 💭 Weryfikowany                                                                                                    |
| Pomijane przy<br>ocenie<br>parametrycznej |                                                                                                    |
| *Status<br>patentu/prawa                  | ● W przygotowaniu O Zgłoszenie potwierdzone O Zaakceptowany O Odrzucony O Chroniony O Wygasły                                                                                                    |
| Uwagi do<br>statusu                       | Dodaj<br>(np. brak oplaty)                                                                                                    |
| *Przedmiot<br>ochrony<br>własności        | O Wzór O Wzór O Znak<br>Wynalazek przemysłowy użytkowy zdobniczy towarowy<br>(utwo Patent na wynalazek udzielony przez Urząd Patentowy Rzeczypospolitej                                                                                                    |
| Uwagi dot.<br>przedmiotu<br>własności     | Dodaj       Polskiej lub udzielony za granicą na rzecz ocenianej jednostki naukowej, której pracownikiem jest twórca wynalazku - 25 pkt oraz w przypadku wdrożenie wynalazku dodatkowe 25 pkt; punktowane jest tylko jedno wdrożenie wynalazku udzielony za granicą, lub udzielony przez Urząd Patentowy Rzeczypospolitej Polskiej na rzecz podmiotu innego niż oceniana |
| Podtyp produktu                           | jednostka naukowa, której pracownikiem jest twórca wynalazku - 15 pkt<br>• Prawa ochronne na wzór użytkowy lub znak towarowy, prawa z rejestracji                                                                                                    |
| tylko dla praw                            | wyrażone słowem, symbolami matematycznymi, znakami graficznymi (li wzoru przemysłowego lub topografii układu scalonego, udzielone przez<br>Urząd Patentowy Rzeczypospolitej Polskiej lub udzielone za granicą na                                                                                                    |
| autorskich                                | muzyczne i słowno-muzyczne i sceniczne, sceniczne, nuzyczne, choreco                                                                                                    |
| c*Dziedzina<br>twórczości<br>(tylko dla   | 2głoszenie wymalazku w Orzędzie Patentowym Rzeczypospolitej Polskiej<br>lub za granicą przez jednostkę naukową, której pracownikiem jest twórca<br>wynalazku - 2 pkt                                                                                                    |

### 5.10. Wdrożenia oraz efekty praktyczne (patentów, produktów)

W tym module redaktorzy mają możliwość opisania efektów praktycznych opublikowanych patentów i produktów powstałych w wyniku zastosowania np. wynalazków.

Poniżej ekran obrazujący formularz wprowadzania danych dotyczących wdrożeń oraz efektów praktycznych (patentów, produktów)

| Wdrożenia ora                             | z efekty praktyczne (patentów, produktów)                                                                                                    |
|-------------------------------------------|----------------------------------------------------------------------------------------------------|
| Ostania modyfikacja:<br>Oprogramowanje sy | bskalska, 2015-12-11 09:17:02 Data utworzenia: 2015-12-11 09:17:02<br>stemu bazy wiedzy Omega-PSIR                                                                                                    |
| Dane podstawowe                           | Daty i finanse Opisy Punktacja Pola systemowe                                                                                                    |
| id                                        | WUT531a8b35858b40f7852ccab0f913e59d                                                                                                    |
| Właściciel<br>rekordu                     | bskalska                                                                                                    |
| Kolekcja                                  | IN                                                                                                    |
| Status rekordu                            | O Niekompletny 🖲 Kompletny 💭 Weryfikowany                                                                                                    |
| Przedmiot<br>wdrożenia                    | Produkt Patent/wzór Wyczyść zaznaczenie                                                                                                    |
| Produkt                                   | Wybierz<br>Henryk Rybiński II, Jakub Janusz Koperwas II, Łukasz Skonieczny II, Wacław Struk WEITI<br>Henryk Rybiński II, Jakub Janusz Koperwas II, Łukasz Skonieczny II, Wacław Struk WEITI: Oprogramowanie<br>systemu bazy wiedzy Omega-PSIR, 2010 (oprogramowanie) Usuń Rozwiń/Edytuj |
| ^Jednostka<br>wdrażająca                  | Dodaj<br>Instytut Informatyki 🕕 Usuń Rozwiń/Edytuj Uszczegółów Zastąp                                                                                                    |
| Jednostka, w                              | Dodaj                                                                                                    |

Jeśli przedmiotem opisu efektów praktycznych ma być produkt, jego opis musi być wcześniej utworzony niezależnie (opcja menu Produkty – patrz **Bląd! Nie można odnaleźć źródła odwołania.**), aby można było utworzyć do niego powiązanie.

Poniżej cd. formularza - Wdrożenia oraz efekty praktyczne (patentów, produktów).

| Jednostka, w                                                    | Dodaj                                                                                                    |
|-----------------------------------------------------------------|----------------------------------------------------------------------------------------------------|
| ktorej wdrozono<br>spoza instytucji<br>macierzystej             | S&T Services Polska Sp. z o.o. Usuń Rozwiń/Edytuj Zastąp                                                                                                    |
| Jednostka, w<br>której wdrożono<br>z instytucji<br>macierzystej | Dodaj                                                                                                    |
| Status<br>wdrożenia                                             | Wybierz<br>w trakcie realizacji zakończony/zrealizowany zakończony/niezrealizowany                                                                                                    |
|                                                                 | zakończony/zrealizowany Usuń Rozwiń/Edytuj Uszczegółów                                                                                                    |
| *Zasięg<br>oddziaływania                                        | Wybierz<br>mały/lokalny średni/krajowy duży/międzynarodowy<br>średni/krajowy Usuń Rozwiń/Edytuj Uszczegółów                                                                                    |
| Rodzaj<br>wdrożenia                                             | Wybierz<br>Wdrożenie produktu, nieobjętego prawem ochronnym Wdrożenie produktu, objętego prawem ochronnym                                                                                      |
|                                                                 | Wdrożenie produktu, nieobjętego prawem ochronnym Usuń Rozwiń/Edytuj Uszczegółów                                                                                                    |
| Forma prawna<br>przekazania<br>wyniku                           | Wybierz<br>umowa licencji umowa sprzedaży majątkowych praw autorskich umowa udostępnienia własności intelektualnej<br>umowa wdrożeniowa<br>umowa wdrożeniowa<br>Usuń Rozwiń/Edytuj Uszczegółów |
| Inne formy<br>prawne<br>przekazania<br>wyniku                   | Dodaj                                                                                                    |
| Sprawdź poprawność                                              |                                                                                                    |

| Dane podstawowe                           | Daty i finanse Opisy Punktacja Pola systemowe |
|-------------------------------------------|-----------------------------------------------|
| Sposób<br>przekazania<br>produktu/patentu | Efekt praktyczny (sprzedaż) O Wdrożenie       |
| *Rok<br>wdrożenia/sprzec                  | 2015<br>Jazy                                  |
| Numer umowy                               | II/2015/PUK/3                                 |
| Data umowy                                | 31-07-2015                                    |
| Przychody<br>jednostki<br>naukowej z      | Dodaj nowy                                    |

| Oprogramowanie sy                        | stemu bazy wie | edzy Omega-PS | SIR      |                |     |
|------------------------------------------|----------------|---------------|----------|----------------|-----|
| Dane podstawowe                          | Daty i finanse | Opisy Pu      | inktacja | Pola systemowe |     |
| Opis w języku<br>polskim                 |                |               |          |                | .:: |
| Opis w języku<br>angielskim              |                |               |          |                | .:: |
| Słowa kluczowe<br>w języku<br>polskim    |                |               |          |                |     |
| Słowa kluczowe<br>w języku<br>angielskim |                |               |          |                |     |
| URL                                      |                |               |          |                |     |
| Projekt<br>wdrożeniowy                   | Dodaj          |               |          |                |     |
| Publikacje<br>referencyjne               | Dodaj          |               |          |                |     |
| Pliki związane z<br>wdrożeniem           | Dodaj          |               |          |                |     |
| Pola dodatkowe                           | Dodaj          |               |          |                |     |
| Sprawdź poprawnoś                        | ć              |               |          |                |     |

Jak widać na powyższym formularzu istnieje możliwość określenia powiązania do opisu projektu wdrożenia (projekt opisujący proces wdrożenia)

| Dane podstawowe      | Daty i finanse Opisy Punktacja Pola systemowe                     |  |  |  |  |  |  |
|----------------------|-------------------------------------------------------------------|--|--|--|--|--|--|
| Punktacja            | Dodaj nowy                                                        |  |  |  |  |  |  |
| Sprawdź poprawność   |                                                                   |  |  |  |  |  |  |
| * - oznacza pola obo | * - oznacza pola obowiązkowe, a* - pola alternatywnie obowiązkowe |  |  |  |  |  |  |
| Powrót               |                                                                   |  |  |  |  |  |  |

## 5.11. Produkty

Poniżej ekran obrazujący formularz wprowadzania danych dotyczących Produktów

| Produkty                            |                                                                                                    |
|-------------------------------------|----------------------------------------------------------------------------------------------------|
| Ostania modufikacia: bska           | ilska, 2015-12-11 08:59:02 Data utworzenia: 2015-12-08 21:31:59                                                                                                    |
| Dane podstawowe                     | Opisy Powłązania Pola systemowe                                                                                                    |
| Id                                  | WUT03ba296152bd4eabb62a9aaf81859a0b                                                                                                    |
| Właściciel<br>rekordu               | bskalska                                                                                                    |
| Kolekcja                            | <u>N</u>                                                                                                    |
| Status rekordu                      | O Niekompletny 🔘 Kompletny 💭 Weryfikowany                                                                                                    |
| °Rodzaj produktu                    | Wybierz<br>działanie artystyczne ekspertyza know-how licencja materiał metoda opracowanie naukowe oprogramowanie<br>procedura technologia wyrób<br>oprogramowanie Usuń Rozwiń/Edytuj Uszczegółów |
| Uwagi dotycząca<br>rodzaju produktu | Dodaj                                                                                                    |
| Nazwa w języku<br>polskim           | Oprogramowanie systemu bazy wiedzy Omega-PSIR                                                                                                    |
| Nazwa w języku<br>angleiskim        | Knowledge database system Omega-PSIR                                                                                                    |
| Twórca                              | Dodej                                                                                                    |
|                                     | Henryk Rybliński II 🔍 Usuń Rozwiń/Edytuj Zastąp 🔻                                                                                                    |
|                                     | Jakub Janusz Koperwas II Usuń Rozwiń/Edytuj Zastąp                                                                                                    |
|                                     | Łukasz Skonleczny II Usuń Rozwiń/Edytuj Zastąp                                                                                                    |
|                                     | Wacław Struk WEITI Usuń Rozwiń/Edytuj Zastąp                                                                                                    |
| Jednostka<br>wytwórcy               | Wybierz<br>Instytut Informatyki 🔍 Usuń Rozwiń/Edytuj Uszczegółów                                                                                                    |
| URL do strony<br>produktu           | http://omegapsir.ii.pw.edu.pl                                                                                                    |
| *Rok wytworzenia                    | 2010                                                                                                    |
| Sprawdž poprawpošó                  |                                                                                                    |

### 5.12. Czasopisma wydawane przez jednostkę

Funkcja służy do opisu czasopism wydawanych w jednostkach naukowych. Tytuł czasopisma pobierany jest z listy głównej czasopism.

| Czasopisma             | wydawane przez jednostkę                                                             |
|------------------------|--------------------------------------------------------------------------------------|
| Ostania modyfikacja:   | : gk_ELZ, 2015-10-19 09:56:59 Data utworzenia: 2015-10-19 09:52:07                   |
| id                     | WUTc22c2b7297e04fb1b1cb775886687848                                                  |
| Właściciel<br>rekordu  | <u>gk_ELZ</u>                                                                        |
| Kolekcja               | WGIK                                                                                 |
| Status rekordu         | 🔘 Niekompletny 💿 Kompletny 🔘 Weryfikowany                                            |
| *Czasopismo            | Wybierz                                                                              |
|                        | Reports on Geodesy and Geoinformatics, ISSN 0867-3179 [2391-8152] Usun Rozwiń/Edytuj |
| *Jednostka<br>wydająca | Dodaj<br>Wydział Geodezji i Kartografii 🕕 Usuń Rozwiń/Edytuj Uszczegółów Zastąp      |
| *Język                 | en angielski 💷 Usuń Rozwiń/Edytuj Zastąp                                             |
| Strona domowa          | http://www.reports.gik.pw.edu.pl                                                     |
| Nakład                 |                                                                                      |
| Rok od                 | 1991                                                                                 |
| Rok do                 | 0                                                                                    |
| Licencja               | Dodaj nowy                                                                           |
| Sprawdź poprawno       | DŚĆ                                                                                  |

### 5.13. Konferencje organizowane przez jednostkę

Funkcja służy do opisu konferencji organizowanych przez jednostki naukowe. Nazwa konferencji pobierana jest z listy głównej konferencje (wydarzenie).

# UWAGA! Pole Procentowy udział referatów wygłoszonych przez osoby z zagranicznych ośrodków naukowych - w tym polu obliczamy wartość procentu, gdyż nie da się tej wartości ustalić automatycznie.

Zwykle, liczbę uczestników prezentujących referaty reprezentujących zagraniczne ośrodki naukowe dzielimy przez liczbę uczestników prezentujących referaty, w tym przypadku : 8:15x100= 0,53 x100= 53,33 czyli wprowadzamy - 53 - w polu \*Procentowy udział referatów wygłoszonych przez osoby z zagranicznych ośrodków naukowych. Gdy jedna osoba reprezentująca zagraniczne ośrodki naukowe wygłasza kilka referatów, powyższy algorytm nie będzie prawidłowy, gdyż trzeba uwzględnić faktyczną liczbę referatów wygłoszonych przez osoby reprezentujące zagraniczne ośrodki naukowe.

### Konferencje organizowane przez jednostkę

| Ostania modyfikacja:                                                                                        | tr_MKL, 2015-10-19 11:40:15 Data utworzenia: 2015-10-19 11:40:15                                                                                                    |
|----------------------------------------------------------------------------------------------------|----------------------------------------------------------------------------------------------------|
| id                                                                                                    | WUT0926125ff113495eb3a209d2d87ae332                                                                                                    |
| Właściciel<br>rekordu                                                                                       | tr_MKL                                                                                                    |
| Kolekcja                                                                                                    | WT                                                                                                    |
| Status rekordu                                                                                              | 🔘 Niekompletny 🖲 Kompletny 🔘 Weryfikowany                                                                                                    |
| *Konferencja<br>(wydarzenie)                                                                                | Wybierz<br>Transport intermodalny w krajach grupy wyszehradzkiej - infrastruktura i inwestycje, logistyka, korytarze transportowe,<br>26-03-2013 - 26-03-2013, Warszawa, Polska Usuń Rozwiń/Edytuj |
| *Jednostka<br>organizatora                                                                                  | Dodaj<br>Zakład Logistyki i Systemów Transportowych 🖲 Usuń Rozwiń/Edytuj Uszczegółów Zastąp                                                                                                    |
| *Liczba<br>uczestników<br>konferencji                                                                       | 160                                                                                                    |
| *Liczba<br>uczestników<br>prezentujących<br>referaty                                                        | 15                                                                                                    |
| *Liczba<br>uczestników<br>prezentujących<br>referaty,<br>reprezentujących<br>zagraniczne<br>ośrodki naukowe | 8                                                                                                    |
| *Liczba<br>jednostek<br>naukowych,<br>których<br>przedstawiciele<br>brali udział w<br>konferencji           | 27                                                                                                    |
| *Procentowy<br>udział referatów<br>wygłoszonych                                                             | 53                                                                                                    |

### 5.14. Technologie

W tym module znajduje się lista technologii przeznaczonych do komercjalizacji. Szczegółowe informacje dotyczące technologii dostępne są na drodze bezpośredniego kontaktu z jednostką wprowadzającą nowe technologie do Bazy Wiedzy PW - czyli Instytutem Badań Stosowanych Politechniki Warszawskiej.

Strona dostępna jest pod następującym adresem, zakładka – Portfel Technologii <u>http://www.ibs.pw.edu.pl</u>

Strona ma charakter tymczasowy i w najbliższym czasie uruchomiony zostanie pełny dostęp do elektronicznej bazy danych, która jest częścią Bazy Wiedzy Politechniki Warszawskiej. Dostęp publiczny do technologii w BW PW będzie zawierał dodatkowy skrócony opis technologii oraz będzie możliwe wyszukiwanie słów kluczowych.

Testowanie bazy elektronicznej zostało zakończone. Na obecnym etapie trwa migracja danych i sukcesywnie Baza Wiedzy PW jest uzupełniana o kolejne technologie. W najbliższym czasie udostępniona zostanie wyszukiwarka na stronach Instytutu Badań Stosowanych Politechniki Warszawskiej.

Dostęp do bazy pod adresem: http://repo.bg.pw.edu.pl/index.php/pl/nowe-technologie

### 6. Funkcje pomocnicze

W funkcjach pomocniczych (omówione wcześniej w rozdziale 4) dla redaktorów dostępne są następujące opcje:

Afiliacje – możliwość edytowania, brak możliwości dodawania nowych (zgłosić do administratora aplikacji)

<u>Autorzy instytucjonalni</u> - możliwość edytowania i dodawania nowych autorów instytucjonalnych

<u>Autorzy i pracownicy</u> - możliwość edytowania i dodawania nowych pracowników <u>Konferencje (wydarzenia)</u> - możliwość edytowania i dodawania nowych konferencji Import – importowanie metadanych w formacie BibTex oraz z URL (w tym przypadku tylko dla stron obsługiwanych przez Zotero)

Pozostałe funkcje pomocnicze (Konferencje – tytuły, Czasopisma i serie, Języki, Kraje, organizacje, Obszary, dziedziny, dyscypliny nauki, Typy projektów, Typy aktywności) dostępne są tylko dla administratora aplikacji. Wszelkie propozycje zmian należy zgłaszać administratorowi.

### 6.1. Afiliacje

W module mamy możliwość dokładnego opisania jednostki. Podajemy w j. polskim i angielskim: nazwę jednostki, akronimy jednostki, opis jednostki, możemy dodać baner i logo instytucji.

Poniżej ekran prezentujący formularz służący do wpisywania w moduł – Afiliacje

| Afiliacje                                              |                                                                                          |
|--------------------------------------------------------|------------------------------------------------------------------------------------------|
| Ostania modyfikacja:                                   | jadrabbit, 2016-01-20 04:00:13 Data utworzenia: 2012-12-12 13:38:25                      |
| N - Instytut Informaty                                 | Profil Dane systemowe                                                                    |
| build possibilition                                    |                                                                                          |
| id                                                     | WEITI-a8a2fa13-0e5e-43f1-9c27-aeb4ee23e180                                               |
| Właściciel<br>rekordu                                  | admin                                                                                    |
| Kolekcja                                               | IN                                                                                       |
| Status rekordu                                         | 🔿 Niekompletny 🖲 Kompletny 💭 Weryfikowany                                                |
| *Nazwa w<br>języku polskim                             | Instytut Informatyki                                                                     |
| *Nazwa w<br>języku<br>angielskim                       | The Institute of Computer Science                                                        |
| *Akronim w<br>języku polskim<br>(identyfikator)        | IN                                                                                       |
| Akronim w<br>języku polskim<br>(prezentowany<br>skrót) | 11                                                                                       |
| *Akronim w<br>języku<br>angielskim                     | IN                                                                                       |
| Inne nazwy                                             | Dodaj                                                                                    |
| Afiliacja<br>nadrzędna                                 | Wybierz<br>Wydział Elektroniki i Technik Informacyjnych 🕕 Usuń Rozwiń/Edytuj Uszczegółów |
| Sprawdź poprawnoś                                      | ić                                                                                       |

# Afiliacje

| IN - instytut informatyki (V                    | VEITI - Wydział Elektroniki i Technik informacyjnych)                                                                                                    |      |
|-------------------------------------------------|----------------------------------------------------------------------------------------------------|------|
| Dane podstawowe Pro                             | di Dane systemowe                                                                                                    |      |
| Opisy Pilki Pole                                | a systemowe                                                                                                    |      |
| Uprawnienia do<br>nadawania stopni<br>naukowych |                                                                                                    |      |
| Dyscyplina<br>nadawanych<br>stopni<br>naukowych | Dodej                                                                                                    |      |
| Strona domowa                                   | http://www.ii.pw.edu.pl                                                                                                    |      |
| Dane adresowe I<br>kontaktowe                   | Dodej nowy                                                                                                    |      |
| Opis w języku<br>polskim                        | Tematyka zainteresowań naukowych Instytutu obejmuje głównie<br>zazwansowaną grafikę komputerową, architekturę komputerów i<br>inżynierię oprogramowania oraz systemy informacyjne.<br>Driedrinom tym odpowiadają trzy Zakłady Instytutu. Na<br>stronach tych Zakładów można znaleść bardziej szczegółowe<br>informacje o tematyce badań, ich organizacji, aktualnie<br>wykonywanych projektach itp.<br><br>                                                                                                    | ^    |
|                                                 | Każdy z rakładów ma własne, specjalistyczne laboratorium,<br>służące pracom naukowym i projektom badawczym, a także<br>studenckim pracom dyplomowym. Oprócz tych trzech<br>specjalistycznych laboratoriów Instytut ma wspólne                                                                                                    | •    |
| Opis w języku<br>angleiskim                     | The Institute of Computer Science is one of the six<br>Institutes within the Faculty of Electronics and<br>Information Technology, Warsaw University of Technology.<br>The main activities of the Institute include:                                                                                                    | ^    |
|                                                 | <pre><ul><li><ul><li><ul><li><ul><li><ul><li>Scientific research in selected areas of computer science,</li><li></li></ul></li><li>Academic teaching in computer science (undergraduate and graduate studies for regular daytime students as well as for evening studies),</li><li></li></ul></li></ul></li></ul></li></ul></pre>                                                                                                    | * :: |
| Słowa kluczowe                                  | <pre>[{text:"mobile applications", size: 69}, {text:"akwirycja<br/>wiedry", size: 39}, {text:"intalligent storage system",<br/>size: 66}, {text:"workflows", size: 2}, {text:"google<br/>scholar", size: 5}, {text:"managing", size: 4}, {text:"the<br/>oai protocol", size: 2}, {text:"business process analysis<br/>tools", size: 7}, {text:"sortowanie", size:<br/>1}, {text:"systemy informacyjny", size: 6}, {text:"sorting",<br/>size: 4}, {text:"library system", size: 58}, {text:"data<br/>mining", size: 1350}, {text:"database and storage security",<br/>size: 14}, {text:"greary optimization", size: 22}, {text:"java<br/>content repository", size: 6}, {text:"dokumenty tekstowe",<br/>size: 3}, {text:"baza danych", size: 201, {text:"image".</pre> | *    |
| Statystyka<br>publikacji                        | [[1972,2],[1973,2],[1974,2],[1975,2],[1976,1],[1977,0],<br>[1978,2],[1979,3],[1980,1],[1981,2],[1982,4],[1983,1],[1984,<br>[1985,12],[1986,8],[1987,24],[1988,17],[1989,21],[1990,17],<br>[1991,20],[1992,13],[1993,16],[1994,25],[1995,20],[1996,26],                                                                                                    | 9],  |

| Opisy Pliki P                            | ola systemowe                                         |     |
|------------------------------------------|-------------------------------------------------------|-----|
| Baner (wersja w<br>języku polskim)       |                                                       |     |
|                                          |                                                       | .:  |
| Baner (wersja w<br>języku<br>angielskim) |                                                       |     |
| Plik CSS                                 | Dodaj                                                 | .:: |
| Plik logo                                | Dodaj<br>logo_iipw_150x150.png 🗎 🛈 Usuń Rozwiń/Edytuj |     |
| Pliki dodatkowe                          | Dodaj                                                 |     |

| zewnętrzny                  | Dodaj nowy |
|-----------------------------|------------|
| Dodatkowe pola<br>systemowe | Dodaj      |

W formularzu obowiązkowo należy podać identyfikator PBN.

| PSY Post Po    | la systemowe                               |  |
|----------------|--------------------------------------------|--|
| ldentyfikator  | Dodaj nowy                                 |  |
| zewnętrzny     | Identyfikator PBN: 1328 Usuń Rozwiń/Edytuj |  |
| Dodatkowe pola | Dodaj                                      |  |

Identyfikator PBN można pobrać ze strony PBN-MS i należy go wpisać do profilu jednostki w systemie Bazy Wiedzy jako pole *Identyfikator zewnętrzny* dostępne po załadowaniu danych słownikowych w zakładce Profil / Pola systemowe.

### Afiliacja – przykład

Opis afiliacji (Wydziału, Instytutu, Zakładu) może tak jak w poniższym przykładzie prezentować szereg informacji o danej jednostce (opis instytutu, tagi, logo, informacje o kadrze naukowej, udziale w projektach itp.) – pod warunkiem, że dane te zostaną wprowadzone do SBW w odpowiednich formularzach. Ważna jest kompletność wprowadzanych danych, publikacji, opisów, jednostek.

SBW zawiera informacje o wszystkich jednostkach naukowych danej instytucji. Poniżej ekran prezentujący profil Instytutu Informatyki, Wydziału Elektroniki i Technik Informacyjnych Politechniki Warszawskiej.

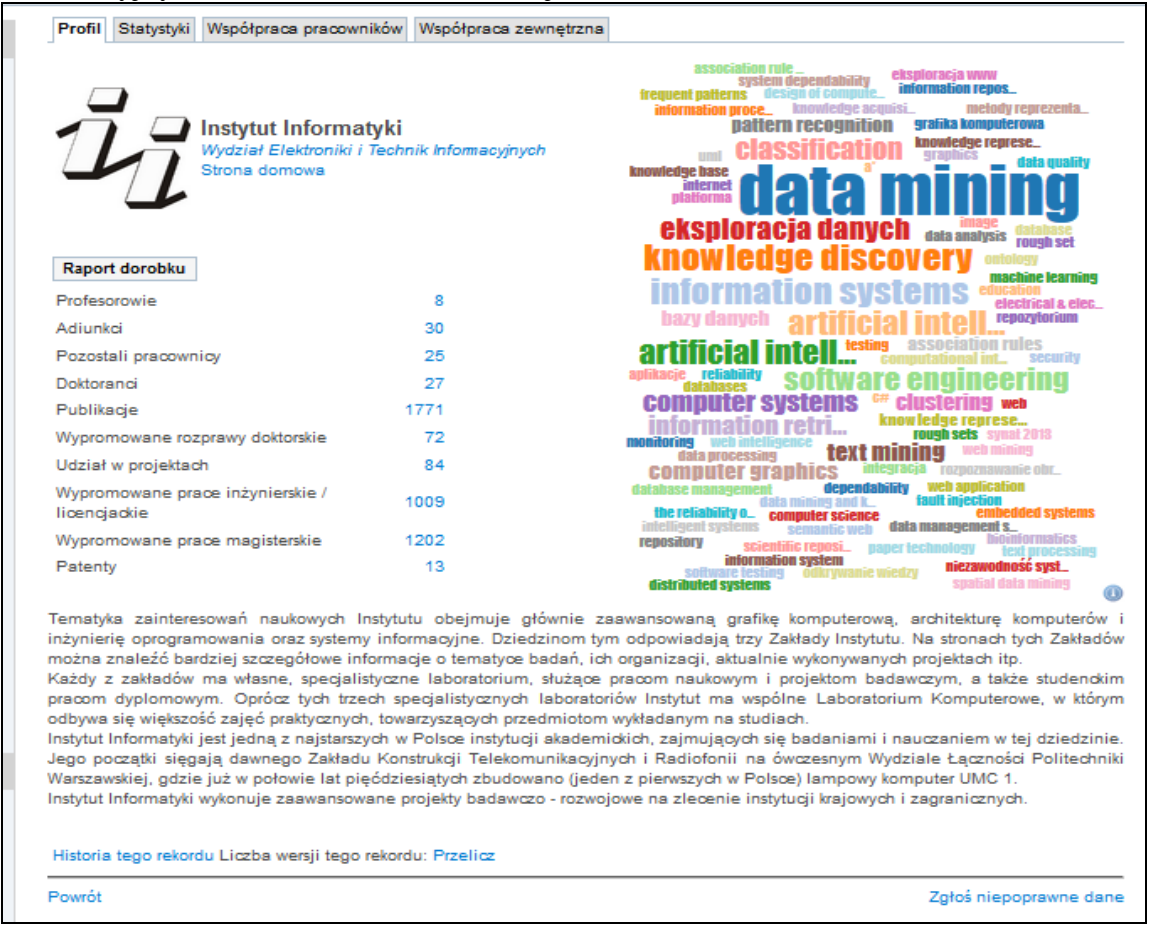

### 6.2. Autorzy i pracownicy

W formularzu wprowadzamy dane opisujące pracownika. W opisie podajemy informacje o jego działalności zawodowej (stopnie naukowe, stanowiska, dane o zatrudnieniu, adresowe). Zaznaczamy opcje 'Aktywny' (wskaźnik aktualnego zatrudnienia), jeśli osoba ma być widoczna w wyszukiwaniu pracowników (można też zaznaczyć w ten sposób nie tylko aktualnych pracowników, ale też emerytów, doktorantów, gości itp.).

| ane podstawov                          | Profil                                                                 |
|----------------------------------------|------------------------------------------------------------------------|
| id                                     | WEITI-fa2564c9-3b69-4d0e-b03e-64bc6f279911                             |
| Właściciel<br>rekordu                  | admin                                                                  |
| Kolekcja                               | IN                                                                     |
| Aktywny?                               |                                                                        |
| °Status                                | 🖲 Pracownik 🔘 Doktorant 🔘 Dyplomant 🔘 Emeryt 🔘 Gosc 🔘 Osoba z zewnątrz |
| *Imie                                  | Łukasz                                                                 |
| *Nazwisko                              | Skonieczny                                                             |
| lnne formy<br>nazwiska                 | Dodaj                                                                  |
| email                                  | L.Skonieczny@ii.pw.edu.pl                                              |
| Afiliacja                              |                                                                        |
|                                        | Instytut Informatyki 🖲 Usuń Rozwiń/Edytuj Uszczegółów                  |
| Akronim                                | 751                                                                    |
| jednostki<br>organizacyjne<br>zakladu) | ej(np.                                                                 |
| Afiliacja<br>zewnętrzna                |                                                                        |
| iprawdź popraw                         | wność                                                                  |

| Łukasz Skonieczny - II                              |                                                 |
|-----------------------------------------------------|-------------------------------------------------|
| Dane podstawowe P                                   | rofil                                           |
| Dane kontaktowe                                     | Opisy Pola systemowe                            |
|                                                     |                                                 |
| a"PESEL                                             |                                                 |
| a*Data<br>urodzenia                                 |                                                 |
| Inne                                                | Dodaj nowy                                      |
| identyfikatory<br>osoby                             | google scholar: NgrpFZgAAAAJ Usuń Rozwiń/Edytuj |
| Stanowisko w<br>języku polskim                      | Adiunkt                                         |
| Stanowisko w<br>języku<br>angielskim                | Assistant Professor                             |
| Tekst przed<br>nazwiskiem w<br>języku polskim       | dr inż.                                         |
| Tekst przed<br>nazwiskiem w<br>języku<br>angielskim | PhD                                             |
| Pokój                                               | 316                                             |
| Telefon                                             | +48 22 234-7825                                 |
| Strona domowa                                       |                                                 |
| Konsultacje                                         | poniedziałek 10.00-12.00                        |
| Consultations                                       | Monday 10.00-12.00                              |
| Języki<br>komunikacji                               | Dodaj                                           |
| Dane adresowe<br>i kontaktowe                       | Dodaj nowy                                      |
| Sprawdź poprawność                                  |                                                 |

| )ane kontaktowe 🧑                            | Opisy Pola systemowe                                                                                                    |         |
|----------------------------------------------|----------------------------------------------------------------------------------------------------|---------|
|                                              |                                                                                                    |         |
| Opis w języku<br>polskim                     | Tytuł magistra inżyniera uzyskał w 2004 roku, stopień<br>naukowy doktora nauk technicznych uzyskał w roku 2010 na<br>Wydziałe Elektroniki i Technik Informacyjnych Politechniki<br>Warszawskiej. W Instytucie Informatyki w Zakładzie Systemów<br>Informacyjnych pracuje od 2010 roku. Zajmuje się eksploracj:<br>danych ze szczególnym uwzględnieniem struktur grafowych.<br>Interesują go także zagadnienia cyfrowych bibliotek i<br>repozytorićoacute;w danych.                                                                                                    | ٩       |
|                                              |                                                                                                    |         |
| Opis w języku<br>angielskim                  | MSc (2004), PhD (2010); Computer Science, Assistant<br>Professor, Information Systems Division; Data Mining, Graph<br>Mining, Graph Theory; Digital Libreries and Repositories.<br>Rector's Award (2011, 2015).                                                                                                    |         |
|                                              |                                                                                                    |         |
| Słowa kluczowe                               | <pre>[{text:"data mining", size: 27}, {text:"information systems", size: 27}, {text:"repository", size:</pre>                                                                                                    |         |
| Słowa kluczowe                               | <pre>[{text:"data mining", size: 27}, {text:"information systems", size: 27}, {text:"repository", size: 24}, {text:"reposytorium", size: 24}, {text:"web application", size: 24}, {text:"information repository", size: 24}, {text:"basy danych", size: 23}, {text:"data storage", size: 23}, {text:"research repository", size: 23}, {text:"database", size: 22}, {text:"zadania", size:</pre>                                                                                                    | ^       |
| Słowa kluczowe                               | <pre>[{text:"data mining", size: 27}, {text:"information<br/>systems", size: 27}, {text:"repository", size:<br/>24}, {text:"reposytorium", size: 24}, {text:"web<br/>application", size: 24}, {text:"information repository",<br/>size: 24}, {text:"bazy danych", size: 23}, {text:"data<br/>storage", size: 23}, {text:"research repository", size:<br/>23}, {text:"database", size: 22}, {text:"zadania", size:<br/>21}, {text:"data processing", size: 21}, {text:"information<br/>retrieval", size: 21}, {text:"information</pre>                                                                                                    | · · · · |
| Słowa kluczowe                               | <pre>[{text:"data mining", size: 27}, {text:"information systems", size: 27}, {text:"repository", size: 24}, {text:"repozytorium", size: 24}, {text:"web application", size: 24}, {text:"information repository", size: 24}, {text:"bazy danych", size: 23}, {text:"data storage", size: 23}, {text:"research repository", size: 23}, {text:"database", size: 22}, {text:"zadania", size: 21}, {text:"data processing", size: 21}, {text:"information retrieval", size: 21}, {text:"integracja", size: 20}, {text:"data acquisition", size: 20}, {text:"knowledge retrieval", size: 20}, {text:"knowledge acquisition", size: 20] / text:"scientific information retrieval", size: 20] / text:"scientific information retrieval retrieval retrieval retrieval retrieval retrieval retrieval retrieval retrieval retrieval retrieval retrieval retrieval retrieval retrieval retrieval retrieval retrieval retrieval retrieval retrieval retrieval retrieval retrieval retrieval retrieval retrieval retrieval retrieval re</pre> | •       |
| Słowa kluczowe<br>Zdjęcie                    | <pre>[{text: "data mining", size: 27}, {text: "information systems", size: 27}, {text: "repository", size: 24}, {text: "reposytorium", size: 24}, {text: "web application", size: 24}, {text: "information repository", size: 24}, {text: "basy danych", size: 23}, {text: "data storage", size: 23}, {text: "research repository", size: 23}, {text: "database", size: 22}, {text: "zadania", size: 21}, {text: "data processing", size: 21}, {text: "information retrieval", size: 21}, {text: "integracja", size: 20}, {text: "data acquisition", size: 20}, {text: "knowledge retrieval", size: 20}, {text: "knowledge acquisition", size: 20] / text: "scientific information resterm" size: 20] Dodsj </pre>                                                                                                    | •       |
| Słowa kluczowe<br>Zdjęcie                    | <pre>[{text:"data mining", size: 27}, {text:"information systems", size: 27}, {text:"repository", size: 24}, {text:"reposytorium", size: 24), {text:"web application", size: 24}, {text:"information repository", size: 24}, {text:"basy danych", size: 23}, {text:"data storage", size: 23}, {text:"research repository", size: 23}, {text:"database", size: 22}, {text:"sadania", size: 21}, {text:"data processing", size: 21}, {text:"information retrieval", size: 21}, {text:"integracja", size: 20}, {text:"data acquisition", size: 20}, {text:"knowledge retrieval", size: 20}, {text:"knowledge acquisition", size: 20] / text:"scientific information ===tem" =:: Dodsj skonieczny.jpg @@ Usun Rozwin/Edytuj</pre>                                                                                                    |         |
| Słowa kluczowe<br>Zdjęcie<br>Pliki dodatkowe | <pre>[{text: "data mining", size: 27}, {text: "information systems", size: 27}, {text: "repository", size: 24}, {text: "reposytorium", size: 24), {text: "web application", size: 24}, {text: "information repository", size: 24}, {text: "basy danych", size: 23}, {text: "data storage", size: 23}, {text: "research repository", size: 23}, {text: "database", size: 22}, {text: "sadania", size: 21}, {text: "data processing", size: 21}, {text: "information retrieval", size: 21}, {text: "integracja", size: 20}, {text: "data acquisition", size: 20}, {text: "knowledge retrieval", size: 20}, {text: "knowledge acquisition", size: 20] / text: "scientific information ensum" size: 20] Stonieczny.jpg @ Usun Rozwin/Edytuj Dodaj</pre>                                                                                                    | •       |

| Łukasz Skonieczny - II               |
|--------------------------------------|
| Dane podstawowe Profil               |
| Dane kontaktowe Opisy Pola systemowe |
| Dodatkowe pola Dodaj<br>systemowe    |
| Sprawdź poprawność                   |
| *- oznacza pola obowiązkowe          |
|                                      |

Zalecane jest, aby naukowcy zakładali i udostępniali swój profil w serwisie GS. Identyfikator osoby z serwisu GS (można odczytać z linku do osoby na stronie GS prezentującej publikacje tej osoby). Należy wpisać do profilu osoby w systemie Bazy Wiedzy jako pole *Inne identyfikatory osoby* dostępne po załadowaniu danych słownikowych w zakładce Profil / Dane kontaktowe.

| Dane podstawowe Profil                                                  |  |
|-------------------------------------------------------------------------|--|
| Dane kontaktowe Opisy Pola systemowe                                    |  |
| a*PESEL                                                                 |  |
| a*Data urodzenia                                                        |  |
| Inne Dodaj nowy                                                         |  |
| identyfikatory<br>osoby google scholar: -po6PnkP8nsC Usuń Rozwiń/Edytuj |  |
|                                                                         |  |

### Autor – przykład

Baza Wiedzy zawiera informację o pracownikach wszystkich jednostek Politechniki Warszawskiej. Profil pracownika prezentuje dane adresowe, tytuł naukowy, funkcję, liczbę publikacji, charakterystykę działalności naukowej, zdjęcie, aktywność zawodową, cytowania, statystyki, współpracę oraz chmurę tagów, prowadzących do publikacji z określonej dziedziny.

| Profil Publikacje                                                                                                    | Doktoraty                                                                                               | Projekty                                                                                            | Prace dyplomowe                                                                                                    | Aktywność                                                                                                    | Osiągnięcia                                                                                                    | Cytowania                                                                                                    | Statystyki                                                                                   | Współpraca                                                                                                    | Edytuj                                                                           |
|----------------------------------------------------------------------------------------------------|----------------------------------------------------------------------------------------------------|----------------------------------------------------------------------------------------------------|----------------------------------------------------------------------------------------------------|----------------------------------------------------------------------------------------------------|----------------------------------------------------------------------------------------------------|----------------------------------------------------------------------------------------------------|----------------------------------------------------------------------------------------------|----------------------------------------------------------------------------------------------------|----------------------------------------------------------------------------------|
|                                                                                                    | prof. d<br>Profeso<br>Instytut<br>Wydział<br>email: H<br>Telefon:<br>6091<br>Pokój: J<br>Konsult        | r hab. in:<br>r zwyczajin<br>Informatyk<br>Elektroni<br>I. Rybinski<br>+48 22 2<br>204<br>acje: pon | t, Henryk Rybińsk<br>y<br>i<br>i<br>ki i Technik Informac<br>@ii.pw.edu.pl<br>34 7432, fax +48 22<br>iedziałek 14.00-16.0                                  | (i<br><i>yyjnych</i><br>2 234<br>00                                                                              | system ar<br>soitware en<br>bro<br>trynas 2013 an<br>inform<br>synas 2013 an<br>inform<br>trynas 2013<br>inform<br>trynas 2013<br>inform<br>t | chilecture<br>gineering the<br>received a<br>ming spontaus<br>received a<br>ming spontaus<br>received a<br>ming spontaus<br>received a<br>ming spontaus<br>spontaus<br>received a<br>ming spontaus<br>spontaus<br>sponta | patter<br>patter<br>converse<br>data manage<br>represe<br>apprese<br>matio                   | tis securiticities<br>recognition<br>recognition<br>remains with mo-<br>remains with mo-<br>remains with the<br>remains with the<br>re | rules<br>deling<br>des<br>wity<br>base<br>degracja<br>s<br>ms                    |
| Panert derablus                                                                                                    |                                                                                                    |                                                                                                    |                                                                                                    |                                                                                                    | text analysis                                                                                                    | lata                                                                                                    |                                                                                              | 02211                                                                                                    | lly                                                                              |
|                                                                                                    |                                                                                                    |                                                                                                    |                                                                                                    | 107.8                                                                                                    | hazy danych                                                                                                    | iar                                                                                                    | a m                                                                                          | Inin                                                                                                    |                                                                                  |
| Publikacje<br>Rozenski doblovbio                                                                                                    |                                                                                                    |                                                                                                    |                                                                                                    | 107                                                                                                    | asia storage                                                                                                    | icial in                                                                                                    | tell i                                                                                       | mane class                                                                                                    | 3                                                                                |
| Rozprawy doktorskie                                                                                                    |                                                                                                    |                                                                                                    |                                                                                                    | 14                                                                                                    | neners                                                                                                    | d science                                                                                                    | 2.2 W                                                                                        | eb intelliger                                                                                                    | ICE SOL                                                                          |
| Udział w projektach                                                                                                    | 12 N                                                                                                    |                                                                                                    |                                                                                                    | 40                                                                                                    | graph edit                                                                                                    | ication kn                                                                                                    | owledg                                                                                       | ue discov                                                                                                    | lerv                                                                             |
| wypromowane prac                                                                                                    | e aypiomo                                                                                               | we                                                                                                  |                                                                                                    | 30                                                                                                    | computation                                                                                                    | al int_ web                                                                                                    | mining                                                                                       | data analysis                                                                                                    |                                                                                  |
| Osiągnięcia zawodow                                                                                                    | owe                                                                                                    |                                                                                                    |                                                                                                    | 1                                                                                                    | classification<br>design of comp<br>database                                                                                                    | repository<br>nec lests<br>te management                                                                                                    | database<br>ough sets<br>knowledge m<br>seann                                                | Systems repos_<br>nformation repos_<br>anagem_<br>nfic technola_                                                                                                    | sendy .                                                                          |
| Profil google scholar<br>h-index*:13                                                                                                    |                                                                                                    |                                                                                                    |                                                                                                    |                                                                                                    | sciestilic reposi<br>knowledge repre<br>information r                                                                                                    | distributed<br>se_ bin<br>etri_ statein                                                                                                    | compu_ and<br>compu_ and<br>foorrulein                                                       | e resseval<br>ologics databas<br>gybnilding<br>dormation inleg                                                                                                    | e theory                                                                         |
| Tytuł magistra inżyni<br>habilitowanego nauł<br>technicznych uzyskał<br>1994 do 2008 roku<br>łoku. Od 2008 roku<br>Komitetu Informatyk<br>Warszawskiej (2013-2 | iera uzyskał<br>k techniczny<br>ł w 2001 rol<br>kierownik Zs<br>Dyrektor Ir<br>ki PAN od<br>2020). Nagr | t w 1970 r<br>ych uzyska<br>tu nadany<br>akładu Sys<br>stytutu In<br>2011 roku<br>oda JM re         | oku, stopień naukow<br>ł w 1988 roku na W<br>przez Prezydenta F<br>stemów Informacyjn<br>formatyki Specjalno<br>. Przewodniczący I<br>ktora Politechniki W | vy doktora na<br>vydziale Elek<br>łzeczypospol<br>ych. Kierowr<br>ość naukowa<br>Rektorskiej k<br>arszawskiej (2 | uk technicznyc<br>troniki Politech<br>itej Polskiej, P<br>ik specjalności<br>: informatyka,<br>:omisji ds. Op<br>015).                                                                                                    | h uzyskał w<br>niki Warszaw<br>racuje w Inst<br>i Inżynieria (<br>bazy danyc<br>racowania (S                                                                                                    | roku 1974,<br>vskiej. Tytuł<br>tytucie Infor<br>Systernów I<br>sh i systern<br>Strategii Inf | stopień nauko<br>I naukowy prof<br>matyki od 198<br>nformatycznyc<br>y informacyjne<br>formatyzacji P                                                                                                    | wy doktora<br>esora nauk<br>9 roku. Od<br>h do 2008<br>e. Członek<br>Politechnik |
| Historia tego rekordu                                                                                                    | u Liczba we                                                                                             | rsji tego re                                                                                        | skordu: Przelicz                                                                                                    |                                                                                                    |                                                                                                    |                                                                                                    |                                                                                              |                                                                                                    |                                                                                  |
| * Podana wartość im<br>naukowca (z uwzglę<br>obliczanej przez syst<br>Science. W przypadł                                                                      | deksu Hirso<br>dnieniem a<br>tem Publish<br>ku zaniżone                                                 | ha jest wa<br>utocytowa<br>or Perish<br>j wartości                                                  | ntością przybliżoną,<br>ń) oraz analizę info<br>i na ogół jest ona w<br>należy przede wszy                                                                 | obliczoną w<br>macji dostęp<br>vyższa od wa<br>vstkim zadba                                                      | v systemie Rep<br>onych w Interne<br>otości prezenta<br>ć o kompletnoś                                                                                                    | ozytorium w<br>kcie. Wartość<br>owanych w s<br>ć danych w i                                                                                                    | oparciu o zi<br>ta jest zbli<br>ystemach S<br>Repozytoriu                                    | arejestrowane<br>izona do warto<br>icopus czy Wei<br>im.                                                                                                    | publikacje<br>ści<br>b of                                                        |
| Powrót                                                                                                    |                                                                                                    |                                                                                                    |                                                                                                    |                                                                                                    |                                                                                                    |                                                                                                    |                                                                                              | Zgłoś niepopra                                                                                                    | awne dane                                                                        |

### 6.3. Autorzy instytucjonalni

| Autorzy instytu                                                                                                    | ucionalni i inne instutucie                                                                                                    |
|----------------------------------------------------------------------------------------------------|----------------------------------------------------------------------------------------------------|
| Autorzy mstyte                                                                                                    |                                                                                                    |
| Ostania modyfikacja: zn<br>Akademia Górniczo-I                                                                            | nazek, 2015-03-18 12:01:27 Data utworzenia: 2015-03-18 12:01:27<br>Hutnicza / AGH University of Science and Technology (AGH)                                                                                                    |
| Dane podstawowe                                                                                                    | Profil Pola systemowe                                                                                                    |
| id                                                                                                    | WUT1e4e272bec95499ds1881d8810d44902                                                                                                    |
| Właściciel<br>rekordu                                                                                                    | zmazek                                                                                                    |
| Kolekcja                                                                                                    | μ.<br>Π                                                                                                    |
| Status rekordu                                                                                                    | 🔿 Niekompletny 🖲 Kompletny 💭 Weryfikowany                                                                                                    |
| *Pełna nazwa                                                                                                    | Akademia Górniczo-Hutnicza                                                                                                    |
| Pełna nazwa w<br>języku<br>angielskim                                                                                     | AGH University of Science and Technology                                                                                                    |
| Akronim                                                                                                    | AGH                                                                                                    |
| Inne formy                                                                                                    | Dodaj                                                                                                    |
| Kategoria                                                                                                    | ✓ ✓ Instytucja Instytucja administracji Instytucja Instytucja Zespół<br>Instytucja edukacyjna państwowej/samorządowej biznesowa przemysłowa Konsorcjum ekspercki<br>naukowa                                                                                                    |
| Instytucja/zespół<br>spełnia ogólne<br>wymagania<br>dotyczące<br>uwzględnienia<br>w ocenie<br>parametrycznej<br>jednostek | <ul> <li>Do oceny jednostki zaliczane jest</li> <li>członkostwo we władzach zagranicznych lub międzynarodowych towarzystwach, organizacjach i instytucjach naukowych lub artystycznych, których członkowie pochodzą co najmniej z 10 państw</li> <li>członkostwo w zespołach eksperckich powołanych przez organy lub instytucje państwowe oraz instytucje zagraniczne lub międzynarodowe.</li> </ul> |
| Pola dodatkowe                                                                                                    | Dodaj                                                                                                    |
| Sprawdź poprawność                                                                                                    |                                                                                                    |

Jeżeli w publikacji nie możemy ustalić autora ani redaktora, podajemy wtedy autora instytucjonalnego (Instytucję sprawczą) – może to być instytut, stowarzyszenie, klub...... Bez oznaczenia autorstwa system nie pozwoli zapisać rekordu.

Należy zaznaczyć kategorię instytucji. Punkty przyznawane są instytucjom naukowym i edukacyjnym.

Na formularzu zaznacza się opcję 'Instytucja/zespół spełnia...),, jeśli instytucja lub zespół ekspercki spełnia wymagania umożliwiające uwzględnienie w ocenie parametrycznej jednostek.

Do oceny jednostki zaliczane jest:

- członkostwo we władzach zagranicznych lub międzynarodowych towarzystwach, organizacjach i instytucjach naukowych lub artystycznych, których członkowie pochodzą co najmniej z 10 państw
- członkostwo w zespołach eksperckich powołanych przez organy lub instytucje państwowe oraz instytucje zagraniczne lub międzynarodowe

Podobnie jak w przypadku autorów indywidualnych, możliwe jest utrzymywanie bazy autorów instytucjonalnych.

Baza ta powinna być wykorzystywana przy wypełnianiu pola 'Autor instytucjonalny' na takich samych zasadach jak baza autorów indywidualnych jest wykorzystywana przy wypełnianiu pola 'Autor'.

Zaleca się, aby tworzyć opisy autorów instytucjonalnych, zachowywać je w bazie, a przy opisie publikacji ustanawiać powiązanie z wybranym opisem pobranym z bazy autorów instytucjonalnych. Jeśli opis autora instytucjonalnego tworzony jest z poziomu opisu publikacji, to przy zapisywaniu opisu publikacji należy zaznaczyć pole wyboru wskazujące, że utworzony opis autora instytucjonalnego (o ile jest to nowy opis) powinien być zapamiętany w bazie autorów instytucjonalnych.

Opis autora instytucjonalnego obejmuje następujące pola:

- Pełna nazwa pełna nazwa instytucji w j. pol. i ang.
- Akronim skrót nazwy instytucji
- Inne formy inne formy nazwy instytucji
- Kategoria oznaczamy kategorię instytucji np. instytucja naukowa, edukacyjna

Ze względu na to, że baza ta jest również używana jako baza instytucji (np. w projektach, aktywności zawodowej, itp.) należy uzupełniać w takich przypadkach inne istotne elementy opisu instytucji, a przede wszystkim:

- zaznaczona na rysunku flaga spełniania kryteriów uwzględnienia instytucji przy parametryzacji aktywności zawodowej
- dane adresowe i kontaktowe (zakładka Profil)

### 7. Zasady opisywania konferencji w SBW:

Przy opisie konferencji należy uwzględnić następujące zasady:

Wg nowych zasad oceny jednostek "Publikacja w recenzowanych materiałach z konferencji międzynarodowej (Web of Science)" otrzymuje aktualnie 10 punktów. Punkty te będą automatycznie naliczane w SBW, pod warunkiem, że redaktor ustali właściwe powiązanie pomiędzy opisem publikacji a opisem konferencji.

Ze względu na punktację w SBW przyjęto dwa poziomy opisu konferencji:

- Wykaz Konferencje (tytuły) zawiera tytuły konferencji z listy Web of Science, bez opisu miejsca i roku odbycia konferencji z aktualną liczbą punktów - 10. Lista konferencji z WoS zaciągnięta jest do repozytorium przez administratora bazy i sukcesywnie uzupełniana na wiosek redaktorów przez administratora aplikacyjnego lub redaktora o rozszerzonych uprawnieniach.
- wykaz konferencje (wydarzenia) zawiera opisy konkretnych wydarzeń konferencyjnych z opisem numeru, miejsca i roku odbycia konferencji. <u>Te</u> opisy tworzą redaktorzy wprowadzający dane do BW PW. Opisy konkretnych wydarzeń konferencji muszą być powiązane z tytułami konferencji, gdyż tylko takie powiązanie zapewni automatyczne nadanie punktów do publikacji powiązanych z konferencje (wydarzenia)

Tworzenie opisu materiałów konferencyjnych, za które będą przyznawane automatycznie punkty powinno przebiegać w następujący sposób:

**1. Konferencje (tytuły**) – sprawdzamy czy nazwa/tytuł konferencji występuje w tym wykazie – lista (Web of Science)

**2. Konferencje (wydarzenia)** – sprawdzamy czy konkretne wydarzenie konferencji występuje w tym wykazie i czy jest powiązane z odpowiednim tytułem konferencji z wykazu Konferencje (tytuły). Jeśli opis konkretnego wydarzenia konferencji nie występuje w wykazie Konferencje (wydarzenia), to należy taki opis utworzyć i zapewnić powiązanie z odpowiednim tytułem konferencji z wykazu Konferencje (tytuły)

**3.** Po utworzeniu dwóch poziomów opisu konferencji, można tworzyć opisy poszczególnych publikacji (zwykle jako artykuły z czasopisma lub jako rozdziały z książek) dokonując powiązania publikacji z odpowiednim opisem konkretnego wydarzenia konferencji utworzonego w punkcie 2.

- Skróty konferencji podajemy tylko w przypadku, gdy dany skrót jest znany i używany w publikacjach i dostępnych e-źródłach, nie tworzymy własnych skrótów
- Słowa kluczowe piszemy małymi literami , rozdzielając je przecinkami, nie tworzymy własnych

Konferencje na liście Web of Science dostępne są pod adresem:

http://thomsonreuters.com/content/dam/openweb/documents/excel/scholarly-scientific-research/science-social-science-conferences-1990-2015-may.xlsx

# 7.1. Konferencje – wydarzenia

| Dane podstawowe                                   | Profil Opisy Ewaluacja                                                                                                    |
|---------------------------------------------------|----------------------------------------------------------------------------------------------------|
| Id                                                | WUT58419e0d65d648cfa0a2bc236d3e7938                                                                                                    |
| Właściciel<br>rekordu                             | <u>pk_ELZ</u>                                                                                                    |
| Kolekcja                                          | WGIK                                                                                                    |
| Status rekordu                                    | Niekompletny 🖲 Kompletny 🗍 Weryfikowany                                                                                                    |
| Skrócona nazwa                                    | ICCSA 2015                                                                                                    |
| *Pełna nazwa                                      | 15th International Conference on Computational Science and Its Applications                                                                                                    |
| Lokalizacja                                       | Banii, Alberta                                                                                                    |
| Rok                                               | 2015                                                                                                    |
| *Data rozpoczęcia                                 | 22-06-2015                                                                                                    |
| °Data<br>zakończenia                              | 25-06-2015                                                                                                    |
| *Miejsce                                          | Banff, Alberta Usun Dodej                                                                                                    |
| °Kraj                                             | Dodsj<br>CAN - Kanada ICA, 12410 Usuń, Rozwiń/Edviul, Uszczegółów, Zastap                                                                                                    |
|                                                   |                                                                                                    |
| Url                                               |                                                                                                    |
| Konferencja<br>(tytuŁ)                            | Wybierz                                                                                                    |
|                                                   | Infernational Conference on Computational Solence and its Applications (2name colorises, COMPUTATIONAL SCIENCE AND ITS<br>APPLICATIONS - ICESA 2004, PT 2000 Usunt Rozwin/Edytuj |
| Wskaźniki                                         | Dodaj nowy                                                                                                    |
|                                                   | Indeks WoS: 2013-1 Usun Rozwin/Edytuj                                                                                                    |
| inne<br>bazy/systemy<br>gdzie była<br>indeksowana | Doda)                                                                                                    |
| *Konferencja<br>mlędzynarodowa                    | ✔<br>Proszę zaznaczyć, jeśli konferencja spełnia wymagania definicji konferencji międzynarodowej                                                                                 |
| Sprawdž poprawność                                |                                                                                                    |

Skrócona nazwę konferencji wpisujemy obowiązkowo, jeżeli jest ona znana (podana w publikacji) – nie tworzymy własnych wersji skrótów.

Pełną nazwę konferencji zalecamy wpisywać ze strony tytułowej publikacji (a nie z okładki). Należy sprawdzić czy poprzednie edycje konferencji są już wprowadzone i trzymać się opisu poprzednich wersji konferencji (ujednolicić). Nie tworzymy dubletów tych samych konferencji w różnych opisach.

Wielokrotne opisy tej samej konferencji powinny być scalane przez uprawnionych redaktorów lub przez administratora aplikacji, zostanie opis najpełniej opisanej konferencji, zgodnie z wersją drukowaną lub wersją online.

### Poniżej ekran prezentujący formularz z 3 sposobami opisu tej samej konferencji

| Konferencje (wydarzenia)                                                                                                    |                |
|----------------------------------------------------------------------------------------------------|----------------|
| aplikacyjne Szukaj Wyczyść zapytanie Wyszukiwanie przez przykład                                                                                                    |                |
| Wybierz rekord z listy do edycji; dla wprowadzenia nowego rekordu użyj przycisku Nowy                                                                                                    |                |
| Liczba pozycji: 3. Popraw zapytanie                                                                                                    |                |
| 💿 🐑 Uporządkuj wg: Nazwa konferencji 🔽 Pobierz 0 w formacie: Weryfikacja Międzyna                                                                                                    | rodowości 🗸    |
| Konferencja: Usługi i sieci teleinformatyczne następnej generacji - aspekty techniczne, aplikacyjne i rynkowe, 2010<br>(Konferencja Usługi i sieci następnej generacji), Warszawa, 23-24.11.2010 | ⊘❹₽√≥₽         |
| <ul> <li>Konferencji: Usługi i sieci teleinformatyczne następnej generacji - aspekty techniczne, aplikacyjne i rynkowe, Warszawa, 23-24.11.2010</li> </ul>                                       | ⊘❶₽√₽₽         |
| Usługi i sieci teleinformatyczne nastepnej generacji - aspekty techniczne, aplikacyjne i rynkowe (PBZ 2010), Warszawa, Polska                                                                    | 00 <b>0</b> 00 |
|                                                                                                    |                |

Miejsce odbycia konferencji – podajemy nazwę miasta w j. polskim lub w oryginale Kraj odbycia konferencji – wpisujemy początek nazwy kraju i wybieramy z indeksu. W indeksie zaciągnięto 3 literowe kody krajów zgodnie z obowiązującą normą ISO 3166-1. Rok/data rozpoczęcia/data zakończenia – należy podać rok lub szczegółową datę (jeśli jest znana) korzystając z załączonego kalendarza.

Proszę zaznaczyć, jeśli konferencja spełnia wymagania definicji konferencji międzynarodowej

Konferencja międzynarodowa, to taka, w której co najmniej 1/3 czynnych uczestników prezentujących referaty reprezentowała zagraniczne ośrodki naukowe.

Konferencja krajowa, to taka, w której biorą udział przedstawiciele co najmniej pięciu jednostek naukowych. Należy pamiętać, że wersje opisu wydarzenia konferencji można podmieniać automatycznie wersją z listy głównej.

### 7.2. Konferencje – tytuły

Należy sprawdzić czy konferencja o tym tytule już jest w Bazie Wiedzy oraz w Web of Science. Jeśli jest w WoS, a nie ma w SBW, to zgłaszamy do redaktora głównego prośbę o dopisanie.

Link do Web of Science:

 $\frac{http://thomsonreuters.com/content/dam/openweb/documents/excel/scholarly-scientific-research/science-social-science-conferences-1990-2015-may.xlsx}{}$ 

Wykaz **Konferencje (tytuły)** zawiera tytuły konferencji z listy Web of Science, bez opisu miejsca i roku odbycia konferencji z aktualną liczbą punktów - 10. <u>Lista zaciągnięta jest do</u> SBW przez administratora , nie jest automatycznie aktualizowana.

Lista konferencji z WoS w SBW jest sukcesywnie uzupełniana na wiosek redaktorów przez administratora aplikacyjnego lub redaktora o rozszerzonych uprawnieniach.

| stania modyfiki            | acja: wstruk, 2013-01-07 10:23:16                                         |
|----------------------------|---------------------------------------------------------------------------|
| d                          | WUT147351                                                                 |
| Maściciel<br>rekordu       | wstruk                                                                    |
| Kolekcja                   | WEITI                                                                     |
| Skrócona<br>1azwa          |                                                                           |
| Pełna nazwa                | International Conference of the International-Society-for-Scientometrics- |
| SSN                        |                                                                           |
| Źródło                     | ISSI 2005: Proceedings of the 10th International Conference of the Inte   |
| Nazwa serii<br>wydawniczej |                                                                           |
| Dziedzina                  | COMPUTER SCIENCE, INFORMATION SYSTEMS                                     |
| Jżywany przez              |                                                                           |
| Punkty                     | 10                                                                        |
| Sprawdź popra              | wność                                                                     |
| and the second second      |                                                                           |

### 8. Zasady wprowadzania danych do SBW:

autor, redaktor, tytuł, język, data wydania, dane wydawcy, paginacja, ISBN, DOI, URL, plik z PDF, okładka, streszczenie w jęz. polskim i angielskim, słowa kluczowe w jęz. polskim i angielskim

Autor – w każdym typie publikacji wprowadzanych do repozytorium występuje pole autorskie, zawsze sprawdzamy czy dany autor znajduje się w bazie, czyli korzystamy z indeksu autorskiego.( Przy próbie wpisania nowego autora w okienku pojawią się podpowiedzi z indeksu autorskiego). Jeżeli nie ma danego autora, wprowadzamy nowego autora, wpisując nazwisko i pełne imię oraz dane dotyczące autora Zaznaczamy opcje 'aktywny' (będzie wyszukiwany w zakładce Pracownicy).

Autora będącego pracownikiem podajemy z pełną wersją imienia i afiliacją, autora z zewnątrz możemy wpisać z inicjałem imienia, jeśli problematyczne jest ustalenie jego pełnej wersji. W przeciwnym przypadku pobieramy z indeksu. (zrzut z ekranu poniżej).

Afiliacje zewnętrzną stosuje się w przypadku kiedy autor jest pracownikiem jednostki, ale autor publikację przypisuje innej jednostce naukowej (zewnętrznej).

Autor instytucjonalny – wprowadzamy, jeżeli nie możemy ustalić autora indywidualnego. Podajemy wówczas nazwę Instytucji sprawczej lub <u>Organizatora, np. instytut,</u> stowarzyszenie, klub

Autor zbiorowy – dotyczy nazwy dużego zespołu autorów, np. CMS Collaboration

**Redaktor** – wprowadzamy do formularza z indeksu autorskiego z afiliacją, jeżeli są to autorzy z naszej jednostki lub jeżeli redaktorem jest autor z zewnątrz, wpisujemy nazwisko i inicjał imienia.

- 1. Wprowadzanie publikacji afiliowanych przy wielu jednostkach
  - wprowadzamy wszystkie, publikacje autora afiliujemy przy właściwej jednostce
  - jeśli wg oświadczenia autora publikacja jest afiliowana poza jednostką, podajemy dodatkowo w tej publikacji, w danych autora jego afiliację zewnętrzną – z rozwijalnej listy (przykład: poniżej). Jeżeli nie ma na liście nazwy odpowiedniej jednostki zewnętrznej – należy ja dopisać w zakładce 'Autorzy instytucjonalni' (przy założeniu, że instytucja ta będzie się powtarzać przy innych publikacjach). Uwaga: nie zmieniamy w opisie nic w Afiliacji wewnętrznej autora (czyli jednostce, do której należy).
  - Flaga *Pomijane przy ocenie parametrycznej* jest zaznaczana tylko w szczególnych przypadkach. W tym przypadku nie zaznaczamy jej.
  - Afiliacja wewnętrzna umożliwia odszukanie publikacji nawet przy zaznaczeniu jednostki autora, natomiast podanie afiliacji zewnętrznej wskazuje, że tej publikacji autor nie afiliuje przy jednostce
## Poniżej zrzut z ekranu przedstawiający dodanie Afiliacji zewnętrznej

| Dahe podstawowe                           | Dane publikaoji Opisy Punktacja           |                                       |                                                                      |
|-------------------------------------------|-------------------------------------------|---------------------------------------|----------------------------------------------------------------------|
| id<br>Status rekordu                      | 🔘 Niekompletny 🖲 Kampletny 🔘 Weryfikow    | any                                   |                                                                      |
| Właściciel<br>rekordu                     |                                           | Autor                                 |                                                                      |
| Kolekcja                                  |                                           |                                       |                                                                      |
| Pomijane przy<br>ocenie<br>parametrycznej |                                           | Adam Linkowski - M<br>Dane podstawowe | o (weiti)                                                            |
| "Autor                                    |                                           | id                                    | WEITI-743ae28a-cdbc-4e05-bad7-bba1e6f5eeca                           |
|                                           | Adam Linkowski IMiO 🛈 Usuni Rozwin/Edytuj | Właściciel<br>rekordu                 | admin                                                                |
|                                           |                                           | Kolekcja                              | MO                                                                   |
| Całkowita liczba<br>sutorów               | 0                                         | Aktywny?                              |                                                                      |
| *Tytuł                                    |                                           | *Status                               | O O O O O O Osoba z                                                  |
| Autor<br>instytucionalny                  |                                           |                                       | Placownik Doktorant Dypomant Emeryt Gost zewnątrz                    |
| Język                                     |                                           | Imie                                  | Adam                                                                 |
| DOI                                       |                                           | "Nazwisko                             | Linkowski                                                            |
| URL                                       |                                           | lnne formy<br>nazwiska                | Dodaj                                                                |
| Projekt                                   |                                           | email                                 |                                                                      |
| DUL                                       | Padal.                                    | Afiliacja                             |                                                                      |
| prawdž poprawn                            | ość                                       |                                       | Instytut Mikro i Optoelektroniki 🔘<br>Usuń Rozwiń/Edytuj Uszczegółów |
| oznacza pola ob                           | owiatkowe                                 | Akronim                               |                                                                      |
|                                           |                                           | jednostki<br>organizacyjnej(r         | <i>ар.</i>                                                           |
| wrót                                      |                                           | zakladu)                              |                                                                      |
|                                           | (                                         | zewnętrzna                            |                                                                      |

Poniżej zrzut z ekranu przedstawiający wybór autora z afiliacją z indeksu autorskiego jednostki

| rtykuły               |                                 |   |
|-----------------------|---------------------------------|---|
| stania modyfikacja:   | 2                               |   |
| Dane podstawowe       | Dane publikacji Opis Punktacja  |   |
| id                    |                                 |   |
| Status rekordu        | Niekompletny    Kompletny       |   |
| Właściciel<br>rekordu |                                 |   |
| Kolekcja              |                                 |   |
| Autor                 | mod                             |   |
| Tytuł                 | Józef Modelski RE               | 0 |
| Język                 | Juliusz Modzelewski RE          | 0 |
| DOL                   | Krzysztof Chabko IN             |   |
|                       | Anna Derezińska IN              |   |
| URL                   | Dominik Krzysztof Kasprowicz MO |   |
| Projekt               | Paweł Kopyt RE                  |   |
|                       | Piotr Modliński IOSP            |   |
| Plik                  | Ewa Niewiadomska-Szynkiewicz AK |   |
|                       | Bohdan Butkiewicz IN            |   |
| prawdź poprawność     | Andrzej Ciemski IN              |   |
|                       | Krzysztof Gracki IN             |   |

#### 8.1. Scalanie duplikatów: autorów, jednostek

W bazie autorów może występować kilka opisów tego samego autora (zaciągnięte wcześniej automatycznie itp.). Niezbędne jest wykonanie ujednolicenia tych opisów poprzez wybranie jednego z opisów i przypisanie publikacji związanych z innymi opisami danego autora do jednego wybranego opisu. Zazwyczaj, chodzi tu o występowanie dla tego samego autora kilku opisów związane z występowaniem jego danych osobowych w różnych formach, np. po wyszukaniu autora wg nazwiska: Modelski, otrzymujemy wynik:

J Modelski RE

Józef Modelski RE

Należy sprawdzić czy chodzi o tę samą osobę, przy scalaniu musimy być tego pewni na 100%. Pierwszą wskazówką jest kod instytutu. Można też sprawdzić publikacje związane z obiema formami danych osobowych autora.

Mogą też być formy nazwiska te same, ale różny opis. Wtedy wybieramy formę z lepszym opisem.

Wykonanie scalenia wykonujemy w interfejsie redaktora (opcja Autorzy i pracownicy), gdzie zaznaczamy scalane rekordy i używamy przycisku 'połącz zaznaczone rekordy':

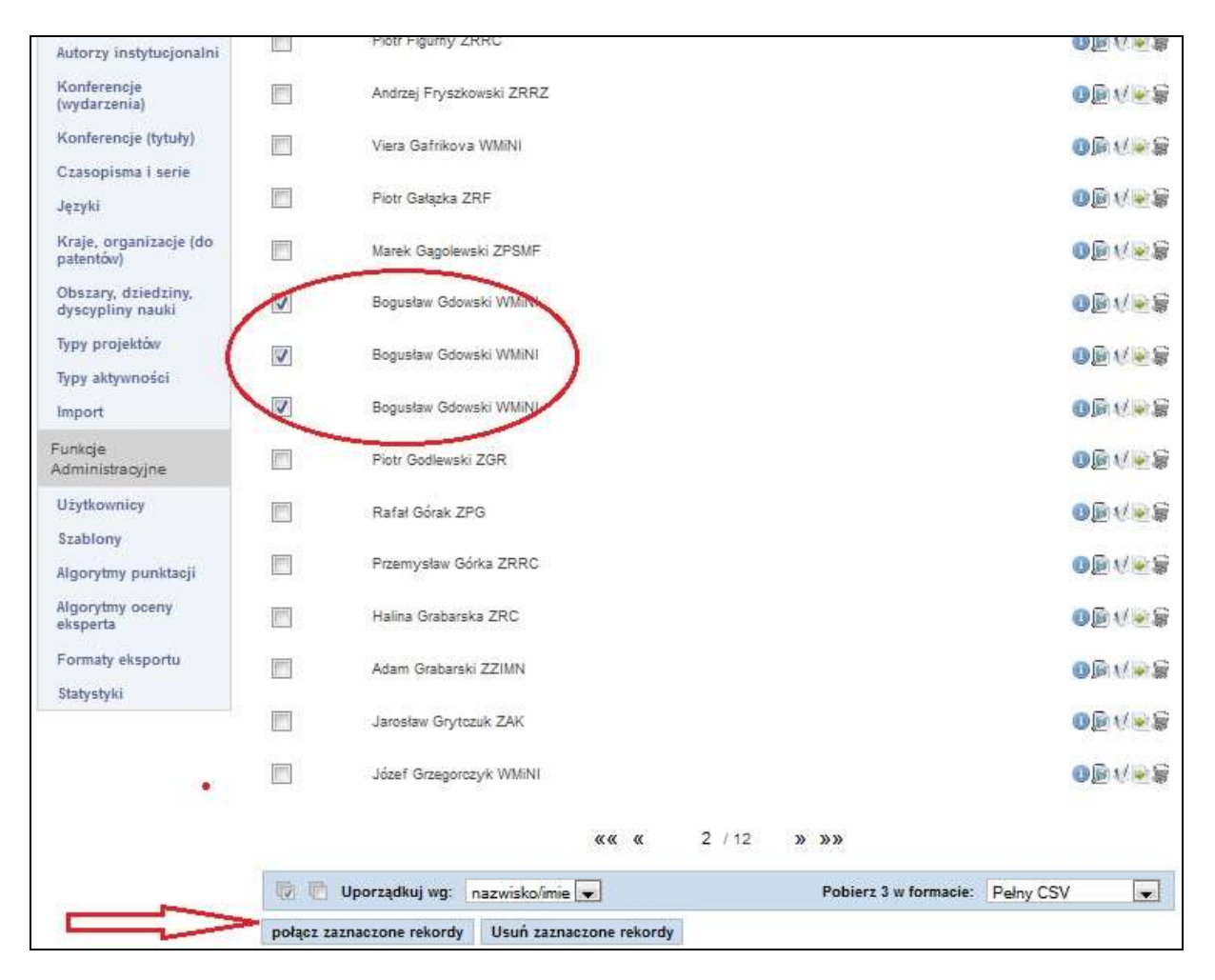

Po zaznaczeniu scalanych form nazwiska tego samego autora, naciskamy przycisk 'połącz zaznaczone rekordy'. W następnym oknie zaznaczamy jeden z rekordów, który ma być rekordem docelowym i wybieramy jedną z dwóch możliwości połączenia zaznaczonych rekordów.

1. scalanie z uwzględnieniem zapisów historycznych - opcja 'połącz zaznaczone rekordy (również w historii)',

2. scalanie bez uwzględnienia zapisów historycznych - opcja 'połącz zaznaczone rekordy'. Tryb pierwszy - opcja 'połącz zaznaczone rekordy (również w historii)', wybieramy, gdy nie tylko jesteśmy pewni, że chodzi o tę samą osobę, ale wiemy też, że publikacje opisywane danymi osobowymi, z których mamy zamiar zrezygnować na pewno powinny być przypisane docelowemu autorowi. Jest to przypadek najczęściej występujący. Po wykonaniu takiego scalenia, w bazie autorów będzie występował tylko wskazany autor docelowy, a wszystkie publikacje wybranych form danych osobowych autora będą opatrzone danymi osobowymi autora docelowego.

Jednak w niektórych przypadkach, np. przy zmianie nazwiska albo przy zmianie przyporządkowania do instytutu, wskazane byłoby, aby publikacje opatrzone poprzednim nazwiskiem albo przypisane do poprzedniego instytutu autora pozostały w opisach bez zmian. W takim przypadku wybieramy tryb drugi - opcja 'połącz zaznaczone rekordy'.

W przypadku takiego scalenia, w bazie autorów będzie występował tylko wskazany autor docelowy, ale publikacje opatrzone danymi osobowymi autora (oraz jego przyporządkowaniem do instytutu), z których rezygnujemy nie będą zmieniane. Oznacza to, że publikacje wcześniejsze będzie nadal można znaleźć pod poprzednim nazwiskiem i będą one przypisane do poprzedniego instytutu, ale jednocześnie będą przez identyfikator przypisane do jednej osoby, która aktualnie może posiadać inny opis danych osobowych.

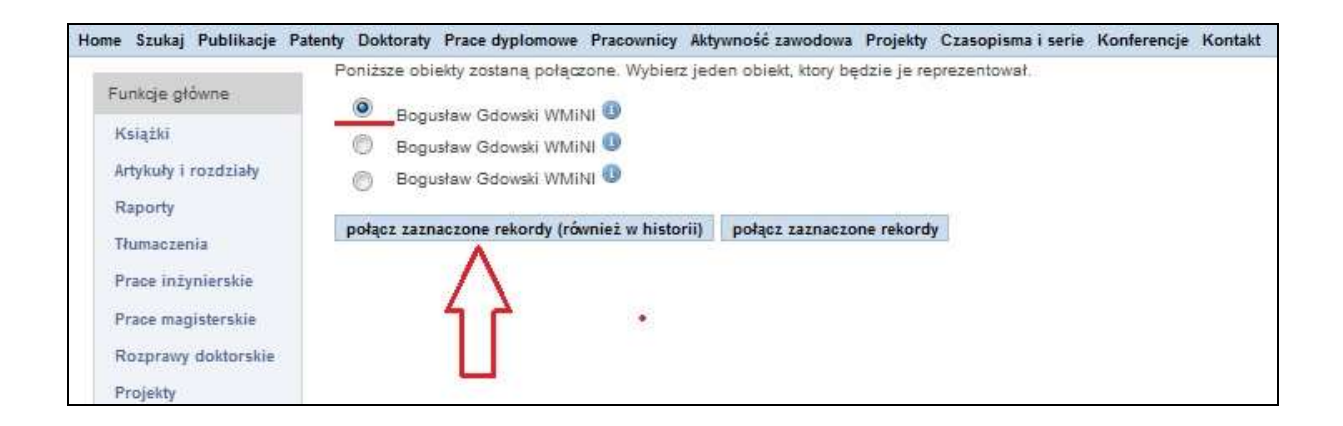

#### 8.2. Opis danych wprowadzanych w formularzach

#### Całkowita liczba autorów

W opisie książek i artykułów dodano pole "**całkowita liczba autorów**", które musi być wypełnione obowiązkowo, jeżeli liczba autorów publikacji jest większa niż liczba wprowadzonych autorów (wpisani powinni być wszyscy autorzy z jednostki oraz obowiązkowo pierwszy autor publikacji. W polu wpisuje się liczbę wszystkich autorów (łącznie z już wprowadzonymi).

W przypadku, kiedy podajemy wszystkich autorów publikacji, system automatycznie wypełni pole – Całkowita liczba autorów przy zapisie rekordu.

*Tytuł publikacji* - podajemy w jęz. polskim i /lub w jęz. angielskim, wpisujemy "z ręki" *Język publikacji* - pobieramy z indeksu, wpisujemy w pole pierwsze trzy litery wyrazu np. pol, wówczas otwiera się stosowny indeks. W indeksie zaciągnięto 2 literowe kody języków krajów zgodnie z obowiązującą normą ISO 639-1.

Data wydania – oznacza rok wydania danej publikacji, wpisujemy "z ręki"

**Dane wydawcy** – wpisujemy "z ręki" podając nazwę wydawcy i jego adres **Dane o czasopiśmie** - opisując artykuł w czasopiśmie, pobieramy z indeksu tytuł czasopisma lub (jeśli brak tytułu) **zgłaszamy administratorowi aplikacji** konieczność wpisania nowego tytułu, dane dotyczące tomu, wolumenu, numeru, zeszytu czasopisma wpisujemy bez dodatkowych skrótów typu: vol., tom, z. Przy prezentacji danych system sam dostawia odpowiednie skróty. Jeśli nie znamy numeru tomu/woluminu, w polu tom – należy wpisać 0, czego rezultatem będzie ignorowanie tej informacji przy prezentowaniu opisu. Istnieje możliwość tworzenia opisu nowego czasopisma przez redaktorów, ale tylko w bardzo wyjątkowych sytuacjach, w przypadku unikatowych czasopism, jeśli zakładamy że istnieje minimalna możliwość powtórzenia tego tytułu. Uwaga: nie tworzymy sami własnej lokalnej wersji tytułu czasopisma.

**Paginacja** – wpisujemy "z ręki" liczbę stron np. 250-250 (w przypadku jednej strony) lub 340-346 bez słownych określników typu : s, ss, p., system automatycznie wylicza liczbę arkuszy wydawniczych.

**ISBN** – wpisujemy "z ręki", podajemy numer bez skrótu ISBN dla książki. W tym polu znajdują się liczby rozdzielone myślnikiem, dopuszczalne jest umieszczenia na końcu 'x'. Jeżeli w publikacji ISBN podany jest bez myślników, to w takiej formie wprowadzamy go do bazy.

Przykład zastosowania podwójnego oznaczenia wydawnictwa 10- i 13-cyfrowym kodem ISBN (wraz z myślnikami 13 lub 17 znaków) wraz z prezentacją w formie kodu kreskowego

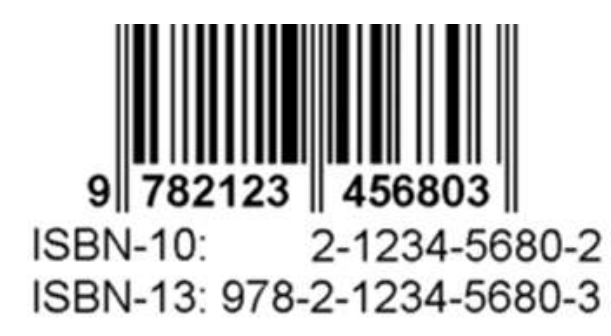

Proszę pamiętać, że system przyjmuje tylko dwa rodzaje zapisów ISBN 13-znakowy dla starszych książek i 17 znakowy dla nowszych wydawnictw książkowych.

**DOI** – oznacza identyfikator wersji elektronicznej, wpisujemy "z ręki" <u>https://pl.wikipedia.org/wiki/DOI\_(identyfikator\_cyfrowy)</u>:

DOI (ang. digital object identifier – cyfrowy identyfikator dokumentu elektronicznego) – identyfikator dokumentu elektronicznego, który w odróżnieniu od identyfikatorów URL nie zależy od fizycznej lokalizacji dokumentu, lecz jest do niego na stałe przypisany. Jeśli wskazany DOI przestało obowiązywać , uwagi należy zgłaszać do właściciela DOI ( the International DOI Foundation): http://www.doi.org/

**URL** - oznacza adres www, pod którym znajdziemy opis publikacji, wpisujemy "z ręki" Należy wskazywać adres, o którym wiemy, że będzie najbardziej trwały i który wskazuje również na tekst pracy. URL (ang. Uniform Resource Locator) – oznacza ujednolicony format adresowania zasobów (informacji, danych, usług) stosowany w Internecie i w sieciach lokalnych.

**Plik PDF** – plik zawierający treść wersji cyfrowej publikacji, który dołączamy klikając dodaj a następnie "Pick file". Przy dołączaniu pliku z treścią **publikacji musimy zaznaczyć poziom dostępu** do publikacji (w przeciwnym przypadku plik nie będzie widoczny dla użytkownika – ma ustawiony domyślnie tryb Prywatne). Aktualnie są ustalone 3 poziomy:

- Publiczne dostęp nieograniczony z możliwością zadania okresu karencji (dostępny od wskazanej daty)
- Chronione dostęp wymaga zalogowania i posiadania afiliacji jako użytkownik – tylko użytkownicy afiliowani poniżej struktury ustalania ochrony mogą mieć dostęp, np. jeżeli Chronione jest na poziomie określonego Wydziału, to dostęp ma Wydział i jego instytuty, jeżeli Chronione jest na poziomie instytutu, to tylko ten instytut ma dostęp. Można ustawić okres karencji (dostępny od wskazanej daty)
- Prywatne dostęp ograniczony tylko dla właściciela rekordu (redaktora), nikt nie może oglądać/pobierać, ale dokument wchodzi do indeksu wyszukiwania i jest w repozytorium archiwizowany

Uwaga – dla danej publikacji można ustalić kilka reguł dostępności, np. para reguł (prywatne, publiczne za 6 miesięcy) działa tak, że jest prywatne aż do dnia upublicznienia, czyli po 6 miesiącach zmienia się na publiczne.

Okładka – plik graficzny zawierający obraz okładki publikacji.

**Streszczenie w j. pol. i angielskim** - kopiujemy streszczenie, musi być w tym polu wpisany jakiś znak.

**Słowa kluczowe w j. pol. i angielskim** – kopiujemy lub wpisujemy z ręki, rozdzielając poszczególne słowa przecinkiem.

#### 8.3. Przedruki, wznowienia, objętość

Wprowadzanie przedruków publikacji

- nie duplikujemy przedruków i wznowień jeśli się prawie nie różnią
- zasadniczo, przedruków nie wprowadzamy jako duplikat. Jeśli jest to dokładnie ta sama publikacja, to nie wpisujemy drugi raz, można w polu opisowym dodać komentarz, że zamieszczono również tu i tu...
- jest pojęcie wersji rozszerzonej pokonferencyjnej (posiada inny opis bibliograficzny i nie jest przedrukiem) - to wtedy można wprowadzić drugi rekord
- ogólnie, wprowadzamy duplikat, jeśli byłyby za to punkty

Objętość w arkuszach wydawniczych – wyliczana automatycznie wartość szacunkowa

- prawidłowa liczba stron książki, np. 237
- prawidłowy zakres stron artykułu/rozdziału, np. 23-78, 1-12, 33-33, *XXI73-XXI89*

#### 8.4. Tagi

W SBW można wyszukać publikacje korzystając z chmury tagów.

Chmura tagów (klikalna) generowana jest cyklicznie ze słów kluczowych, z opisów publikacji oraz czasopism, w których są publikowane. Warto pamiętać o dopisywaniu słów kluczowych w opisach (uzyskanych od autorów lub wyszczególnionych w treści publikacji).

Możliwość wyszukania z chmury tagów występuje na stronie startowej Bazy Wiedzy (dotyczy całej zawartości bazy) oraz przy opisach jednostek naukowych i pracowników (Ludzie -> Eksperci) w wyszukiwaniu dziedzinowym.

Przykładowa chmura tagów, pochodzących z opisów z całej bazy. Wybranie któregoś z tagów pozwala na przejście do opisów publikacji.

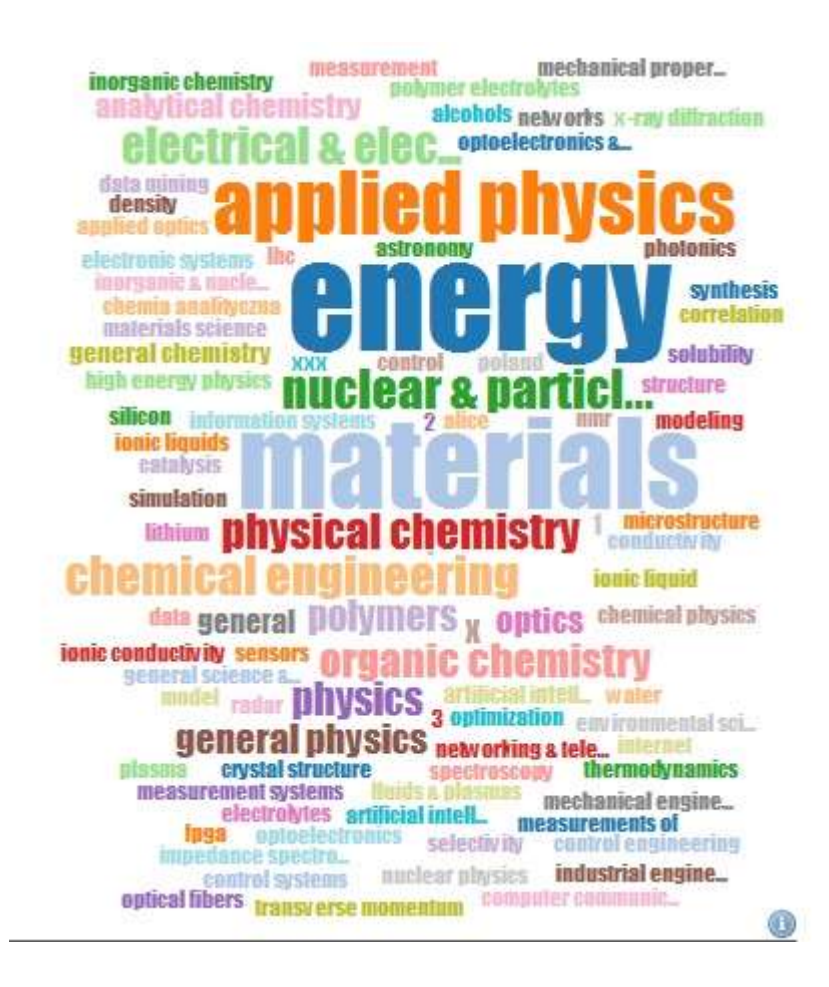

#### 9. Wybrane przykłady raportów z SBW

SBW oprócz prostego wyszukiwania publikacji danego autora czy instytutu/wydziału ma możliwość generowania zestawień i raportów dla wybranego zestawu publikacji, które mogą być bardzo przydatne do tworzenia następujących opracowań:

- Ankieta jednostki zestaw pól niezbędny do ankiety jednostki w formacie csv
- Cytowania bibliograficzne opis wg różnych stylów cytowania
- Analiza bibliometryczna wykaz publikacji z podziałem na typy, IF, punkty
- Cytowania wykaz podaje liczbę cytowań poszczególnych publikacji, ogólną liczbę cytowań oraz wartość Indeksu Hirscha
- Dorobek jednostki zestaw publikacji wraz z punktami, w formacie csv
- Dorobek jednostki + autorzy zestaw publikacji wraz z punktami, w formacie csv
- Raport wykaz bibliograficzny zgodny z wybranym uporządkowaniem
- Raport wydziałowy wykaz bibliograficzny z podaną liczbą punktów
- Wykaz wykaz publikacji z punktami i Impact Factor (możliwość filtrowania)

W zależności od potrzeb, korzystamy z odpowiedniego formatu i generujemy plik zawierający wybrane opisy w zadanym formacie. Wygenerowany plik przekazujemy do dalszego przetwarzania w docelowym systemie/narzędziu.

Wraz z rozwojem SBW i zgłaszanymi potrzebami, zakres oferowanych formatów będzie rozszerzany.

Dostępne formaty pobierania danych z SBW obejmują:

- Bibtex opisy bibliograficzne w formacie BibTeX
- Csv skrócony zestaw pól w formacie csv oraz pełny Csv
- Xml skrócony zestaw pól w formacie Xml oraz pełny Xml
- Ankieta jednostki zestaw pól niezbędny do ankiety jednostki w formacie Csv
- Raport wykaz bibliograficzny zgodny z wybranym uporządkowaniem
- Raport Wydziałowy wykaz bibliograficzny z podaną liczbą punktów.

Poniższy ekran prezentuje wykaz dostępnych raportów, które można automatycznie generować z SBW.

|       |                                                                                                    | Panel F                                                                    | Redaktora Logout(bg_ML) 💻   |
|-------|----------------------------------------------------------------------------------------------------|----------------------------------------------------------------------------|-----------------------------|
|       | Baza Wiedzy<br>Politechniki Warszawskiej                                                                                                    |                                                                            | C                           |
| Jes   | teś tutaj: Start → Repozytorium → Publikacje                                                                                                    |                                                                            | Aktualności                 |
| l sys | stemie, zgodnie z Uchwałą, obligatoryjnie rejestrowane i archiwizowane są utwory ukończone po 1 stycznia 20<br>pozycji: 7. Popraw zapytanie                                                                                                    | 13 r. 🕐                                                                    |                             |
| Lata  | od: 2013 😿 Lata do: 2015 💓 autor: Robert Bembenik II 😠                                                                                                    |                                                                            |                             |
| Y     | 💿 🐑 Uporządkuj wę: 🚺 typ/autor 💽 Zmień format 😈 Przelioz punkty 🛛 Poblerz 7 w formacie:                                                                                                    | Raport                                                                     | O publikacjach              |
| Ksia  | żki redagowane                                                                                                    | Ankieta 2013<br>Oświadczenie a                                             | autora                      |
| ✓     | Bembenik Robert, Skonleczny Łukasz, Rybiński Henryk, Kryszkiewicz Marzena, Niezgódka Marek ( red. ): Intelligent Tools for Building a Scient<br>Architectures and Solutions, Studies in Computational Intelligence, vol. 467, 2013, Springer-Verlag Berlin Heidelberg , ISBN 978-3-642-356<br>Google                                                                                                    | Cytowania bib<br>Analiza bibliom<br>bibtex<br>cytowania                    | liograficzne<br>ietryczna j |
| •     | Bembenik Robert, Skonleczny Łukasz, Rybiński Henryk, Kryszkiewicz Marzena, Niezgódka Marek (red. ): Intelligent Tools for Building a Scient<br>Implementation, Studies in Computational Intelligence, vol. 541, 2014, Springer International Publishing, ISBN 978-3-319-04713-3, (978-3-3<br>Doi:10.1007/978-3-319-04714-0<br>Google                                                                    | ~CSV<br>Dorobek Jedno<br>Dorobek Jedno<br>Pelny CSV<br>Pelny XML<br>Raport | vstki (+autorzy)<br>vstki   |
| Roz   | działy z książek                                                                                                    | Raport Wydział                                                             | lowy                        |
| ✓     | Wróblewska Anna, Protaziuk Grzegorz M., Bembenik Robert () In J: Associations between Texts and Ontology, w: intelligent Tools for Building<br>Architectures and Solutions / Bembenik Robert () In J (red.), Studies in Computational Intelligence, vol. 467, 2013, ISBN 978-3-642-35646-9<br>DOI:10.1007/978-3-642-35647-6_20<br>Google                                                                | systemID<br>XML                                                            |                             |
| ✓     | Wróblewska Anna, Podsladiy-Marczykowska Teresa, Bembenik Robert ( <i>J. In.J.</i> : SYNAT System Ontology: Design Patterns Applied to Modeling Evaluation, w: Intelligent Tools for Building a Scientific Information Platform: Advanced Architectures and Solutions / Bembenik Robert ( <i>J. In. J.</i> : 2003) vol. 467, 2013, ISBN 978-3-642-35646-9, ss. 323-340, DOI:10.1007/978-3-642-35647-6_21 | of Scientific Comr<br>/ ( red. ), Studies in                               |                             |

W Raportach można pobrać <mark>Oświadczenie autora</mark> o ograniczeniach w udzieleniu licencji Politechnice Warszawskiej na archiwizowanie i udostępnianie utworu w Bazie Wiedzy PW, która stanowi Załącznik do zarządzenia nr 3/2014 Rektora PW z dnia 29 stycznia 2014r. Oświadczenie jest też dostępne na stronie www Bazy Wiedzy PW pod następującym adresem:

http://repo.bg.pw.edu.pl/index.php/pl/dla-redaktorow-bwpw

#### Przykładowy raport: ankieta jednostki prezentuje poniższa tabela

| 1. A      | 1        | ς.   | D    | E      | F.    | 6          | н           |               |             | . K.       | 1      | М              | . N        | 0            | F.         | Q          | R          | 5     | . T  | 0      | . X.  | W        |
|-----------|----------|------|------|--------|-------|------------|-------------|---------------|-------------|------------|--------|----------------|------------|--------------|------------|------------|------------|-------|------|--------|-------|----------|
| Typ       | Wykaz    | ISSN | Nazw | ISSN ! | Nazwi | Tytuł puł  | al Autorzy  | Autoray a     | Redaktors   | Liczba aut | Autorz | y si Wydawca   | Kolązka    | Redaktorz    | Redaktor   | z ISBN     | Konferer   | n:Rak | Tpm  | Strony | Jązyk | Objętość |
| ksiąžka   | autorska |      |      |        |       | Problem    | y M. Anto   | la Wojciech   | Bartoszczu  | 7          |        | Uniwersy       | tet Rolnic | zy im. Hugo  | na Kollati | 978-83-6   | 64758-23-2 | 2     | 115  |        |       | 0,3      |
| ksiązka   | autorska |      |      |        |       | Scalenia   | g M. Balar  | ve Anna Bie   | lska#Adriar | 5          | Ê.     | Wyzsza Sz      | skola inży | nieryjno-Ek  | onomican   | a 978-83-6 | 60507-19-3 | 2     | 115  | 127    |       | 6,35     |
| ksiązka   | autorska |      |      |        |       | Wspotco    | er M. Balav | e Anna Bie    | lska@Katarz | 8          | Ē      | Oficyna V      | Vydawnic   | ta Politechn | iki Warszi | 978-83-    | 7814-442-7 | 2     | 115  | 117    |       | 5,85     |
| ksiąžka   | autorska |      |      |        | - 3   | Analiza L  | n Anna Bi   | et Anna Bie   | lska#Adriar | 0          | (i     | Oficyna V      | Vydawnicz  | za Politechn | iki Warsza | 9,79E+     | 12         | 28    | 113  | 67     |       | 3,35     |
| książka   | autorska |      |      |        |       | Kształtow  | v Anna Bi   | eè Anna Bie   | lska#Adriar | 0          | 0      | Oficyna V      | Vydawnic   | ta Politechn | iki Warsza | 978-83-    | 7814-073-3 | 2     | £2X  | 174    |       | 8,7      |
| książka   | autorska |      |      |        |       | GIS i teóe | d Andrzej   | S; Andrzej S  | izyman Bor  | . 9        | (      | Wyższa Sz      | skóla inży | nieryjno-Ekt | ncimican   | a 978-83-6 | 60507-27-B | - 21  | 115  | 160    |       | 8        |
| ksiąźka   | autorska |      |      |        |       | Changes    | ii Tomasz   | Bi Tomasz B   | ludzyńskim  | . 6        | ē. –   | Croatian i     | informatio | on Technolo  | gy Society | (978-953   | -6129-48-5 | 2     | 115  | 88     |       | 4,4      |
| ksiąžka   | autorska |      |      |        |       | Kraków,    | Vilan Chm   | ie Jah Chmi   | elewski#Bo  | 2          | Ũ. –   | Oficyna V      | Vydawnicz  | ta Politechn | iki Warsza | 978-83-    | 7814-132-7 | 21    | 113  | 227    |       | 11,35    |
| l książka | autorska |      |      |        |       | New cha    | I.A. Dawk   | de Natalia S  | ajnog#Robe  | 7          | i      | Croatian       | informatio | on Technolo  | gy Society | (978-953   | 6129-47-8  | 21    | 115  | 90     |       | 4,5      |
| Rsiąžka   | autorska |      |      |        |       | Direction  | H M. Duda   | iri Natalia S | ajnóg#Kata  | . 9        | WUT26  | 25K Croatian i | informatio | on Technolo  | gy Society | 978-953    | -6129-40-9 | . 2)  | 354  | 75     |       | 1,75     |
| I książka | autorska |      |      |        |       | Koncepc    | ja Waldem   | a Waldem      | ar (zdebski | 0          | 0      | Oficyna V      | Vydawnic   | a Politechn  | iki Warszi | 978-83     | 7814-141-9 | 2     | 113  | 104    |       | 5,2      |
| l książka | autorska |      |      |        |       | Koncepc    | je Marcin B | a Marcin K    | iriabin     | 0          |        | Oficyna V      | Vydawnic   | ta Politechn | iki Warszi | 978-83-    | 7814-095-5 | 21    | 11.5 | 116    |       | 5,8      |
| 4 książka | autorska |      |      |        |       | Opóźnie    | n Michał K  | n Michał Ki   | uczyk       | 0          | i      | Oficyna V      | Vydawnicz  | ta Politechn | iki Warszo | 978-83     | 7814-151-8 | 21    | 113  | 150    |       | 7,5      |
| i ksiąžka | autorska |      |      |        |       | Deedacd    | h Adriann   | a Adrianna    | Kupidura    | 0          | 0      | Oficyna V      | Vydaunici  | ta Politechn | tki Warszi | 978-83-    | 7814-150-1 | 21    | 113  | 149    |       | 7,45     |
| 6 ksiązka | autorska |      |      |        |       | Wykorzy    | s: Przemys  | de Przeimysł  | w Kupidur   | 0          | (      | Oficyna V      | Vydawnic   | ta Politechn | iki Warsza | 978-83-3   | 7814-371-0 | - 28  | 115  | 271    |       | 13,55    |
| 7 książka | autorska |      |      |        |       | Fotogram   | a Zdzisław  | + 2dzisław    | Kurczyński  | 0          | ř      | Wydawni        | ctwo Nau   | kowe PWN     |            | 978-83-6   | 01-17560-3 | 25    | 114  | 696    |       | 34,8     |
| R książka | autorska |      |      |        |       | słownik    | p Zdzistav  | +Zdzisław     | Kurczyński  | 0          | 6      | Geodeta        | Sp. 7 p.o. |              |            | 578-83-9   | 935447-2-1 | 2     | 054  | 63     |       | 3,15     |
| i książka | autorska |      |      |        |       | Rutal are  | a K. Kurov  | vs Katarzyn   | a Sobolews  |            | (      | Croatran       | informatio | on Technolo  | gy Society | ,978-953   | -6129-49-2 | 2     | 115  | 101    |       | 3,05     |
|           |          |      |      |        |       |            |             |               |             |            |        |                |            |              |            |            |            |       |      |        |       |          |

#### Przykładowy raport: cytowania bibliograficzne w stylu Chicago prezentuje poniższa tabela

Raporty dostępne są dwóch formatach: HTML lub PDF. Można wybrać różne sposoby (style) stosowane w opisach bibliograficznych cytowań (w różnych bazach).

———. 2004. "Mining spatial association rules". W Proceedings of the International IIS: IIPWM'04 Conference Intelligent Information Processing and Web Mining, 3–12. Proceedings of the International IIS: IIPWM'04 Conference Intelligent Information Processing and Web Mining.

Bembenik, Robert, Aneta Ruszczyk, i Grzegorz M. Protaziuk. 2014. "Discovering Collocation Rules and Spatial Association Rules in Spatial Data with Extended Objects Using Delaunay Diagrams". W Rough Sets and Intelligent Systems Paradigms. Proceedings, przez Marzena Kryszkiewicz, Chris Cornelis, Davide Ciucci, Jesús Medina-Moreno, Hiroshi Motoda, i Zbigniew W. Raś, zredagowane przez Marzena Kryszkiewicz, Chris Cornelis, Davide Ciucci, Jesús Medina-Moreno, Hiroshi Motoda, i Zbigniew W. Raś, 293–300. Rough Sets and Intelligent Systems Paradigms. Proceedings. Springer International Publishing. doi: 10.1007/978-3-319-08729-0\_29.

Bembenik, Robert, i Henryk Rybiński. 2006. "Mining spatial association rules with no distance parameter". W Intelligent Information Processing and Web Mining. (Proc. IIS:IIPWM06), przez Mieczysław A Kłopotek, Slawomir T Wierzchon, i Krzysztof Trojanowski, zredagowane przez Mieczysław A Kłopotek, Slawomir T Wierzchon, i Krzysztof Trojanowski, 499–508. Intelligent Information Processing and Web Mining. (Proc. IIS:IIPWM06). Springer. doi:10.1007/3-540-33521-8\_54.

———. 2009. "FARICS a method of mining spatial association rules and collocations using clustering and Delaunay diagrams". Journal of Intelligent Information Systems, Journal of Intelligent Information Systems, 33: 41-64. doi:10.1007/s10844-008-0076-1.

Bembenik, Robert, Łukasz Skonieczny, Henryk Rybiński, Marzena Kryszkiewicz, i Marek Niezgódka. 2013. Intelligent Tools for Building a Scientific Information Platform: Advanced Architectures and Solutions. Studies in Computational Intelligence. T. 467. Studies in Computational Intelligence. Springer-Verlag Berlin Heidelberg.

------. 2014. Intelligent Tools for Building a Scientific Information Platform: From Research to Implementation . Studies in Computational Intelligence . T. 541. Studies in Computational Intelligence. Springer International Publishing.

Bembenik, Robert, Łukasz Skonieczny, Henryk Rybiński, i Marek Niezgódka. 2012. Intelligent Tools for Building a Scientific Information Platform. Studies in Computational Intelligence. T. 390. Studies in Computational Intelligence. Springer.

Chrabąszcz, Marcin, Marcin Gołębski, i Robert Bembenik. 2002. "Metody klasyfikacji dokumentów tekstowych". Informatyka Teoretyczna i Stosowana , Informatyka Teoretyczna i Stosowana , nr 3: 89–100.

Gołębski, Marcin, Robert Bembenik, i Marcin Chrabąszcz. 2003. "Metody grupowania dokumentów tekstowych". *Informatyka Teoretyczna i Stosowana*, J. Informatyka Teoretyczna i Stosowana, 4: 179–96.

Protaziuk, Grzegorz M., Jacek Marek Lewandowski, i Robert Bembenik. 2014. "SAUText — A System for Analysis of Unstructured Textual Data". W Foundations of Intelligent Systems. Proceedings, przez Troels Andreasen, Henning Christiansen, Juan-Carlos Cubero, i Zbigniew W. Raś, zredagowane przez Troels Andreasen, Henning Christiansen, Juan-Carlos Cubero, i Zbigniew W. Raś, 425–34. Foundations of Intelligent Systems. Proceedings. Springer International Publishing. doi:10.1007/978-3-319-08326-1\_43.

## Przykładowy raport: Analiza bibliometryczna prezentuje poniższa tabela

|        | 0.00     |                                |                |             |               |         |              |
|--------|----------|--------------------------------|----------------|-------------|---------------|---------|--------------|
| I. Ar  | tykuły   | z czasopism                    |                |             |               |         |              |
| A.w    | piśmie   | nnictwie posiadającym impact   | factor - chron | nologicznie |               |         |              |
| Ŧ      |          |                                |                |             |               |         | punktacja    |
| Lр.    | fok      | tytui czasopisma               |                |             |               | IF      | KBN / MNiSzV |
| 1      | 2009     | Journal of Intelligent Informa | ation Systems  |             |               | 0,886   | 2            |
| 2      | 2015     | Journal of Intelligent Informa | ation Systems  |             |               | 0,886   | 2            |
| liczb  | a prac:  | 2                              |                |             | suma punktów: | 1,772   | 4            |
| B. w   | czasop   | oismach z listy B              |                |             |               |         |              |
| liczb  | a prac:  | 6                              |                |             | suma punktów: | _       | 1            |
| C. z   | innych   | czasopism                      |                |             |               |         |              |
| liczb  | a prac:  | 0                              |                |             | suma punktów: | _       |              |
|        |          |                                |                |             |               |         |              |
|        |          | II. Książki                    |                |             | liczb         | a: 3    |              |
| A. a.  | utorskie | )                              |                |             |               |         |              |
| liczb  | a: 0     |                                |                |             | nktów:        | -       |              |
| B. re  | dagowa   | ane                            |                |             |               | -1-4-6  |              |
| liczb  | a: 3     |                                |                |             | suma pu       | nktow:  | 1            |
| III. F | Rozdzia  | ły z książek                   | lic            | zba: 7      | suma pu       | nktów:  | 3            |
| TV N   | Vaterial | h konferencyine                | lic            | zha: 3      | e11m2 e11     | nktów   | 2            |
| 10.1   | viateria | ry Komerencyjne                | пс             | 208. 5      | suna pu       | anatow. |              |
| V. R   | aporty   |                                | lic            | zba: 0      | suma pu       | nktów:  | _            |
|        |          |                                | ŁACZNA PI      | JNKTACJ     | A             |         |              |
|        |          |                                |                |             |               |         | punktacja    |
|        |          |                                |                |             |               | IF      | KBN / MNiSzV |
|        |          |                                |                |             | suma punktów: | 1 772   | 12           |

Przykładowy raport w formacie BibTeX prezentuje poniższy zrzut z ekranu.

Użytkownicy posługujący się formatem Bibtex mogą wygenerować plik wykazu publikacji tym formacie, aby użyć go dalszego przetwarzania w dedykowanym oprogramowaniu.

```
@Comment{"This file was generated by the Omega-PSIR software
It is encoded in the UTF-8. If the lines below contain rubbish
characters you are probably using inappropriate text editor.
Les naïfs ægithales hĂ tifs pondant Ă NoĂ«l oĂą il gĂ le sont
sûrs d'ĂȘtre déçus en voyant leurs drĂ'les d'Ĺ"ufs abĂ®mĂ©s
Pchnä…ć w tä™ Ĺ,ĂłdĹş jeĹLa lub oĹ m skrzyĹ, fig.
"}
@book{BembenikIntelligent2012,
 editor={Bembenik, Robert and Skonieczny, Ĺukasz and RybiĹ"ski,
Henryk and NiezgĂłdka, Marek},
 title={Intelligent Tools for Building a Scientific Information
Platform},
 publisher={Springer},
  vear={2012},
  series={Studies in Computational Intelligence},
 volume={390},
 doi={10.1007/978-3-642-24809-2},
  language={en},
```

#### Przykładowy raport: Cytowania prezentuje poniższa tabela

Raport podaje: liczbę cytowań poszczególnych publikacji, ogólną liczbę cytowań oraz wartość Indeksu Hirscha.

Źródłem cytowań w przypadku tego raportu jest – Google Scholar.

INDEKS HIRSCHA (h-index, indeks h) to współczynnik h dla danego autora. Jest to liczba publikacji cytowanych co najmniej h razy. Współczynnik h=10 oznacza, że autor ma 10 publikacji cytowanych co najmniej 10 razy.

| hin | dex : | = 5, cited by total = 84                                                                                                    |       |            |
|-----|-------|----------------------------------------------------------------------------------------------------|-------|------------|
| no  | pub   | title                                                                                                    | cited | date       |
| 1   | 0     | Bembenik Robert, Skonieczny Łukasz, Rybiński Henryk, Niezgódka Marek ( <i>red</i> .):<br>Intelligent Tools for Building a Scientific Information Platform, Studies in Computational<br>Intelligence, vol. 390, 2012, Springer, ISBN 978-3-642-24808-5, 277 s.,<br>DOI:10.1007/978-3-642-24809-2                                                                                                    | 20    | 21/01/2016 |
| 2   | 0     | Bembenik Robert, Skonieczny Łukasz, Rybiński Henryk, Kryszkiewicz Marzena, Niezgódka Marek ( <i>red.</i> ): Intelligent Tools for Building a Scientific Information Platform: From Research to Implementation, Studies in Computational Intelligence, vol. 541, 2014, Springer International Publishing, ISBN 978-3-319-04713-3, [978-3-319-04714-0], 290 s., DOI:10.1007/978-3-319-04714-0                                                                                        | 20    | 22/01/2016 |
| 3   | 0     | Bembenik Robert, Rybiński Henryk: Mining spatial association rules with no distance<br>parameter, w: Intelligent Information Processing and Web Mining. (Proc. IIS:IIPWM06) /<br>Kłopotek Mieczysław A, Wierzchon Slawomir T, Trojanowski Krzysztof ( <i>red</i> .), vol. 5, 2006,<br>Springer, ISBN 978-3-540-33520-7, ss. 499-508, <u>DOI:10.1007/3-540-33521-8_54</u>                                                                                                    | 12    | 22/01/2016 |
| 4   | 0     | Bembenik Robert, Rybiński Henryk: FARICS a method of mining spatial association rules<br>and collocations using clustering and Delaunay diagrams, w: Journal of Intelligent<br>Information Systems, vol. 33, 2009, ss. 41-64, <u>DOI</u> :10.1007/s10844-008-0076-1                                                                                                    | 11    | 22/01/2016 |
| 5   | 0     | Wróblewska Anna, Podsiadły-Marczykowska Teresa, Bembenik Robert [i in.]: Methods and<br>Tools for Ontology Building, Learning and Integration – Application in the SYNAT Project,<br>w: Intelligent Tools for Building a Scientific Information Platform / Bembenik Robert [i in.]<br>(red.), Studies in Computational Intelligence, vol. 390, 2012, Springer, ISBN<br>978-3-642-24808-5, ss. 121-151, DOI:10.1007/978-3-642-24809-2_9                                             | 5     | 22/01/2016 |
|     | 0     | Bembenik Robert, Skonieczny Łukasz, Rybiński Henryk, Kryszkiewicz Marzena, Niezgódka Marek ( <i>red.</i> ): Intelligent Tools for Building a Scientific Information Platform: Advanced Architectures and Solutions, Studies in Computational Intelligence, vol. 467, 2013, Springer-Verlag Berlin Heidelberg, ISBN 978-3-642-35646-9, 548 s., DOI:10.1007/978-3-642-35647-6                                                                                                    | 4     | 22/01/2016 |
|     | 0     | Wróblewska Anna, Protaziuk Grzegorz M., Bembenik Robert [i in.]: LEXO: A Lexical<br>Layer for Ontologies - Design and Building Scenarios, w: Studia Informatica, vol. 33, nr 2B<br>(106), 2012, ss. 173-186                                                                                                    | 4     | 22/01/2016 |
|     | 0     | Wróblewska Anna, Podsiadły-Marczykowska Teresa, Bembenik Robert [i in.]: SYNAT<br>System Ontology: Design Patterns Applied to Modeling of Scientific Community,<br>Preliminary Model Evaluation, w: Intelligent Tools for Building a Scientific Information<br>Platform: Advanced Architectures and Solutions / Bembenik Robert [i in.] (red.), Studies in<br>Computational Intelligence, vol. 467, 2013, ISBN 978-3-642-35646-9, ss. 323-340,<br>DOI:10.1007/978-3-642-35647-6_21 | 3     | 22/01/2016 |

#### Przykładowy raport: Dorobek jednostki + Autorzy prezentuje poniższa tabela

| TYP I              | Autorzy    | Autorzy : T | ytut      | Rok  | Punkty Sp | iosób pu | Data punk Algory   | tm Lic | zba aut PW | V V  | NA/EW | /Ch/P W | EITI/PW WO | 5IK/PW WIS/PW | AK/V | VEITI, KG/ | AG/WG KG | PNSP/\KPI | K/WA/IKTO | ch/W0 |
|--------------------|------------|-------------|-----------|------|-----------|----------|--------------------|--------|------------|------|-------|---------|------------|---------------|------|------------|----------|-----------|-----------|-------|
| siazka a l         | M. Dudzi   | Natalia S D | Virectio  | 2014 | 25 Bc     | okMain   | Thu Dec O reguly   | 20     | 11         | э    | 0     | 0       | 0          | 3             | 0    | 0          | 0        | 0         | 0         | 1     |
| książka a ž        | Zdzisław   | Zdzisław P  | otograi   | 2014 | 20 Bc     | okNoth   | Thu Sep & reguly   | 20     | 1          | 1    | 0     | 0       | 0          | 1             | 0    | 0          | 0        | 0         | 0         | - 1   |
| isiążka a ž        | Zdzisław   | Zdzisław 5  | lownik    | 2014 | 0         |          | Tue Dec Breguly    | 20     | 1          | 1    | 0     | 0       | 0          | 1             | 0    | 0          | 0        | 0         | 0         | 1     |
| isląžka a š        | Sebina 2   | Tomasz EC   | urrent    | 2014 | 25 80     | okMain   | Tue Jan 25 reguly  | 20     | 10         | 2    | 0     | -0      | 0          | 2             | 0    | 0          | 0        | 0         | 0         | 1     |
| csiążka a i        | A. Źróbe   | Malgorza A  | pplicat   | 2014 | 25 Bc     | okMain   | Tue Jan 23 reguly  | 20     | 30         | 1    | 0     | 0       | 0          | 1             | 0    | 0          | 0        | 0         | 0         | 1     |
| siątka r i         | Alina Me   | Alina Ma V  | Vispöłcz  | 2014 | 4.80      | okNoth   | Fri Mar 13 reguly  | 20     | 1          | 1    | 0     | 0       | 0          | 1             | 0    | 0          | 0        | 1         | 0         | 1     |
| siątka r i         | Alina Me   | Alina Ma V  | Vspołcz   | 2014 | 4 80      | okNotA   | Thu Mar 1 reguly   | 20     | 1          | 1    | 0     | 0       | 0          | 1             | 0    | 0          | 0        | 1         | 0         |       |
| islatka r i        | Alina Ma   | Alma Ma V   | Vspołcz   | 2014 | 4 Bc      | okNoth   | Fri Mar 13 reguly  | _20    | 1          | 1    | 0     | 0       | 0          | 1             | 0    | G          | 0        | 1         | 0         | 4     |
| isiązka r i        | Alima Ma   | Alina Ma V  | Vspołcz   | 2014 | 4 Bc      | okNoth   | Fri Mar 13 reguly  | 20     | 1          | 1    | 0     | 0       | 0          | 1             | 0    | 0          | 0        | 1         | 0         | -1    |
| siątka r i         | Katarzyn   | Katarzyn G  | iospodi   | 2014 | 4 80      | okNoth   | Wed Dec I reguly   | 20     | 1          | 1    | 0     | 0       | 0          | 1             | 0    | 0          | 0        | 0         | 0         | 1     |
| (faizbzor          | Wojciect   | Wojcloch A  | Analiza : | 2014 | 4 80      | okChap   | Mon May reguly     | 20     | 1          | 1    | 0     | 0       | 0          | 1             | 0    | 0          | 0        | - 1       | 0         | -     |
| ozdział :          | Anna Sie   | Anna Bie A  | naliza -  | 2014 | 4 Bc      | okChap   | Wed Mar reguly     | 20     | 2          | 1    | 0     | 0       | 0          | 1             | 0    | 0          | 0        | 1         | 0         | 1     |
| ozdział :          | Anna Bie   | Anna Bie A  | maliza    | 2014 | 4 Bc      | okChap   | Mon Sep Freguly    | 20     | 2          | 1    | 0     | 0       | 0          | 1             | 0    | 0          | 0        | 1         | 0         | - 1   |
| ozdział i          | Anna Bie   | Anna Bie B  | onitacj   | 2014 | 0         |          | Tue Jun 17 reguly  | 20     | 1          | 1    | 0     | 0       | 0          | 1             | 0    | 0          | 0        | 1         | 0         | 1     |
| ozdział i          | Anna Bie   | Anna Bie K  | artogra   | 2014 | 0         |          | Tue Jun Threguly   | 20     | 1          | 1    | 0     | 0       | 0          | 1             | 0    | 0          | 0        | 1         | 0         | 1     |
| i feisbsor         | Anna Bie   | Anna Bie M  | Aothwc    | 2014 | .4.Bc     | okChap   | Fri Mar 13 reguly  | 20     | z          | 1    | 0     | 0       | 0          | 1             | 0    | 0          | 0        | 1         | 0         |       |
| e feisbro          | Anna Bie   | Anna Bie V  | Valoryz   | 2014 | 0         |          | Tue Jun Lireguly   | 20     | 1          | 1    | 0     | 0       | 0          | 1             | 0    | 0          | 0        | 1         | 0         | 1     |
| ozdział :          | Tomasz B   | Tomasz E V  | Valoryz   | 2014 | 4.80      | okChap   | Wed Dec Treguly,   | 20     | 1          | 1    | 0     | 0       | 0          | 1             | 0    | 0          | 0        | 0         | 0         | 1     |
| ozdział :          | Tomasz B   | Tomasz EZ   | astosov   | 2014 | 4 80      | okChap   | Thu Jan 25 reguly  | 20     | 1          | 1    | 0     | 0       | 0          | 1             | 0    | 0          | 0        | 0         | 0         |       |
| ozdział            | Jan Maci   | Jan Maci-T  | eorety    | 2014 | 4 Bc      | okChap   | Thu Mar 1 reguly   | 20     | 1          | 1    | 0     | 0       | 0          | 1             | 0    | 0          | 0        | 1         | 0         |       |
| ozdział (          | Krystyna   | Krystyna F  | tola ryn  | 2014 | 4 Bc      | okChap   | Fri Mar 13 reguly  | 20     | 1          | 1    | 0     | 0       | 0          | 1             | 0    | 0          | 0        | 1         | 0         | 1     |
| ozdział :          | Maciej D   | Maciej D V  | Nptyw s   | 2014 | 4 Bc      | okChap   | Thu Mar 1 reguly   | 20     | 1          | 1    | 0     | 0       | 0          | 1             | 0    | 0          | 0        | . 1       | 0         |       |
| czdział :          | lozef Do   | Jozef Dol N | Aacierz   | 2014 | 4 8:      | okChap   | Fri Mar 13 reguly  | 20     | 3          | 3    | 0     | 0       | 0          | 3             | 0    | 0          | 0        | 3         | 0         | 1     |
| ozdział.           | Anna Fie   | Anna Field  | liznes z  | 2014 | 4 80      | okChap   | Fri Feb 20 reguly  | 20     | 3          | 2    | 0     | 0       | 0          | 2             | 0    | 0          | 0        | 0         | 0         |       |
| interstory.        | Jozef Iwa  | Józef Iwa P | rawne     | 2014 | 4 80      | okChap   | Wed Dec (reguly,   | 20     | 1          | 1    | 0     | 0       | 0          | 1             | 0    | 0          | 0        | 0         | 0         | .1    |
| rozdział i         | Waldem     | Waldems P   | odstaw    | 2014 | 4 Bc      | okChap   | Fri Mar 13 reguly, | _20    | 2          | 1    | 0     | 0       | 0          | 1             | 0    | 0          | 1        | 0         | 0         | -     |
| ozdział :          | Waldem     | Waldems R   | tealizad  | 2014 | 4 Bc      | okChap   | Mon Dec Creguly    | 20     | 1          | 1    | 0     | 0       | 0          | 1             | 0    | 0          | 1        | 0         | 0         | 4     |
| ozdział            | Joanna J   | Joanna J; K | oncept    | 2014 | 4 Bc      | okChap   | Fri Mar 13 reguly  | 20     | 2          | 2    | 0     | 0       | 0          | 2             | 0    | 0          | 0        | 1         | 0         | 1     |
| ozdział : l        | Joanna J   | Joanna Ji N | e laboh   | 2014 | 4 Bc      | okchap   | Fri Mar 13 reguly  | 20     | 2          | 2    | 0     | 0       | 0          | 2             | 0    | 0          | 0        | 2         | 0         |       |
| in the test second | Internal I | income the  | Annitar   | 2010 | 5.02      | aboth an | Eri han 32 (comit- | 30     |            | - 10 | 0     |         |            |               | 0    | 0          | 0        | 1.4       |           |       |

#### Przykładowy raport: Raport Wydziałowy prezentuje poniższa tabela

Raport prezentuje wykaz publikacji z danej jednostki z podziałem na typy publikacji i liczbę punktów. Dane te można filtrować i kopiować dla własnych potrzeb. Raport tworzymy sami, wybierając jednostkę, typy publikacji i zakres czasowy.

| 🗌 pokazuj wszystkich autorów 🗹 wyróżnij autorów z jednostki (PW) 🗌 imiona w postaci inicjałów                                                                                                    |
|----------------------------------------------------------------------------------------------------|
| Książki autorskie                                                                                                    |
| Sobolewska-Mikulska Katarzyna (red.)Dudzińska M., Sajnóg Natalia, Sobolewska-Mikulska Katarzyna, Wójcik Justyna [i in.]:<br>Directions for Land Management in Rural Areas, 2014, Croatian Information Technology Society GIS Forum, Croatia; University<br>of Warmia and Mazury in Olsztyn Poland; University of Silesia Poland, ISBN 978-953-8129-40-9, 75 s., 25 punktów, ZKGN(25.0)                               |
| Kurczyński Zdzisław: Fotogrametria, 2014, Wydawnictwo Naukowe PWN, ISBN 978-83-01-17560-3, 696 s., 20 punktów,<br>ZFTSIP(20.0)                                                                                                    |
| Kurczyński Zdzisław: Słownik polsko-angielski i angielsko-polski z zakresu fotogrametrii, 2014, Geodeta Sp. z o.o., ISBN 978-83-935447-2-1, 63 s., 0 punktów                                                                                                    |
| Źróbek Sabina, <b>Budzyński Tomasz, Sajnóg Natalia [</b> i in.]: Current Problems of Valuation and Real Estate Management by Value<br>2014, Croatian Information Technology Society GIS Forum, Croatia; University of Warmia and Mazury in Olsztyn Poland;<br>University of Silesia Poland, ISBN 978-953-6129-38-6, 97 s., 25 punktów, ZKGN(25.0)                                                                    |
| Źróbek-Sokolnik A., Dynowski P., <b>Stańczuk-Gałwiaczek Małgorzata [</b> i in.]: Application of Geographic Information System Tools ir<br>a Broad Natural Science, 2014, Croatian Information Technology Society GIS Forum, Croatia; University of Warmia and Mazury<br>in Olsztyn Poland; University of Silesia Poland, ISBN 978-953-8129-42-3, 115 s., 25 punktów, ZKGN(25.0)                                      |
| Książki redagowane                                                                                                    |
| Maciejewska Alina (red.): Współczesne uwarunkowania gospodarowania przestrzenią - szanse i zagrożenia dla zrównoważonego<br>rozwoju. Organizacja gospodarowania przestrzenią, Monografie Naukowe / Wydział Geodezji i Kartografii Politechniki<br>Warszawskiej. Gospodarka Przestrzenna , vol. V, 2014, Oficyna Wydawnicza Politechniki Warszawskiej, ISBN 978-83-7814-332-1,<br>272 s., 4 punkty, KGPNSP(4.0)       |
| Maciejewska Alina (red.): Współczesne uwarunkowania gospodarowania przestrzenią - szanse i zagrożenia dla zrównoważonego<br>rozwoju. Planowanie przestrzenne, Monografie Naukowe / Wydział Geodezji i Kartografii Politechniki Warszawskiej. Gospodarka<br>Przestrzenna , vol. III, 2014, Oficyna Wydawnicza Politechniki Warszawskiej, ISBN 978-83-7814-329-1, 376 s., 4 punkty,<br>KGPNSP(4.0)                     |
| Maciejewska Alina (red.): Współczesne uwarunkowania gospodarowania przestrzenią - szanse i zagrożenia dla zrównoważonego<br>rozwoju. Proces inwestycyjny, Monografie Naukowe / Wydział Geodezji i Kartografii Politechniki Warszawskiej. Gospodarka<br>Przestrzenna , vol. IV, 2014, Oficyna Wydawnicza Politechniki Warszawskiej, ISBN 978-83-7814-331-4, 160 s., 4 punkty,<br>KGPNSP(4.0)                          |
| Maciejewska Alina (red.): Współczesne uwarunkowania gospodarowania przestrzenią - szanse i zagrożenia dla zrównoważonego<br>rozwoju. Społeczny wymiar gospodarowania przestrzenią, Monografie Naukowe / Wydział Geodezji i Kartografii Politechniki<br>Warszawskiej. Gospodarka Przestrzenna , vol. VI, 2014, Oficyna Wydawnicza Politechniki Warszawskiej, ISBN 978-83-7814-333-8,<br>129 s., 4 punkty, KGPNSP(4.0) |
|                                                                                                    |

Przykładowy raport: Wykaz prezentuje poniższa tabela

Raport jest dostępny w postaci listy lub tabeli w dwóch formatach do wyboru: HTML lub PDF.

Wykaz zawiera opisy bibliograficzne publikacji, liczbę punktów, a także Impact Factor dla czasopisma w którym opublikowano artykuły.

IF - Impact Factor jest wskaźnikiem wpływu, mierzącym oddziaływanie czasopisma na podstawie cytowalności artykułów w nim publikowanych. Ustala go Institute for Scientific Information (ISI) - Instytut Informacji Naukowej w Filadelfii. IF wyliczany jest dla poszczególnych czasopism naukowych w każdym roku wydawniczym.

| Lp | Opis bibliograficzny                                                                                                    | Punkty | IF |
|----|----------------------------------------------------------------------------------------------------|--------|----|
| 1  | Sobolewska-Mikulska Katarzyna: (red.) Dudzińska M., Jasińska E., Kocur-Bera Katarzyna, Leń P.,<br>Preweda E., Sajnóg Natalia, Sobolewska-Mikulska Katarzyna, Steinsholt H., Walacik M., Wójcik<br>Justyna: Directions for Land Management in Rural Areas, 2014, Croatian Information Technology<br>Society GIS Forum, Croatia; University of Warmia and Mazury in Olsztyn Poland; University of<br>Silesia Poland, ISBN 978-953-6129-40-9, 75 s. | 25     | -  |
| 2  | Kurczyński Zdzisław: Fotogrametria, 2014, Wydawnictwo Naukowe PWN, ISBN 978-83-01-17560-<br>3, 696 s.                                                                                                    | 20     | -  |
| 3  | Kurczyński Zdzisław: Słownik polsko-angielski i angielsko-polski z zakresu fotogrametrii, 2014, Geodeta Sp. z o.o., ISBN 978-83-935447-2-1, 63 s.                                                                                                    | -      | -  |
| 4  | Źróbek Sabina, Kucharska-Stasiak E., Trojanek M., Adamiczka J., <b>Budzyński Tomasz</b> , Cellmer R.,<br>Dąbrowski J., Jasińska E., Preweda E., <b>Sajnóg Natalia:</b> Current Problems of Valuation and Real<br>Estate Management by Value, 2014, Croatian Information Technology Society GIS Forum, Croatia;<br>University of Warmia and Mazury in Olsztyn Poland; University of Silesia Poland, ISBN 978-953-<br>6129-38-6, 97 s.             | 25     | -  |
| 5  | Źróbek-Sokolnik A., Dynowski P., Stańczuk-Gałwiaczek Małgorzata, Kryszk H., Kurowska K.,<br>Dudzińska M., Kocur-Bera K., Chybicki A., Brunecki K., Kulawiak M.: Application of Geographic<br>Information System Tools in a Broad Natural Science, 2014, Croatian Information Technology Society<br>GIS Forum, Croatia; University of Warmia and Mazury in Olsztyn Poland; University of Silesia<br>Poland, ISBN 978-953-6129-42-3, 115 s.        | 25     | -  |
| 6  | Maciejewska Alina: (red.) Współczesne uwarunkowania gospodarowania przestrzenią - szanse i zagrożenia dla zrównoważonego rozwoju. Organizacja gospodarowania przestrzenią, Monografie Naukowe / Wydział Geodezji i Kartografii Politechniki Warszawskiej. Gospodarka Przestrzenna, vol. V, 2014, Oficyna Wydawnicza Politechniki Warszawskiej, ISBN 978-83-7814-332-1, 272 s.                                                                    | 4      | -  |
| 7  | Maciejewska Alina: (red.) Współczesne uwarunkowania gospodarowania przestrzenią - szanse i zagrożenia dla zrównoważonego rozwoju. Planowanie przestrzenne, Monografie Naukowe / Wydział Geodezji i Kartografii Politechniki Warszawskiej. Gospodarka Przestrzenna , vol. III, 2014, Oficyna Wydawnicza Politechniki Warszawskiej, ISBN 978-83-7814-329-1, 376 s.                                                                                 | 4      | -  |
| 8  | Maciejewska Alina: (red.) Współczesne uwarunkowania gospodarowania przestrzenią - szanse i zagrożenia dla zrównoważonego rozwoju. Proces inwestycyjny, Monografie Naukowe / Wydział Geodezji i Kartografii Politechniki Warszawskiej. Gospodarka Przestrzenna , vol. IV, 2014, Oficyna Wydawnicza Politechniki Warszawskiej, ISBN 978-83-7814-331-4, 160 s.                                                                                      | 4      | -  |
| 9  | Maciejewska Alina: (red.) Współczesne uwarunkowania gospodarowania przestrzenią - szanse i zagrożenia dla zrównoważonego rozwoju. Społeczny wymiar gospodarowania przestrzenią, Monografie Naukowe / Wydział Geodezji i Kartografii Politechniki Warszawskiej. Gospodarka Przestrzenna , vol. VI, 2014, Oficyna Wydawnicza Politechniki Warszawskiej, ISBN 978-83-7814-333-8, 129 s.                                                             | 4      | -  |
| 10 | Sobolewska-Mikulska Katarzyna: (red.) Gospodarka nieruchomościami i kataster. Wybrane problemy, 2014, Oficyna Wydawnicza Politechniki Warszawskiej, ISBN 978-83-7814-274-4, 110 s.                                                                                                    | 4      | -  |
| 11 | Bartoszczuk Wojciech: Analiza zmian w zagospodarowaniu przestrzennym zespołów zabudowy<br>mieszkaniowej jednorodzinnej na przykładzie osiedla Boernerowo w Warszawie, w: Współczesne<br>uwarunkowania gospodarowania przestrzenią - szanse i zagrożenia dla zrównoważonego rozwoju.<br>Planowanie przestrzenne / Maciejewska Alina (red.), Monografie Naukowe / Wydział Geodezji i                                                               | 4      | -  |

#### 10. Importowanie danych do SBW

#### 10.1. Pozyskiwanie danych z Internetu za pomocą Zotero

#### Instalacja Zotero

Należy wejść na stronę: <u>http://www.zotero.org/download/</u> Wybrać zakładkę "Zotero for Firefox" i uruchomić pobieranie/instalowanie Zotero Akceptujemy ostrzeżenia i inne polecenia procesu instalowania

#### Przygotowanie wyszukiwarek internetowych

W przypadku scholara, wchodzimy na stronę: <u>http://scholar.google.pl/</u> W ustawieniach wybieramy maksymalną liczbę rekordów na stronie (100) W przeglądarce FireFox, otwieramy okno Zotero - na dole z prawej strony napis zotero W oknie Zotero tworzymy struktury katalogowe (kolekcje i podkolekcje) w celu zapewnienia dobrej organizacji pracy z pobranymi danymi, np. tworzymy kolekcję:

nazwa\_instytucji

WIS (Faculty of Environmental Engineering) Juda-Rezler\_K WMech Cieslicki\_K

#### Wykonujemy wyszukiwanie na stronie scholara

Stosujemy raczej język angielski, zapytanie o autora/naukowca (z ewentualnym dodaniem Warsaw University of Technology)

Przy zapytaniu o publikacje danego autora należy poprzedzić nazwisko i imię ujęte w znaki cudzysłowu prefiksem author:. Przykładowe zapytania o publikacje autora Kulpa Krzysztof:

| author:''Kulpa K''                                                              | daje 199 rekordów |
|---------------------------------------------------------------------------------|-------------------|
| author:''Kulpa Krzysztof''                                                      | daje 94 rekordy   |
| author:"Kulpa Krzysztof" "Warsaw University of Technology"                      | daje 81 rekordów  |
| Przy zadawalającym wyniku przeszukiwania możemy ściągnąć odsz<br>naszego zotero | ukane dane do     |
| W oknie zotero ustawiamy się w odpowiedniej kolekcji                            |                   |
| Uruchamiamy ściąganie danych do okna Zotero - należy kliknąć iko                | nkę Zotero, która |
| znajduje się z prawej strony okienka adresu przeglądarki.                       |                   |

Dane są importowane do okna Zotero, przy czym na początku mamy możliwość wskazania, które dane powinny być pobrane.

Po pobraniu danych do okna Zotero, zaznaczamy rekordy, które chcemy importować do SBW i klikamy prawym przyciskiem, aby wybrać funkcję "Eksportuj zaznaczone

elementy", wybieramy format BibTeX i generujemy plik eksportu zapamiętując go pod użyteczną nazwą w katalogu roboczym na dysku.

Wygenerowany plik jest gotowy do zaimportowania do SBW.

#### **10.2.** Import danych w formacie BibTeX

- 1. W interfejsie redaktora repozytorium wybieramy funkcję "Import"
- 2. W oknie importowania wybieramy "ImportBibtex"
- 3. Wskazujemy plik, który ma być zaimportowany
- 4. Po załadowaniu pliku na serwer, zostanie zaprezentowana informacja dotycząca procesu importowania oraz przycisk "Kontynuuj":

Import rekordów id: 1358238281240 status: Rozpoczęty Zaimportowanych rekordów: 0/1

- 5. Klikniecie przycisku "Kontynuuj" uruchamia proces importowania danych z pliku do repozytorium
- W czasie importowania danych mogą pojawiać się zapytania dotyczące sposobu dołączania danych, co do których system wskaże podobieństwo z danymi występującymi w SBW
- 7. Z jednej strony, należy dołożyć starań, aby wskazać właściwe działanie systemu w celu zapobieżenia powstawaniu zbyt wielu duplikatów i nieścisłości. Z drugiej strony powinniśmy zadbać, aby importowane dane były właściwie przyporządkowane do danych istniejących w SBW.
- 8. Identyfikator importu (w przykładzie 1358238281240) warto zapisać w notatkach, gdyż można go potem wykorzystać do wyszukania rekordów zaimportowanych podczas danego importowania

#### 10.3. Wykorzystanie zasobów internetowych na przykładzie BazTech

- Wykonujemy wyszukiwanie na stronie BazTech (http://baztech.icm.edu.pl/) Na wykazie odszukanych publikacji nie ma możliwości pobrania danych do Zotero, jednak po wejściu do szczegółowego opisu publikacji można taki opis pobrać do Zotero. Uruchamiamy ściąganie danych do okna Zotero – należy kliknąć ikonkę Zotero, która znajduje się z prawej strony okienka adresu przeglądarki
- 2. Wykonujemy pobranie danych do Zotero dla poszczególnych publikacji, które zamierzamy importować do SBW
- 3. Wykonujemy pobranie danych do Zotero dla poszczególnych publikacji, które zamierzamy importować do SBW
- 4. Po pobraniu danych do okna Zotero, zaznaczamy rekordy, które chcemy importować do SBW i klikamy prawym przyciskiem, aby wybrać funkcję "Eksportuj zaznaczone elementy", wybieramy format BibTeX i generujemy plik eksportu zapamiętując go pod użyteczną nazwą w katalogu roboczym na dysku
- 5. Wygenerowany plik jest gotowy do zaimportowania do SBW.

#### 11. Rozszerzenia w kolejnych wersjach systemu

Najważniejsze rozszerzenia i usprawnienia:

- w profilu autora dodano pola 'Afiliacja zewnętrzna' oraz 'Consultations'
- w opisie książki dodano nowe rodzaje publikacji:
  - Encyklopedia / słownik
  - Wydanie specjalne czasopisma
  - o dodatkowe oznaczenie 'Rozprawa habilitacyjna'
- w opisie książek i artykułów dodano pole 'Całkowita liczba autorów', które musi być wypełniane obowiązkowo jeśli liczba autorów publikacji jest większa niż liczba wprowadzonych autorów
- w opisie artykułów dodano pole 'Autor instytucjonalny', co umożliwi zapisanie artykułu jeśli autor indywidualny nie jest znany
- dodano flagę 'Pomijane przy ocenie parametrycznej' na formularzu książek, artykułów, patentów, aktywności zawodowej. Zaznaczenie tej flagi oznacza, że dana publikacja nie powinna być uwzględniana w ocenie parametrycznej (dla każdej z jednostek autorów)
- w profilu jednostki dodano dyscypliny nadawanych stopni naukowych
  - o przygotowano wykaz dyscyplin naukowych
  - należy uzupełnić dyscypliny dla każdej z uprawnionych jednostek
- w opisie rozprawy doktorskiej dodano dyscyplinę nadanego stopnia doktora
- dodano nowy typ opisu: 'Aktywność zawodowa'
  - o przygotowano hierarchiczny wykaz typów aktywności
  - należy wykorzystywać typ aktywności adekwatny do pełnionej funkcji (tylko niektóre rodzaje aktywności są uwzględniane w ocenie parametrycznej
- w związku z wprowadzeniem opisu aktywności zawodowej, opcja Funkcje redaktorskie została usunięta
  - o redakcja czasopism powinna być opisywana w ramach aktywności zawodowej
  - redakcja specjalnego wydania czasopisma powinna być wprowadzana jako opis 'książki' oznaczonej jako 'Wydanie specjalne czasopisma' powiązanej z czasopismem
  - redakcja terminów encyklopedii/słownika powinna być wprowadzana jako opis 'rozdziału z książki' powiązanego z opisem książki oznaczonej jako 'Encyklopedia / słownik'
  - dotychczasowe opisy funkcji redaktorskich zostały odpowiednio przeniesione przez administratora
- w wyszukiwaniu książek afiliacja najwyższego poziomu nie jest domyślnie zaznaczona
- wyszukiwanie patentów uwzględnia wybór jednostki (jednostek)
- uporządkowano ikonki wyboru operacji przy rekordach
- dodano filtrowanie wyników wyszukiwania
- poprawiono działanie funkcji Import
- wzbogacono prezentację profilu naukowca i jednostki

Wszystkie rozszerzenia do kolejnych wersji systemu znajdziemy pod adresem: https://repo.pw.edu.pl/layout/versions.seam?lang=pl Redaktor ma możliwość dla sprawdzenia poprawności i kompletności wprowadzanych opisów posłużenia gotowymi formułami wyszukiwawczymi wpisywanymi w polu Custom query.

## Data utworzenia: od: \_\_\_\_\_\_do: \_\_\_\_\_\_ Data ostatniej od: \_\_\_\_\_\_do: \_\_\_\_\_\_ modyfikacji: \_\_\_\_\_\_\_do: \_\_\_\_\_\_ Szukaj Wyczyść (6899) Custom query (admin and superdataentry only) Dodaj nowy Nowy Uwaga: wyszukiwanie jest ograniczone tylko do zaznaczonych jednostek > \_\_\_\_\_ Politechnika Warszawska

#### Wykaz formuł wyszukiwawczych w Bazie Wiedzy

#### Autorzy i pracownicy:

- 1. (active='false') wskaż rekordy w których nie zaznaczono Aktywny
- 2. (active='true') sprawdzenie czy zaznaczony jest status autora Aktywny
- 3. not(jcr:contains(@email,'\*')) brak w opisie autora e-maila
- 4. **not(jcr:contains(@authorprofile-phone,'\*'))** brak w opisie autora nr telefonu
- 5. **not(jcr:contains(@authorprofile-possitionPL,'\*'))** brak w opisie autora stanowiska w j. pol. **not(jcr:contains(@authorprofile-possitionEN,'\*'))** brak w opisie autora stanowiska w j. ang.
- 6. **not(jcr:contains(@authorprofile-prefixPL,'\*'))** brak w opisie autora tytułu w j. pol.
- 7. not(jcr:contains(@authorprofile-prefixEN,'\*')) brak w opisie autora tytułu w j. ang.
- 8. **not(jcr:contains(@authorprofile-descriptionPL,'\*'))** brak w opisie autora jego charakterystyki pracy zawodowej w j. pol.
- 9. **not(jcr:contains(@authorprofile-descriptionEN,'\*'))** brak w opisie autora jego charakterystyki pracy zawodowej w j. ang.
- 10. not(jcr:contains(@authorprofile-consultations,'\*')) brak w opisie autora konsultacji w j. pol. not(jcr:contains(@authorprofile-consultationsEN,'\*')) brak w opisie autora konsultacji w j. ang.
- 11. not(jcr:contains(@authorprofile-homepage,'\*')) brak strony domowej autora
- 12. not(jcr:contains(@file-id,'\*')) brak pliku (zdjęcia)
- 13. jcr:contains(@affiliation-id,'\*') podana afiliacja na uczelni
- 14. jcr:contains(@externalAffiliation-id,'\*') podana afiliacja zewnętrzna
- 15. jcr:contains(@email,'\*') and not(jcr:like(@email,'%@%')) wskaż rekordy w których email nie zawiera znaku '@'

16. jcr:contains(@email,'\*') and (jcr:like(@email,'%@%@%')) – wskaż rekordy w których e-mail występuje w polu adresu e-mail, co najmniej dwa razy

#### Publikacje

- 1. @file-id>0 pokaż rekordy z plikiem
- @file/permission/access='PUBLIC' pokaż rekordy, które mają ustawiony status dostęp publiczny
- 3. **@file/permission/access='PROTECTED'** pokaż rekordy, które mają ustawiony status dostęp chroniony
- 4. **@file/permission/access='PRIVATE'** pokaż rekordy, które mają ustawiony status dostęp prywatny
- 5. @file/permission/id>0 pokaż rekordy, w których dostęp został określony
- 6. **@file-id>0 and not(@file/permission/id>0)** pokaż rekordy, w których dostęp nie został określony
- 7. **score=0** pokaż wykaz publikacji z punktacją 0
- 8. score > 0 and score < 10 pokaż wykaz publikacji z punktacją od 1 do 9

#### Książki i rozdziały

- a. **not(jcr:contains(@language-code,'\*'))** pokaż książki, w których brakuje języka
- b. not(@issueDate>0) pokaż książki, w których brakuje roku wydania
- not(jcr:contains(@publisher,'\*')) pokaż książki, w których brakuje wydawcy
- not(jcr:contains(@collation,'\*')) pokaż książki, w których brakuje paginacji książki
- e. not(jcr:contains(@isbn,'\*')) pokaż książki, w których brakuje ISBN
- f. **not(jcr:contains(@language-code,'\*'))** pokaż rozdziały z książki, w których brakuje języka
- g. **not(@book-issueDate>0)** pokaż rozdziały z książki, w których brakuje roku wydania
- h. **not(jcr:contains(@book-publisher,'\*'))** pokaż rozdziały z książki, w których brakuje wydawcy
- i. **not(jcr:contains(@collation,'\*'))** pokaż rozdziały z książki, w których brakuje paginacji rozdziału

#### Artykuły z czasopism

- j. **not(jcr:contains(@language-code,'\*'))** pokaż artykuły z czasopism, w których brakuje języka
- k. **not(@journalissue-issueDate>0)** pokaż artykuły z czasopism, w których brakuje roku wydania
- 1. **not(jcr:contains(@collation,'\*'))** pokaż artykuły z czasopism, w których brakuje paginacji artykułu
- 9. jcr:contains(@language-code,'pl') pokaż publikacje w których określono j. polski
- 10. jcr:contains(@language-code,'en') pokaż publikacje w których określono j. angielski
- 11. not(jcr:contains(@doi,'\*')) pokaż publikacje, w których brakuje DOI

#### **Rozprawy doktorskie**

- a. **not(jcr:contains(@titlePL,'\*'))** pokaż doktoraty w których brakuje: tytułu w jęz. polskim
- b. **not(jcr:contains(@titleEN,'\*'))** pokaż doktoraty w których brakuje: tytułu w j. angielskim
- not(jcr:contains(@supervisor-id,'\*')) pokaż doktoraty w których brakuje promotora
- d. **not(jcr:contains(@externalreviewers-id,'\*'))** pokaż doktoraty w których brakuje recenzenta wewnętrznego
- e. **not(jcr:contains(@internalreviewers-id,'\*'))** pokaż doktoraty w których brakuje recenzenta zewnętrznego
- f. **not(jcr:contains(@certifyingUnit-id,'\*'))** pokaż doktoraty w których brakuje jednostki dyplomującej z uczelni
- g. **not(jcr:contains(@certifyingOtherUnit-id,'\*'))** pokaż doktoraty w których brakuje jednostki dyplomującej spoza uczelni
- h. **not(jcr:contains(@discipline-id,'\*'))** pokaż doktoraty w których brakuje dyscypliny nauki
- i. **not(jcr:contains(@language-code,'\*'))** pokaż doktoraty w których brakuje języka
- j. not(@defenseDate>0) pokaż doktoraty w których brakuje daty obrony
- not(jcr:contains(@collation,'\*')) pokaż doktoraty w których brakuje paginacji

#### Konferencje – wydarzenie

- a. international='true' pokaż konferencje oznakowane jako międzynarodowe
- b. **international ='false'** pokaż konferencje oznakowane jako krajowe

**UWAGI:** 

- 1. Należy podkreślić, że wpisana formuła działa w koniunkcji z innymi wybranymi kryteriami wyszukiwania, np. wybór jednostki (jednostek), zakres lat, typ publikacji, inne.
- 2. Podane wyżej elementarne formuły najczęściej badają braki w opisach. Pominięcie otoczenia zaprzeczenia (początkowe not i odpowiadające mu nawiasy) bada obecność danego pola, np. formuła jcr:contains(@publisher,'\*') pokazuje książki, w których wypełniono pole nazwy wydawcy.
- Formuły elementarne mogą być łączone w bardziej złożone formuły zapytania z wykorzystaniem operatorów logicznych or, and oraz not a także nawiasów. Przykładowo:

not(jcr:contains(@authorprofile-possitionPL,'\*')) **or** not(jcr:contains(@authorprofile-possitionEN,'\*')) **or** not(jcr:contains(@authorprofile-prefixPL,'\*')) **or** not(jcr:contains(@authorprofile-prefixEN,'\*'))

wskazuje autorów, gdzie brak w opisie jednego z pól: *tytuł w j. pol.* lub *tytuł w j. ang.* lub *stanowisko w j. pol.* lub *stanowisko w j. ang.* 

# Wykaz formuł wyszukiwawczych wykorzystywanych do sprawdzania poprawności opisów bibliograficznych pod kątem wymagań PBN

1. Obowiązkowa jest zakres stron, najlepiej w formie *liczba-liczba* (artykuł/rozdział) lub dla książek liczba stron w formie *liczba* 

**not(jcr:contains(@collation,'\*'))** - pokaż publikacje, w których brakuje zakresu stron (artykuł/rozdział) lub stron (książka)

2. sprawdzić, czy autorzy afiliowani przy jednostce jako pracownicy mają status PRACOWNIK

**jcr:contains(@author/affiliation-id,'\*')** – istnieją autorzy, dla których podano afiliację na uczelni

**jcr:contains(@author/externalAffiliation-id,'\*')** - istnieją autorzy, dla których podano afiliację zewnętrzną

jcr:contains(@author/affiliation-id,'\*') and not(jcr:contains(@author/status,'PRACOWNIK')) – istnieją autorzy, dla których podano afiliację na uczelni, ale żaden z autorów nie jest oznaczony jako PRACOWNIK

jcr:contains(@author-affiliation-id,'\*') and not(jcr:contains(@authorstatus,'PRACOWNIK')) – pierwszy autor ma podaną afiliację na uczelni, ale nie jest oznaczony jako PRACOWNIK

#### 3. Język publikacji

not(jcr:contains(@language-code,'\*')) - pokaż publikacje, w których brakuje języka
jcr:contains(@language-code,'pl') - pokaż publikacje w których określono j. polski
jcr:contains(@language-code,'en') - pokaż publikacje w których określono j. angielski

4. ISSN czasopisma

not(jcr:contains(@issn,'\*')) - pokaż czasopisma, w których brakuje ISSN

**not(jcr:contains(@journalissue-journalseries-issn,'\*'))** - pokaż artykuły, dla których brakuje ISSN w opisie czasopisma

#### 5. Wydawca książki

not(jcr:contains(@publisher,'\*')) - pokaż książki, w których brakuje wydawcy

**not(jcr:contains(@book-publisher,'\*'))** - pokaż rozdziały z książki, w których brakuje wydawcy

6. Numer ISBN (książki),

not(jcr:contains(@isbn,'\*')) - pokaż książki, w których brakuje ISBN

not(jcr:contains(@book-isbn,'\*')) - pokaż rozdziały, dla których brakuje ISBN w opisie
książki

jcr:contains(@isbn,'\*') and (not(jcr:like(@isbn,'\_\_\_\_%')) or jcr:like(@isbn,'\_\_\_\_%'))

jcr:contains(@book-isbn,'\*') and (not(jcr:like(@book-isbn,'\_\_\_\_%')) or jcr:like(@book-isbn,'\_\_\_\_%')) - wyszukanie błędnych ISBN można wykonać za pomocą następujących formuł wyszukiwania

#### 7. rok publikacji

not(@issueDate>0) - pokaż książki, w których brakuje roku wydania

**not(@journalissue-issueDate>0)** - pokaż artykuły z czasopism, w których brakuje roku wydania

not(@book-issueDate>0) - pokaż rozdziały z książki, w których brakuje roku wydania

#### 8. DOI

w przypadku publikacji, których elektroniczna wersja jest dostępna w Internecie:

– identyfikator DOI lub adres strony internetowej zawierającej pełny tekst publikacji, jeżeli pełny tekst publikacji znajduje się w otwartym dostępie,

 identyfikator DOI lub adres strony internetowej zawierającej informacje o publikacji, jeżeli pełny tekst publikacji nie znajduje się w otwartym dostępie,

not(jcr:contains(@doi,'\*')) - pokaż publikacje, w których brakuje DOI

Dane dotyczące konferencji

Konferencje – wydarzenie

international='true' - pokaż konferencje oznakowane jako międzynarodowe

international ='false' - pokaż konferencje oznakowane jako krajowe

#### publikacje z konferencji

**book-conference-id>0 and book-conference-international='true'** - pokaż rozdziały, dla których konferencja została oznakowana jako międzynarodowa

## **journalissue-conference-id>0 and journalissue-conference-international='true'** - pokaż rozdziały, dla których konferencja została oznakowana jako międzynarodowa

**conference-id>0 and conference-international='true'** - pokaż książki, dla których konferencja została oznakowana jako międzynarodowa

9/ trzeba wpisać poprawnie wymagane dane konferencji:

miejsce

data rozpoczęcia, data zakończenia

kraj

10/ informacje o otwartym dostępie do publikacji

11/ informacja o indeksowaniu w bazach czasopism i abstraktów: Web of Science Core Collection, Scopus lub w innych bazach danych uznanych w środowisku naukowym danej dyscypliny naukowej za spełniające kryterium szerokiej dostępności

#### **UWAGI:**

- 4. Należy podkreślić, ze wpisana formuła działa w koniunkcji z innymi wybranymi kryteriami wyszukiwania, np. wybór jednostki (jednostek), zakres lat, typ publikacji, inne
- 5. Pod kątem transferu do PBN trzeba w pierwszej kolejności należy sprawdzać publikacje od 2013 roku
- 6. Podane wyżej elementarne formuły najczęściej badają braki w opisach. Pominięcie otoczenia zaprzeczenia (początkowe not i odpowiadające mu nawiasy) bada obecność danego pola, np. formuła jcr:contains(@publisher,'\*') pokazuje książki, w których wypełniono pole nazwy wydawcy.
- 7. Formuły elementarne mogą być łączone w bardziej złożone formuły zapytania z wykorzystaniem operatorów logicznych **or**, **and** oraz **not** a także nawiasów. Przykładowo:

not(jcr:contains(@authorprofile-possitionPL,'\*')) **or** not(jcr:contains(@authorprofile-possitionEN,'\*')) **or** not(jcr:contains(@authorprofile-prefixPL,'\*')) **or** not(jcr:contains(@authorprofile-prefixEN,'\*'))

wskazuje autorów, gdzie brak w opisie jednego z pól: *tytuł w j. pol.* lub *tytuł w j. ang.* lub *stanowisko w j. pol.* lub *stanowisko w j. ang.* 

**Wyszukanie błędnych ISBN** można wykonać za pomocą następujących formuł wyszukiwania:

- dla książek (na PW od 2013 – 17 przypadków; razem 65 przypadków na PW i 32 poza PW): jcr:contains(@isbn,'\*') and (not(jcr:like(@isbn,'\_\_\_\_%')) or jcr:like(@isbn,'\_\_\_\_%'))
-dla rozdziałów (na PW od 2013 – 110 przypadków; razem 773 przypadków na PW i 174 poza PW): jcr:contains(@book-isbn,'\*') and (not(jcr:like(@book-isbn,'\_\_\_\_%')) or jcr:like(@book-isbn,'\*') and (not(jcr:like(@book-isbn,'\_\_\_%'))